# Návod na použití

## IP AUDIO technologie digitálního ozvučení

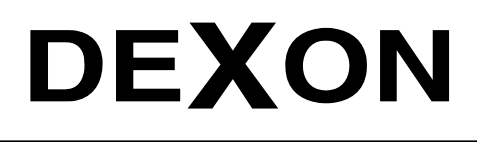

An

DEXON CZECH s.r.o., Na Novém poli 381/5, 733 01 Karviná - Staré Město, http://www.dexon.cz, Tel./Fax: 596 32 11 60 Г

#### Obsah:

| Овзан:                                                             | 2            |
|--------------------------------------------------------------------|--------------|
| Úvodeм:                                                            | 3            |
| Popis vlastností systému IP Audio:                                 | 4            |
| PROČ ZVOLIT IP AUDIO PŘED ANALOGOVOU ÚSTŘEDNOU, NEBO ZESILOVAČEM?  | 8            |
| Bezpečnostní upozornění:                                           |              |
| Vysvětlení principu digitálního IP ozvučování:                     |              |
|                                                                    | 14           |
|                                                                    | 14           |
| Topologie LAN (vše v jedné síti):                                  | 14           |
| TOPOLOGIE WAN (V INTERNETU):                                       | 15           |
| Nároky na instalaci, systémové požadavky:                          |              |
| STAŽENÍ INSTALACE:                                                 |              |
| INSTALACE:                                                         |              |
| Falešná detekce antivirem:                                         |              |
| NASTAVENÍ LICENCE:                                                 |              |
| Zpřístupnění funkce TTS:                                           |              |
| Přesun nastavení:                                                  | 21           |
| APLIKACE IP AUDIO CONFIG                                           |              |
| HLAVNÍ MENU APLIKACE IP AUDIO CONFIG:                              | 22           |
| NEŽ ZAČNETE DETEKOVAT A PŘIPOJOVAT IP ZAŘÍZENÍ:                    | 22           |
| Připojení IP zařízení a aplikací pro LAN topologii:                | 22           |
| Připojení IP zařízení a aplikací pro WAN topologii:                |              |
| Menu Spojení a Menu Jazyk:                                         | 23           |
| Menu Monitor:                                                      | 27           |
| Menu Nastavení:                                                    | 27           |
| SHRNUTÍ POSTUPU DETEKCE A PŘIPOJENÍ IP ZAŘÍZENÍ PRO LAN TOPOLOGII: |              |
| SHRNUTÍ POSTUPU DETEKCE A PŘIPOJENÍ IP ZAŘÍZENÍ PRO WAN TOPOLOGII: |              |
| Používání hesla na IP zařízení:                                    |              |
| Menu Nápověda:                                                     |              |
|                                                                    | 40           |
| APLIKACE IP AUDIU SERVER                                           |              |
| Spuštění, minimalizace a ukončení:                                 | 40           |
| Hlavní menu aplikace IP Audio Server:                              | 41           |
| Мели Јаzyk:                                                        | 41           |
| Menu Nastavení:                                                    | 41           |
| Menu Zařízení:                                                     | 45           |
| Menu Média:                                                        | 48           |
| Menu Stavy:                                                        | 50           |
| Menu Přehrávat:                                                    | 51           |
| Menu Plánovač:                                                     | 53           |
| Menu Zvuk. karta:                                                  |              |
| Menu Plánovač Karty:                                               | 65           |
| Menu Alarmy:                                                       | 68           |
| Menu Nápověda:                                                     | 71           |
| APLIKACE IP AUDIO CLIENT                                           |              |
| HLAVNÍ MENU APLIKACE IP AUDIO CLIENT:                              |              |
|                                                                    | - 72         |
| Menu Přihlásit:                                                    |              |
|                                                                    | 73           |
| Μενιί ζύλαντα καρτά.                                               | 73.<br>74    |
| Μενι Ριάνοναζ.                                                     |              |
| Μενιι Μέρια                                                        | 7۵<br>סד     |
| Μελιί Ο Φέμα άνλατ.                                                | 70           |
| ινιείνο η πεππανατ                                                 |              |
|                                                                    |              |
| APLIKACE IP AUDIO TALKPLAY                                         |              |
| INSTALACE APLIKACE:                                                | 82           |
| SPUSTENÍ APLIKACE A PŘIHLÁŠENÍ:                                    |              |
|                                                                    | Stránka č. 2 |

| HLAVNÍ MENU APLIKACE IP AUDIO TALKPLAY:                  |    |
|----------------------------------------------------------|----|
| MENU DEVICES:                                            |    |
| Menu Monitor:                                            |    |
| Menu Přehrávat:                                          |    |
| Menu Talk:                                               |    |
| Menu Talkback:                                           |    |
| Menu Média:                                              |    |
| Menu Version:                                            |    |
| Menu Tools:                                              |    |
| VŠEOBECNĚ ZÁVĚREM                                        |    |
| Údržba IP zařízení:                                      |    |
| ÚDRŽBA SOFTWARE:                                         |    |
| Odinstalace:                                             |    |
| LIKVIDACE, RECYKLACE, SCHVÁLENÍ, BEZPEČNOST IP ZAŘÍZENÍ: |    |
| Ochrana tohoto návodu Autorským zákonem:                 |    |
| Poznámka k verzi návodu:                                 | 90 |
|                                                          |    |

#### Úvodem:

Technologie Dexon IP Audio je moderní formou digitálního ozvučování, kdy audio je přenášeno ve formě dat a jako zdroj signálu je využíván balík aplikací. Vývoj probíhal (a probíhá) s ohledem na dlouholetou praxi s IP ozvučením. Technologie postavena na serverově orientovaném systému, tak aby mohla fungovat v LAN i v internetu (WAN).

Veškeré produkty, které jsou k této technologii připojeny, nazýváme IP zařízení. Mohou to být IP zesilovače, IP rozhlasové ústředny, IP mikrofony, interkomy, IP reproduktory a další podpůrné přístroje, např. pro automatizaci a kódování analogového audia.

Co se týče funkčnosti, můžete vysílat hlášení, hlásit i pouze z napsaného textu, bez nutnosti nahrávat hlášení předem, vysílat hudbu z playlistů, internetová rádia a to vše samozřejmě i plánovat. Hlásit můžete i z mobilního telefonu. Také lze zachytávat běžný zvuk z počítače (jeho zvukové karty), to např. přehráváte-li Spotify nebo Youtube v prohlížeči. Samozřejmě nechybí správa uživatelů a jejich rolí. A další funkčnosti stále přibývají.

Společnost DEXON Vám děkuje za projevený zájem o naše výrobky a pevně věříme, že s tímto modelem budete plně spokojeni.

#### Popis vlastností systému IP Audio:

#### Hlavní výhody systému:

- Nejmodernější koncepce ozvučování budov i exteriérů po datech
- Každá zóna má "svůj signál". V každé zóně tak může hrát něco jiného.
- Ozvučení lokálně i po celém světě, až 100 zón
- Nepotřebujete žádné velké rozvaděče
- Nepotřebujete žádné dlouhé napájecí ani reproduktorové kabely
- Levnější kabeláž
- Žádné ztráty kvality ani výkonu. Audio "jede" po datech.
- Menší nároky na el. energii
- Rychlejší instalace s využitím stávající UTP kabeláže, WiFi a internetu
- Nešroubujete, nejezdíte, ale klikáte vzdáleně v grafickém rozhraní aplikace.

#### Pro koho je systém Dexon IP Audio vhodný?

- Systém je velice variabilní a tudíž se dá "postavit" jak v základní konfiguraci levně jen s jedinou zónou, tak i v rozlehlé konfiguraci s mnoha zónami a pobočkami jinde ve světě.
- A tak oslovujeme instalace typu školy, malé firmy i firmy s více pobočkami, prodejny, nákupní centra i sítě prodejen, restaurace, hotely i penziony, nemocnice, veřejné instituce a statní správu, kancelářské budovy i skladové či výrobní haly, zábavní parky, zoo, vlaková a autobusová nádraží i letiště

#### Typická řešení se systémem IP Audio:

#### Výuka, škola

- Zvonění ve škole. V počítači je nastaven plán zvonění a zvolen mp3 soubor jakožto zvonění. Systém funguje bezobslužně. Plán můžeme kdykoli poupravit a může být i několik plánů. Nepotřebujete se již starat o další systém na zvonění. Tady je vše v jednom.
- Učitelka angličtiny přehrává studentům poslechová cvičení. Ve svém telefonu má aplikaci IP Audio Talkplay, zvolí svou učebnu a následně už jen soubor k přehrání.
- Hlášení rychle z mobilu, tabletu, z počítače (PC), z notebooku a to dokonce odkudkoli ze světa. Potřebujeli ředitel sdělit něco naléhavého, udělá to klidně i z dovolené v Chorvatsku.
- Zapojíte studenty do dění ve škole školní rozhlas mohou použít o velkých přestávkách jako vlastní projekt formou školního rádia
- Emergenční tlačítko žádné pomalé a drahé rozesílání SMS, či emailů. V případě nebezpečí školník stiskne tlačítko a emergenční hlášení je hned slyšet. Hlášení je vnuceno všem. Nikdo nic nemusí číst.
- Rychlé a snadné začlenění do evakuačních rozhlasů (Nouzových zvukových systémů) podle ČSN EN 50849, ČSN EN 54-4, 54-16

#### Firma, výroba, kanceláře

- Firemní podkresová hudba. V plánovači jsou nastaveny plány internetových rádii pro jednotlivé směny a pro jednotlivá oddělení.
- Ve fabrice dělníci chtějí poslouchat své staré analogové rádio. Výstup z rádia zavedeme do enkodéru IDE 1110 a tím se audio starého rádia dostane po datech i do zbylých dílen.
- Ředitel potřebuje provést hlášení do všech firemních poboček, i v jiných městech. V jeho kanceláři má stolní IP mikrofon PA 705 (PA 701). Pouze zvolí pobočky a provede hlášení. To se na pobočky přenese přes internet.
- Zaměstnanci chtějí přehrávat Spotify v celé firmě. Stream zachytíme na zvukové kartě nebo enkodérem IDE 1110 a vyšleme do firemního IP rozhlasu.
- V pivovaru unikl čpavek. Je nutné vyhlásit varovná hlášení. Výstupy z dohledu technologie zavedeme do jednotky logických vstupů ILT 1320, která v případě aktivace, sama odbaví varovná hlášení.

#### Obec

- Starosta potřebuje operativně hlásit do svěřených obcí, i z domova. Má nainstalovanou aplikaci v telefonu. Zvolí pouze obce a rovnou telefonem hlásí. Může přehrát uložené hlášení.
- V případně povodních je potřeba automatického varovného hlášení. Výstupy z čidel výšky hladiny zavedeme do jednotky logických vstupů ILT 1320, která v případě aktivace, sama odbaví varovná hlášení.

 Obecní rozhlas vysílá relaci každý den odpoledne. Hlášení připravuje pracovnice obecního úřadu v klidu dopoledne. Hlášení se odpoledne odbaví automaticky díky plánovači. A pokud se pracovnice stydí, stačí, když hlášení jen napíše v podobě textu, nic nemusí předem nahrávat.

#### Zábava, kultura

- V zábavním parku je potřeba podkresová hudba vč. reklam. Tu naprogramujeme jako playlisty nebo internetová rádia, nebo jako hudební stream na míru (služba). Reklamy řešíme jako další plány. Hlášení se provádí mikrofonem nebo aplikací ve smartphonu.
- V divadle chceme vybudovat systém na vnitřní komunikaci a k tomu se hodí mikrofony PA 701 a PA 705, které budou fungovat jako interkomy. Plánovaná hlášení a zvonění systém odbavuje automaticky a na základě povelů z režie. Také je možno zachytávat veškerý zvuk z jeviště a ten přenášet digitálně do šaten pro informování herců.

#### Prodejny

- V obchodním centru je to podobné. Hudbu na pozadí programujeme jako internetová rádia, nebo jako hudební stream na míru (služba). Reklamy řešíme jako další plány. Hlášení se provádí mikrofonem nebo aplikací ve smartphonu. Je možné zachytávat hudbu z pokladního systému prodejny.
- Síť prodejen přehrává hudbu podle dispozic centrály. Centrála v plánech stanovuje, jaká hudba se kde a kdy bude přehrávat. Na prodejnách jsou jen bezobslužné IP zesilovače. Streamy se distribuují přes internet.

#### Hotely, restaurace, wellness

- Hotel potřebuje hudbu na pozadí a na noc ji vypínat. Navíc jinou hudbu pro wellness a jinou hudbu pro restauraci. Jsou definovány plány přehrávání s internetovými rádii a jejich destinacemi.

#### Bezpečnost

 Je potřeba zabezpečit nějaký prostor. Kamerový systém dává info o detekovaném pohybu a jednotka logických vstupů ILT 1320 iniciuje přehrávání varovného hlášení na vzdáleném místě.

#### Jak se systém instaluje?

- Jenom do vaší počítačové sítě (nebo kdekoli na světě) připojíte IP zařízení (zesilovače, reproduktory, ústředny, mikrofony, interkomy, atp.) Bez námahy, bez složitého napájení a kabeláže. Pak nainstalujete software do centrálního počítače serveru a obslužné aplikace. A je hotovo.
- Jako kabeláž vyžijeme stávající strukturovanou UTP, popř. WiFi

#### Jak to funguje?

- Koncová zařízení, tedy např. IP zesilovače, přijímají data z počítačové sítě a převádí je rovnou na výkonový signál, který dodávají reproduktorům. U některých IP zařízení to je i opačně: Audio signál poslouchají a data z nich opačným směrem tvoří. A může to být i video.
- Mozkem systému je Dexon IP Audio Server propracovaná řídící administrátorská stále běžící aplikace.
- Systém stále "hraje" i když uživatelské aplikace jsou vypnuté

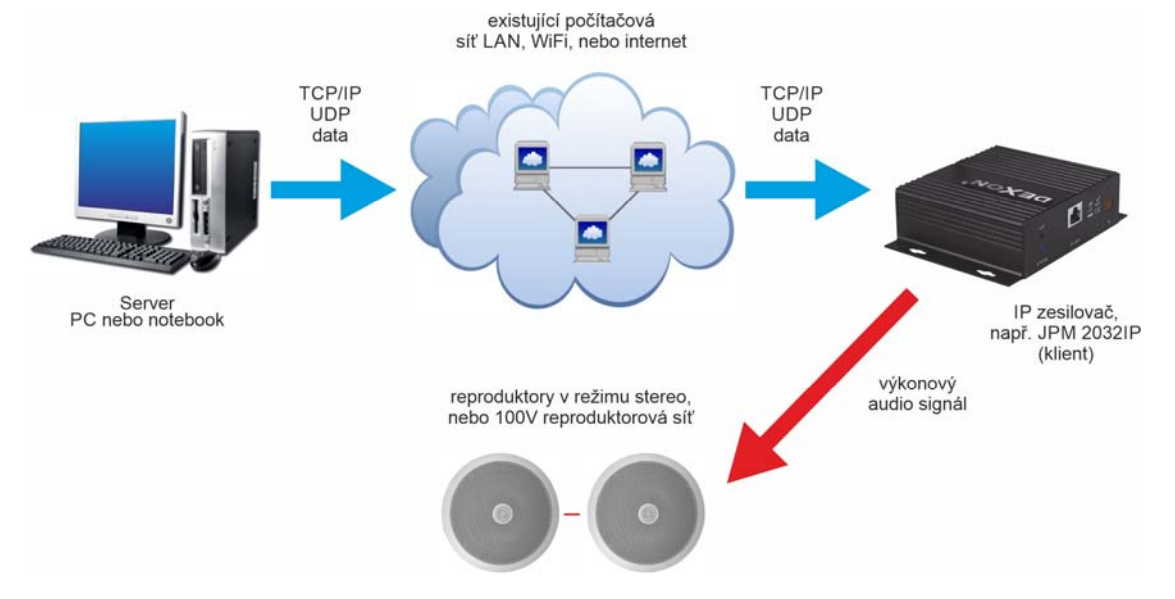

#### Jaká zařízení lze připojit?

- rozhlasové ústředny JPA xxxxIP pro lokální přehrávání i výkonový audio signál
- zesilovače JPM xxxxIP pro výkonový audio signál
- mikrofony PA 7xxx pro hlášení a volání
- reproduktory RP 122IP, RP 110IP, SC 50IP, SP 512IP, ARS 321IP, CSP 220IP jsou aktivní, mají na sobě zesilovač a napájení berou přímo z LAN formou PoE
- interkomy jako dorozumívací zařízení
- jednotky logických vstupů a výstupů ILT 1320 pro automatizace
- jednotky enkodéru a dekodéru IDE 1101, IDE 1110 pro lokální poslech i generování analogového audia

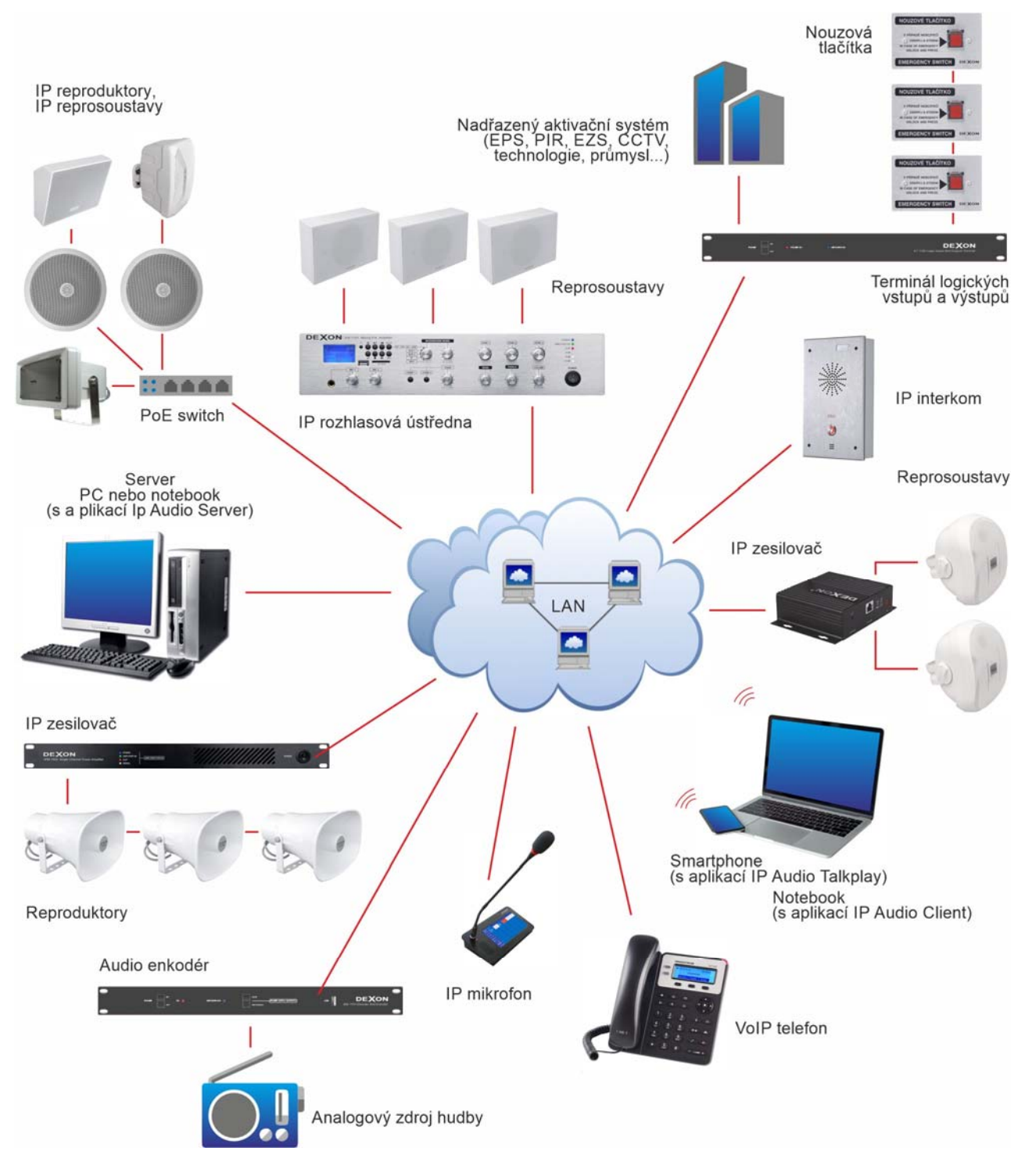

#### Funkce a parametry systému:

- serverově orientované řešení
- funguje v LAN i v internetu (WAN topologie IP zařízení mohou ležet v jiné síti)
- podpora až 1000 IP zařízení (zesilovače, rozhlasové ústředny, mikrofony, interkomy...)
- každé IP zařízení má vlastní signál (metoda "různé signály do různých zón") se svou hlasitostí i parametry
- sdružování IP zařízení do skupin a zón
- on-line přehrávání Mp3 playlistů
- on-line přehrávání internetových rádií
- komfortní serverový i klientský plánovač s přehráváním Mp3 playlistů i internetových rádií, pro automatické znělky, hlášení i hudbu
- funkce Text To Speech hlášení podle napsaného textu, hlášení není nutné předem nahrávat
- manuální on-line hlášení pomocí počítače, mobilního telefonu, tabletu, nebo mikrofonu
- podpora náhodného i smyčkového přehrávání
- systém priorit pro úlohy plánovačů i uživatele
- automatizace s logickými vstupy a výstupy
- zachytávání zvukové karty vč. jejich hw. vstupů, s automatickým nahráváním
- centralizovaná správa multimediálního obsahu
- podpora IP interkomů i s videomonitoringem
- podpora IP mikrofonů
- správa uživatelů, jejich rolí, priorit a jejich povolených IP zařízení
- lokální administrace, vzdálený dohled
- vzdálený upgrade firmware v IP zařízeních
- podpora vzdáleného i manuálního resetu IP zařízení
- podpora protokolů TCP/IP, UDP, IGMP
- komprese MPEG-1 Audio Layer III (Mp3), kvalita datového toku 64 až 192 kb/s, stereo
- automatické nastavení datového toku podle zdroje signálu
- streamování Unicast (v LAN i WAN), u některých zařízení také Multicast (jen v LAN)
- pevný buffering v koncových zařízeních pro překlenutí výpadků datové sítě a internetu
- SIP konektivita IP zařízení, která generují audio (IP ústředny, IP zesilovače, IP reproduktory atp.) dostávají telefonní číslo a lze se tak přímo do nich dovolat běžným telefonním hovorem (platí pro zařízení vyrobená >09/2025)
- připojení na LAN, 1× RJ 45 10/100Base -TX Ethernet, doporučujeme UTP kategorie Cat-5d a vyšší
- funguje v režimu DHCP klient (automatické přidělení IP adresy) nebo v režimu statické IP adresy
- vybraná IP zařízení lze napájet přes PoE dle standardu 802.3af, nebo 802.3at

#### Srovnání klasické rozhlasové ústředny a systému IP Audio:

|                                  | klasické analogové řešení      | technologie IP Audio            |
|----------------------------------|--------------------------------|---------------------------------|
| systém                           | analogový                      | digitální, TCP/IP + UDP         |
| funkčnost                        | základní                       | sofistikovaná                   |
| počet zón                        | omezený ústřednou              | neomezený, max. 100             |
| audio kvalita                    | hifi nebo 100 V                | dle Mp3 souboru a datového toku |
| flexibilita                      | závislá na ústředně a kabeláži | vysoká, závislá jen na kabeláži |
| adresování jednotlivých repro    | jen obtížně                    | ano                             |
| ovládání hlasitosti reproduktorů | jen u dražších ústředen        | ano                             |
| každá zóna s jiným signálem      | jen u dražších ústředen        | ano                             |
| podkresová hudba                 | dle hardware (modulu) ústředny | dle konfigurace software        |
| převod textu na řeč              | ne                             | ano                             |
| priority                         | omezeně                        | ano                             |
| kabeláž                          | drahá, obvykle Cul 2x2,5 mm2   | levná UTP nebo WiFi             |
| správa uživatelů                 | ne                             | ano                             |
| plánované přehrávání znělek      | ne                             | ano                             |
| automatizace s logickými vstupy  | jen u dražších ústředen        | přímo v zóně                    |
| logický výstup                   | ne                             | programovatelný                 |
| ovládání z několika míst         | omezeně                        | ano                             |
| zdroje signálu kdekoli           | omezeně                        | ano                             |
| telefonní hovor do zařízení      | ne                             | ano, SIP technologií            |

| zálohování zesilovačů | ano                            | ne                                 |
|-----------------------|--------------------------------|------------------------------------|
| zálohovaní napájení   | ano                            | ne                                 |
| instalace             | šroubování, kabelování         | sw. instalace, základní kabelování |
| doba instalace        | delší                          | kratší                             |
| opotřebení            | spínače a potenciometry        | bez opotřebení                     |
| spolehlivost          | závislá na pohyblivých částech | závislá na serveru                 |
| ovládání              | potenciometry, přepínače       | klávesnice, myš, dotyk             |
| vzdálená správa       | ne                             | ano                                |
| upgrade, servis       | nutný dojezd                   | v softwaru, přes vzdálenou správu  |

#### Jaký je rozdíl mezi klasickým řešením, technologií Dexon IP Audio a Dexon Smart Audio?

- Klasické řešení jsou ústředny, zesilovače, mikrofony, dráty a výkon z jednoho místa. Následující technologie mají výkon decentralizovaný.
- Dexon IP Audio je serverové robustní řešení. Server sice musí stále běžet, jednou ale vše nastavíte, pak je již systém zcela automatický a hlavně bezobslužný. Předpokládá se dlouhodobý provoz.
- Dexon Smart Audio je řešení pro ryze lokální instalace. Hrajeme si, nastavujeme streamy v aplikacích na smartphonech a tabletech. Nic není zálohováno, neřešíme uživatele, není zde automatizace. Vše je právě na uživateli. Ale je to uživatelsky přívětivější.

#### Software k dispozici:

- Takový komfort a pohodlí byste u klasického řešení těžko hledali. Vymysleli jsme několik aplikací tak, aby uživatel toho moc "nepokazil", každý má tu "svou" s danými právy.
- <u>IP Audio Server</u> stále běžící mozek systému s administrací pro správce. Leží na serveru. Zde se vše nastavuje, dohlíží, vysílá a plánuje.
- <u>IP Audio Client</u> klientská aplikace pro běžného uživatele laika. Leží kdekoli (i několikrát). Zde se dohlíží a případně hlásí. Můžeme zachytit běžnou hudbu počítače.
- <u>IP Audio Config</u> aplikace pro prvotní instalaci a nastavení IP zařízení pro instalátora. Zde se dohledávají a nastavují IP zařízení.
- IP Audio Talkplay mobilní aplikace pro systém Android

#### **Cena software:**

- Balík aplikací je zdarma, použijete-li max. 10 IP zařízení
- Pro 11 a více IP zařízení je potřeba zakoupit licenci. Cenu vám upřesníme podle velikosti instalace.

#### Proč zvolit IP Audio před analogovou ústřednou, nebo zesilovačem?

Stále vám není jasné, proč byste měli zvolit raději technologii Dexon IP Audio, tedy rozhlasovou ústřednu z řady JPA xxxxIP, koncový zesilovač JPM xxxxIP, neb jiné IP zařízení, než obvyklé analogové řešení? Následuje 7 hlavních výhod srovnání, které vás přesvědčí.

#### Zón, kolik chcete

Klidně začněte jen s jedním reproduktorem a později rozšiřte na desítky zón. Technologii to nikterak nevadí a počítač to vždy bude stíhat. Nejste nijak omezeni kabeláži, prostě využijete lokální datové sítě, nebo internetu. A zóny mohou být i na druhé straně zeměkoule. U klasické ústředny byste byli omezení její konfigurací. Tady ne.

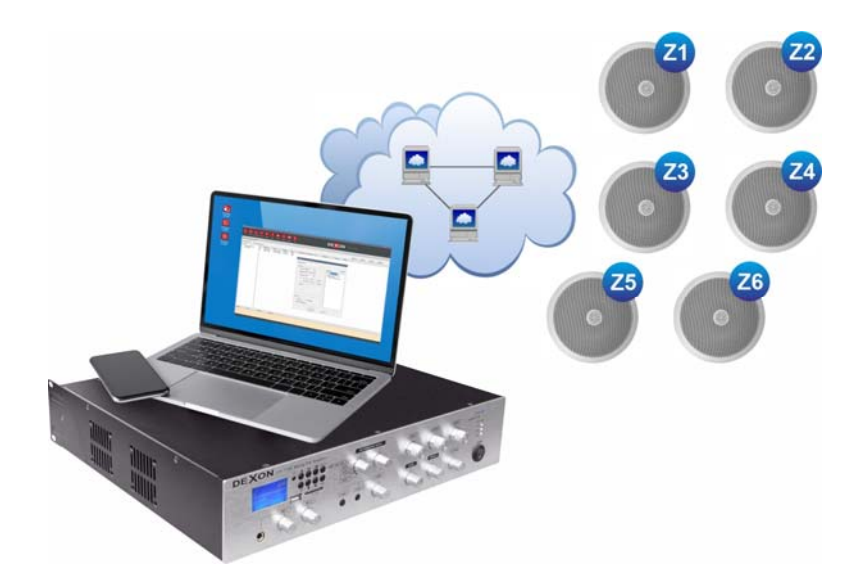

#### V každé zóně jiná hudba

Proč by měla všude hrát stejná hudba? Jednoduše "naklikáte", kde a kdy má co hrát a je hotovo. Klidně 100 internetových rádií do 100 různých zón. A hlášení? Snadné z mobilu nebo mikrofonu do jednotlivých zón nebo do připravených skupin zón. Běžná ústředna hlásí obvykle všude najednou a umí jen jednu hudbu.

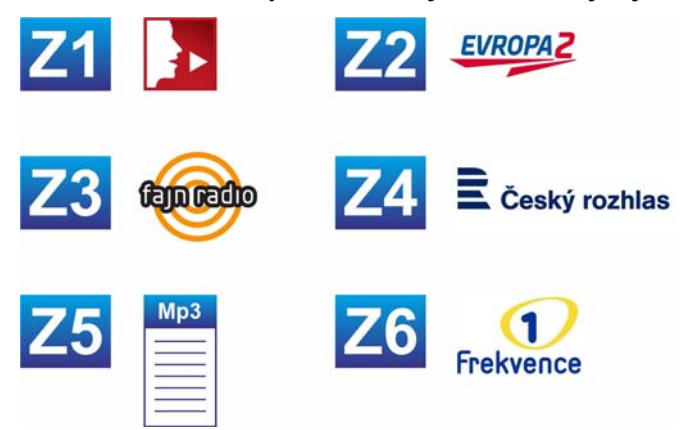

#### Ovládejte odkudkoli ze světa

Jste doma a potřebujete hlásit nebo změnit hudební podkres ve firmě? Vzdáleně hlásit do školy nebo obecního rozhlasu? Není nic snazšího, než spustit aplikaci a zahlásit přímo z mobilu nebo nastavit potřebné zdroje hudby. Žádné ježdění k rozhlasové ústředně, ale přes internet, rovnou z místa, kde právě jste.

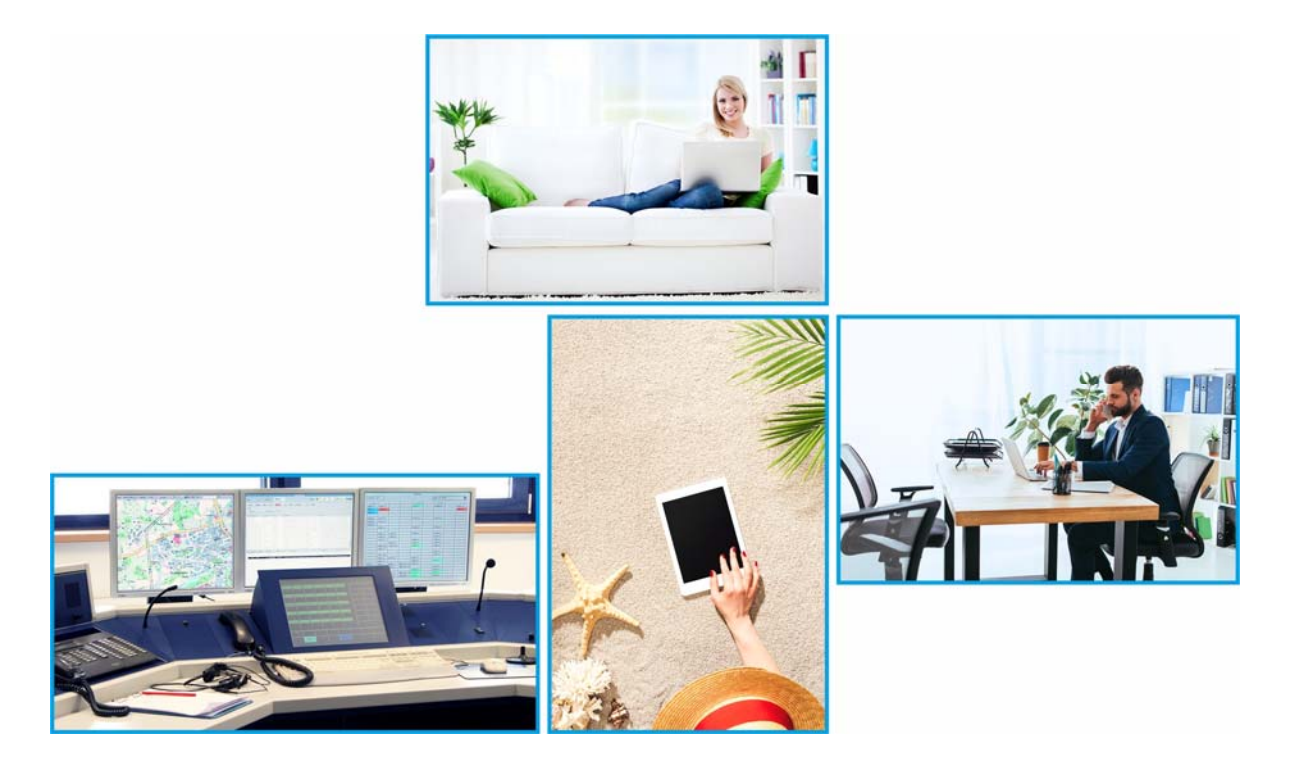

#### Plánujte i automatizujte

O rozhlasovou ústřednu se musíte starat a pouštět to, co je zrovna zapotřebí. Technologie IP Audio je bezobslužná. Naplánujete si, kdy má ve škole zvonit, kdy se má přehrávat podkresová hudba, kdy reklama, a hlavně do kterých zón. Zautomatizujete přehrávání na základě stavu spínacích kontaktů z technologie výroby, čidel, nebo z protipožárního systému. Možnosti jsou široké. Klasická rozhlasová ústředna plánovat ani automatizovat, neumí.

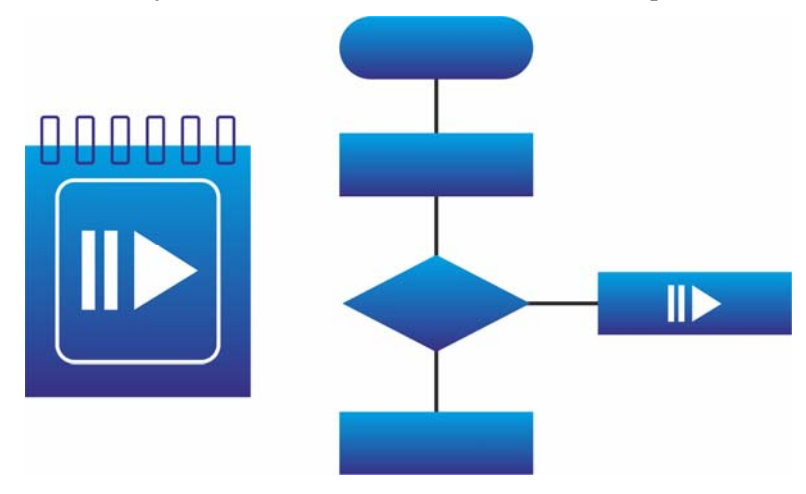

#### Jednodušší instalace

Připojit datový kabel, reproduktory a nastavit v software. Pak již k IP ústředně nemusíte jezdit, vše nastavíte vzdáleně a máte ji pod kontrolou. Pokud si "posluchači" přeji změnu hudby, pár kliku z kanceláře nebo z domova to hned vyřeší.

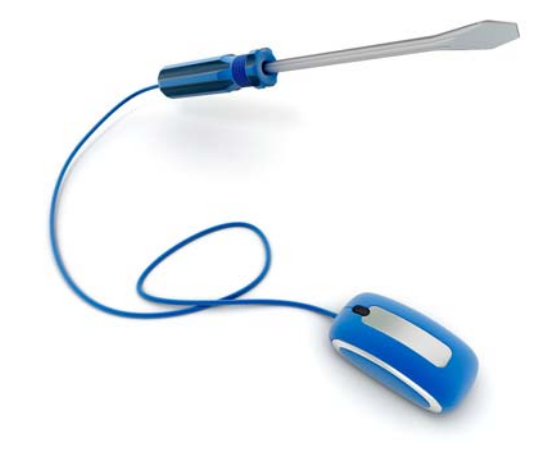

#### Méně kabelů i méně energie

Kabely od běžné rozhlasové ústředny musí být "tlusté" a drahé. IP Audio funguje po datech, tedy v lokální počítačové síti budovy a po internetu. Repro kabely jsou zde krátké. Instalace je rychlejší a především levnější. Zesilovače a ústředny jsou účinnější, takže šetříte peníze za elektřinu.

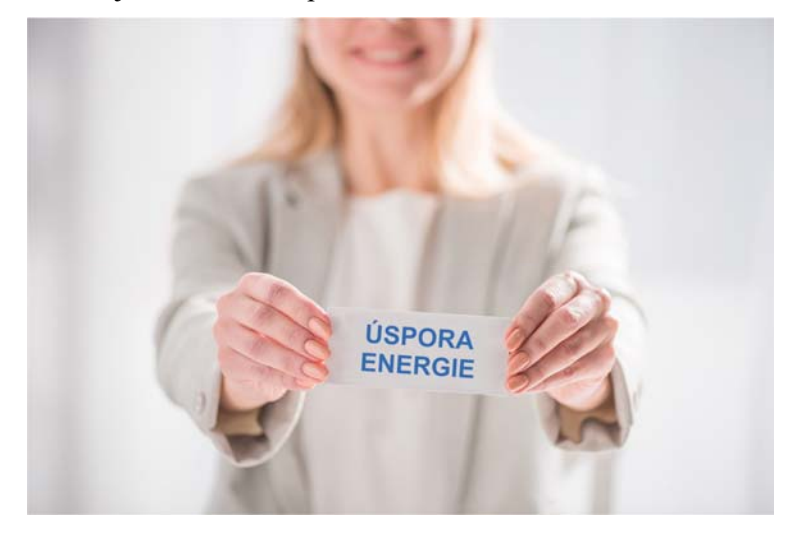

#### Méně starostí

Kde se nic netočí a kde mechaniky i kabelů je méně, je spolehlivost vyšší. Na běžnou ústřednu může "šahat" kdokoli. V technologii IP Audio má každý uživatel svá práva a své zóny. Jen tak hned nastavení nepokazí. A když už, opravíte to snadno vzdáleně. Méně servisních výjezdů. Méně starostí. Klidnější spánek.

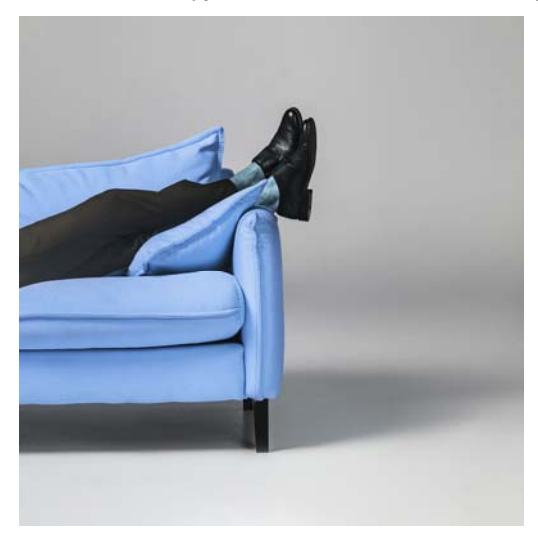

#### Bezpečnostní upozornění:

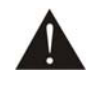

Před zprovozněním IP technologie i připojených IP zařízení si pozorně prostudujte celý návod k použití a při instalaci postupujte podle doporučených pokynů. Instalaci software proveď te pečlivě dle pokynů v návodu k použití.

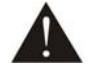

Před samotnou instalaci důrazně doporučujeme seznámit se s aktuálním stavem IT prostředků v síti, s jejich konfigurací, možnostmi a zabezpečením. Výrobce systému nenese odpovědnost za škody a spory vzniklé z chyb a nesprávné instalace hardware i software, jakož i z neseznámení se s aktuálními požadavky IT infrastruktury.

Nikdy IP zařízení neumývejte lihem, ředidly, nebo jinými agresivními látkami, zvláště ne displeje. K čištění nepoužívejte ostrých předmětů. IP zařízení nesmí být instalováno na místě s vyšší teplotou, vlhkostí nebo magnetickým polem, udržujte jej v čistotě. IP zařízení nemůže pracovat na přímém dešti atp. IP zařízení smí být instalován jen do prostor, kde je zajištěno proudění vzduchu, není-li povoleno jinak. Zařízení instalujte na rovný a stabilní povrch, kde nehrozí pád IP zařízení a potažmo zranění obsluhy a zničení přístroje. Na IP zařízení neumísťujte žádné cizí předměty, tekutiny a hořlaviny.

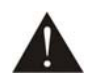

Používejte pouze předepsaného napájení a zátěže. Nepřepínejte verzi napájecího napětí na přístroji, ponechejte ji, jak je nastaveno od výrobce (230 V AC). Podobně platí, že je-li IP zařízení napájeno přes PoE, standard napájení musí být dodržen. Není-li IP zařízení delší dobu v provozu, vypněte jej hlavním vypínačem, popř. vypněte jej ze zásuvky. Zasunujete-li hlavní napájecí přívod do zásuvky, zařízení musí být na hlavním vypínači vypnuté. Je-li napájení IP zařízení připojeno třemi vodiči, tzn., že je v napájecím kabelu použitý ochranný vodič, uživatel nesmí jakkoli tento vodič přerušit či nezapojit do napájecí zásuvky s ochranným kolíkem. Má-li IP zařízení navíc vyvedenou zemnící svorku se symbolem uzemnění anebo označením GND, je velice vhodné a bezpečné tuto svoru propojit se zemním potenciálem, např. k jinému zařízení anebo na jinou kovovou uzemněnou konstrukci. Pokud vyměňujete pojistku, vypněte zařízení ze zásuvky. K výměně musí být použita jedině pojistka předepsané hodnoty.

Je-li na IP nainstalova

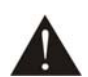

Je-li na IP zařízení ochranný kryt, který zakrývá připojovací terminál, musí být tento při provozu pevně nainstalovaný. Uživateli je zakázáno IP zařízení jakkoli rozebírat a demontovat jeho kryt. Nedotýkejte se otvorů a částí poblíž chladiče či ventilátoru - mohou mít vysokou teplotu. Ventilační otvory nezakrývejte.

Dbejte na opravdu kvalitně provedenou kabeláž, jejíž špatný technický stav může být příčinou zhoršené reprodukce nebo příčinou zničení připojených komponentů. Připojená kabeláž, včetně hlavního napájecího a datového přívodu, by neměla být mechanicky namáhána a vystavena vyšší teplotě, či jinak zhoršeným klimatickým podmínkám. Zařízení se může poškodit neopatrným ukostřením libovolného výstupního signálního vodiče.

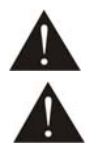

V případě poškození krytu, pádu cizího předmětu dovnitř IP zařízení, zatečení zařízení, nebo v případě že za zařízení vychází kouř nebo zápach, ihned zařízení vypněte, odpojte je od napájení, dat a kontaktujte dodavatele IP zařízení.

Opravy IP zařízení a servisní činnost může provádět pouze výrobce systému - Dexon Czech s.r.o.

#### Vysvětlení principu digitálního IP ozvučování:

Systém digitálního ozvučování Dexon IP Audio je založen na architektuře Server – Client. Znamená to, že v topologii existuje centrální prvek – server – počítač, který vše řídí, posílá a přijímá datové proudy zvuku a videa.

Je tedy bezpodmínečně nutné, aby byl v síti k dispozici trvale běžící počítač.

Klienty zde představují IP zařízení. Mohou to být IP zesilovače, IP mikrofony, IP ústředny, IP interkomy a také další počítače, smartphony, tablety s uživatelskými aplikacemi. Jsou připojené do sítě prostřednictvím LAN nebo WiFi.

Tato zařízení se snaží navázat spojení se serverem, ten na oplátku sděluje potřebná nastavení a vysílá na ně datový proud. Datový proud může téct i zpětně do serveru, to je případ IP mikrofonů, IP interkomů nebo vysílající uživatelské aplikace (např. hlášení ze smartphone).

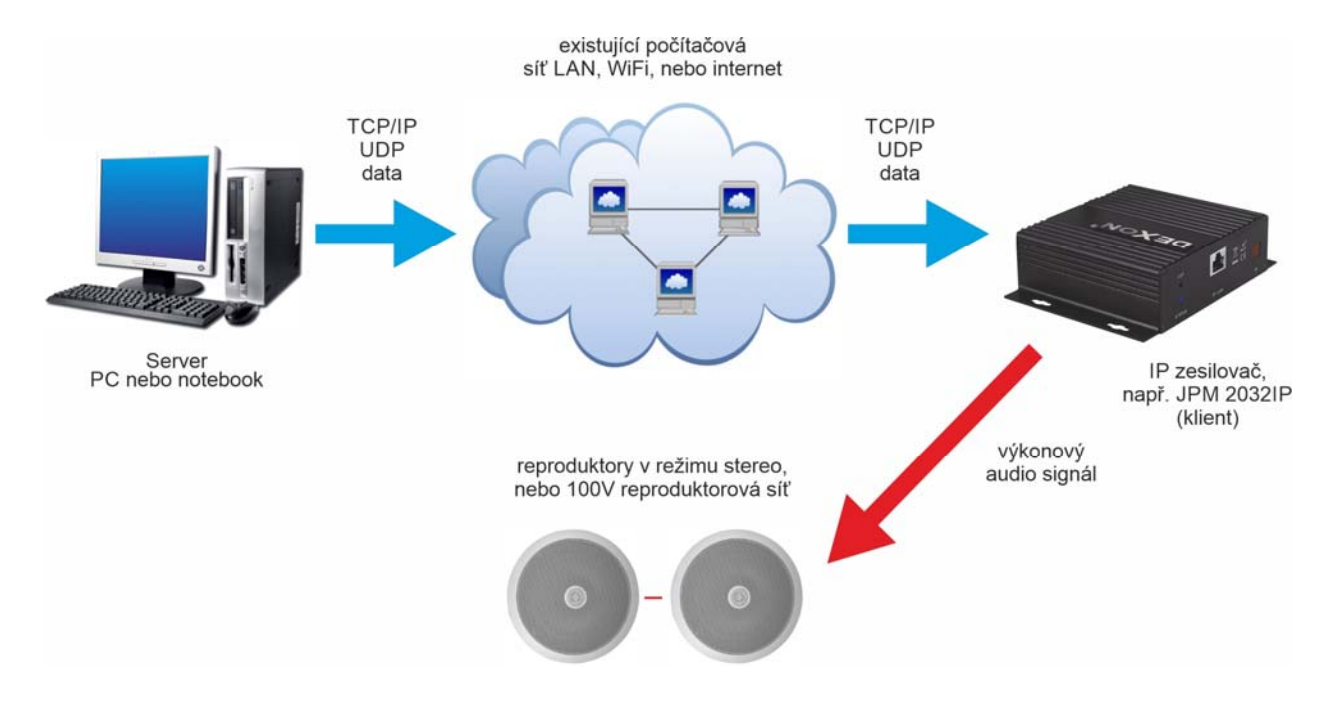

## TOPOLOGIE PŘIPOJENÍ A INSTALACE

#### Topologie LAN (vše v jedné síti):

Nejběžnějším případem, např. ozvučení školy, je situace, kdy server i připojená zařízení leží v jedné síti. Aby vše fungovalo, musí Server i IP zařízení ležet ve stejném segmentu sítě. Tedy jejich IP adresy jsou všechny např. ve tvaru 192.168.0.xxx, je-li maska sítě 255.255.255.0.

Doporučujeme, vždy touto topologií začít.

Pokud se chcete se systémem rychle seznámit, zprovoznit si jej nejprve "na stole", postačí jeden switch či router a do něj zapojit jak server, tak i IP zařízení. Vyhneme se tak možným problémům s routováním či jiným omezením mezi sítěmi. Vidí-li navíc server do internetu, můžeme přehrávat internetová rádia.

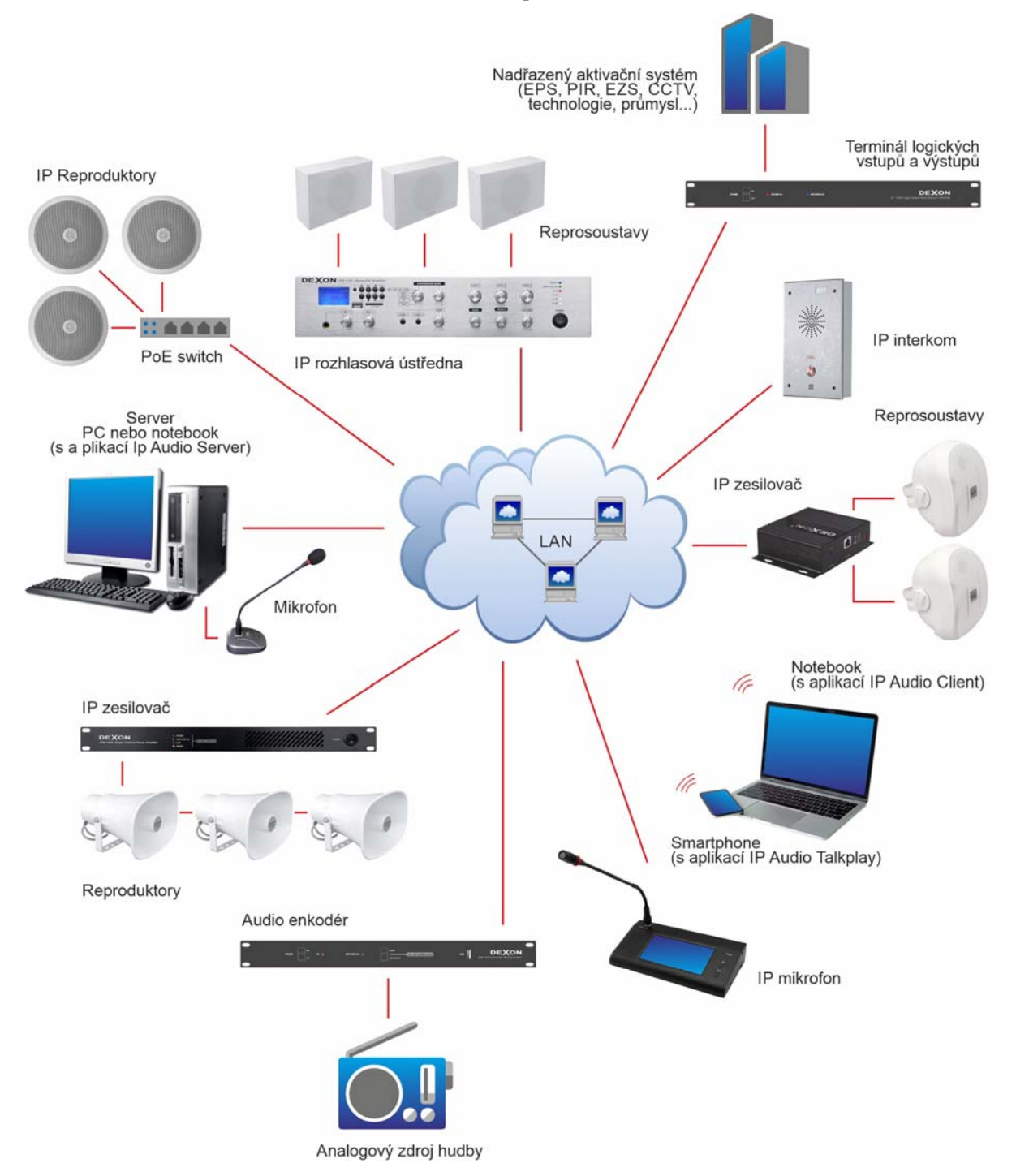

#### Topologie WAN (v internetu):

Představme si situaci, kdy firma má síť poboček. Typicky se může jednat o centrální administrativní budovu a síť firemních prodejen různě po světě. Nyní je zřejmé, že server bude ležet v síti firemní centrály, ale pobočky (kde chceme dostat ozvučení po datech) již leží v jiných sítích a ty jsou připojené přes internet.

I takové ozvučení je samozřejmě možné.

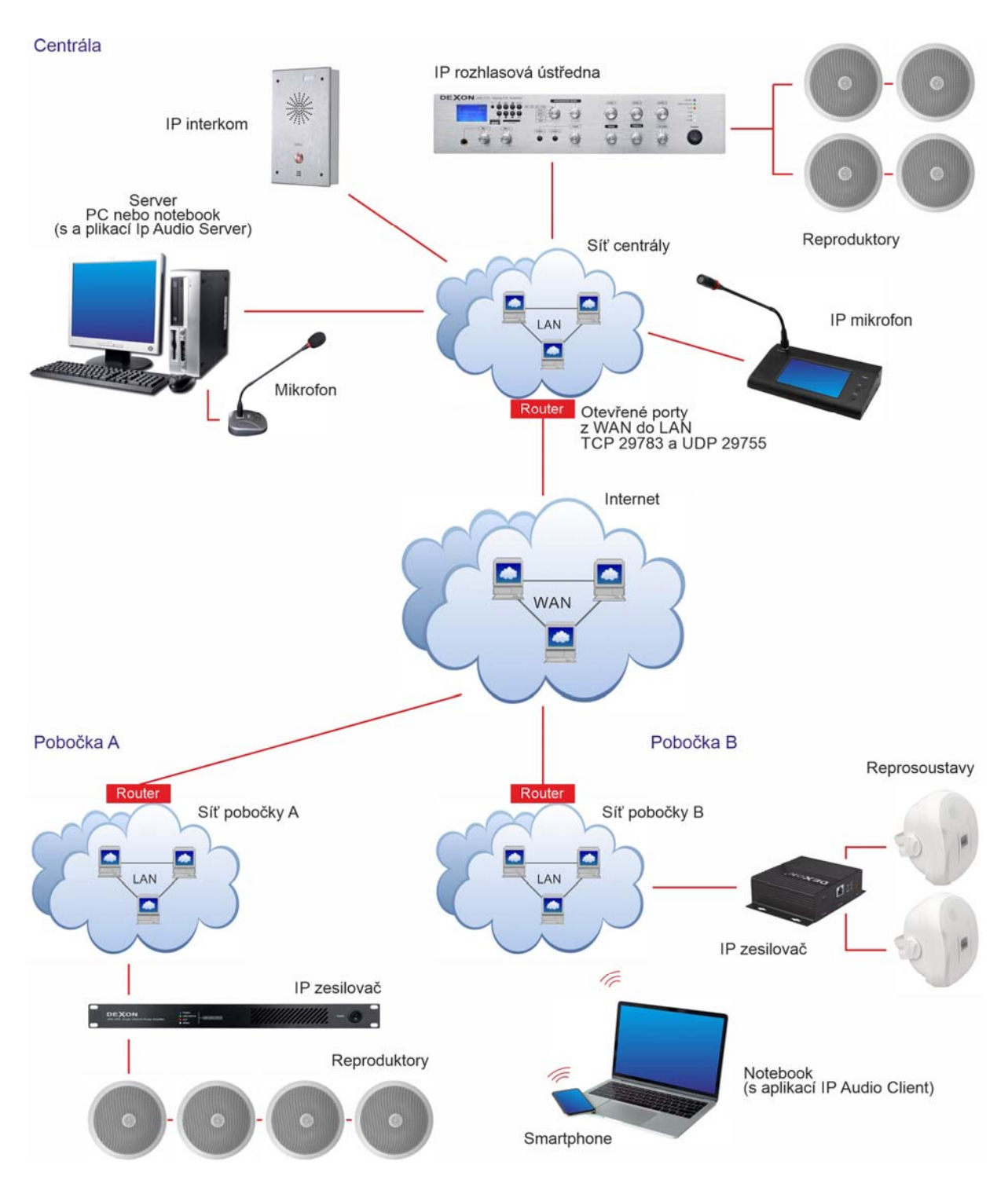

#### Nároky na instalaci, systémové požadavky:

#### Počítač pro aplikaci IP Audio Server:

Systém: MS Windows 7, 8, 10 a vyšší, 32 i 64 bit, Windows Server 2016, Windows Server 2019 Data center s virtualizací Vmware V případě virtuálního serveru povolit audio prostředky
Systém v případě využití funkce TTS: MS Windows 10 a vyšší Procesor: Intel dual-core a vyšší
Paměť RAM: > 1 GB
Disk: > 100 GB
Rozlišení monitoru: 1024 \* 800 a lepší
Grafická karta s potřebnými drivery a zapnutou DX akcelerací
Složka pro audio data s možností zápisu do ní.
Datová konektivita: nejlépe Ethernet 100 Mb/s a rychlejší
Je spuštěn jako aplikace, ne jako služba.

#### Počítač pro aplikaci IP Audio Client:

Systém: Windows 7, 8, 10 a vyšší, 32 i 64 bit Procesor: Intel dual-core a vyšší Paměť RAM: > 1 GB Disk: > 50 GB Rozlišení monitoru: 1024 \* 800 a lepší Grafická karta s potřebnými drivery a zapnutou DX akcelerací Datová konektivita: WiFi i Ethernet 100 Mb/s

#### Smartphone nebo tablet pro aplikaci IP Audio Talkplay:

Systém: Android 5.0 a vyšší

#### Síťová infrastruktura:

Podpora protokolů TCP/IP, UDP a IGMP v případě Multicastu Rychlost 100 Mb/s (v případě průmyslu nejlépe vyčleněná) V případě WAN topologie povoleny a směrovány porty, viz dále. V případě SIP konektivity, dostupný SIP server se SIP účtem a tarifem pro alespoň příchozí volání

#### Stažení instalace:

Aktuální softwarový balík (stejně jako tento návod) naleznete na webu <u>https://www.dexon.cz</u> u daného IP produktu. Softwarový balík je stejný pro všechny IP produkty a je ve formě ZIP souboru.

Aplikace neustále vyvíjíme, proto doporučujeme také aktualizovat.

Softwarový balík obsahuje instalační soubory

| 6          | Dexon | IP | Audio | Server (V2.3.0) | msi |
|------------|-------|----|-------|-----------------|-----|
| 6          | Dexon | IP | Audio | Config (V5.2.8) | msi |
| <b>i</b> 3 | Dexon | IP | Audio | Client (V1.8.0) | msi |

,

přičemž v závorce je uvedena aktuální verze.

**IP** Audio Server je aplikace zajišťující kompletní běh celého systému a je nezbytná. Musí být trvale spuštěná. Je možné ji minimalizovat do tray lišty. Tuto aplikaci používá zejména administrátor pro veškerá nastavení, jako jsou plány, úlohy, uživatelé, playlisty atd.

**IP** Audio Config je aplikace pro prvotní dohledání IP zařízení (IP ústředny, IP zesilovače...), jejich základní nastavení a k jejich připojení k serveru. Tuto aplikaci musíme spustit vždy při prvním zprovoznění IP zařízení. Tato aplikace musí být instalovaná na počítači, jež leží ve stejné síti, kde leží i dohledávané IP zařízení. Není možné dohledávat zařízení ležící v jiné síti.

**IP** Audio Client je aplikace pro běžné uživatele, tedy ne administrátory. Dovoluje nahlížet na stav jednotlivých zařízení, provádět velmi základní nastavení a provádět uživatelská vysílání. Tato aplikace může být instalována kdekoliv, tedy i v jiné síti, než je server. Aplikace vyžaduje přihlášení uživatele.

Softwarový balík může obsahovat i soubory s koncovkou BIOS:

| BIOS_TM21_V526 | BIOS |
|----------------|------|
| BIOS_PG20_V526 | BIOS |

Jedná se o **firmware pro IP zařízení.** V názvu je obsažen typ základní desky a verze. Tyto nové firmware zveřejňujeme jen zřídka, je-li potřeba jejich aktualizace v zařízeních. Tato aktualizace se provádí v aplikaci IP Audio Config a IP Audio Server.

#### Instalace:

IP zařízení (rozhlasovou ústřednu, zesilovač, mikrofon, interkom atd.) připojte do LAN (nejlépe kabelem) a zapněte napájení. Síťový switch nebo router musí indikovat na příslušném portu připojení.

Spusťte instalaci aplikace IP Audio Server a IP Audio Config. Tyto dvě jsou nutné ke zprovoznění systému. Musí se nacházet na počítači, který leží ve stejném segmentu sítě, kde je připojeno i IP zařízení.

IP Audio Client můžete nainstalovat později.

V instalaci vyplňte vždy, kdo je majitelem IP Audio systému a tudíž i software:

| User Name:        |  |
|-------------------|--|
| Jan Novák         |  |
| Organization:     |  |
| Společnost s.r.o. |  |

Během instalace doporučujeme zvolit instalaci typu Custom, To abyste mohli upřesnit cílovou cestu umístění souborů. Licence není nyní potřeba.

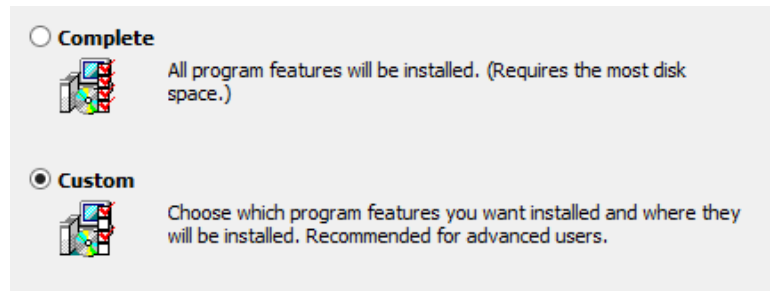

Na ploše budou založeny ikony:

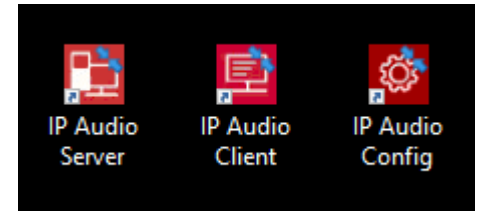

#### Spust'te aplikaci IP Audio Server a IP Audio Config.

#### Pokus o dvojí spuštění serveru:

Nechtíc se nám také může stát, že si nevšimneme, že server je již spuštěný a běží jako služba v try liště, jak popisujeme dále. Dostaneme tak varovné hlášení.

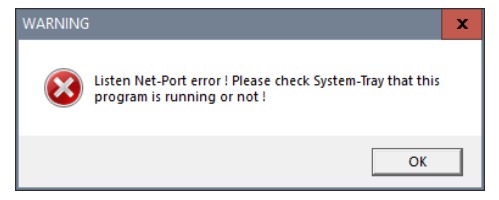

Postupujeme tak, že pravým klikem na ikonku v try liště ukončíme server pomocí Close Server. Nyní odklikneme varovnou hlášku. Pozor, server teď nespouštíme znovu! Systém sám server spustí.

#### Falešná detekce antivirem:

U některých antivirových programů se může po spuštění některé výše uvedené aplikace stát, že antivir falešně detekuje virus IDP.Generic. Projevuje se to násilným ukončením aplikace, popř. informační hláškou o zablokování. Jedná se o falešnou detekci.

V antivirovém program buďto vytvořte ihned výjimku (obvykle skryto v podrobnostech u hlášení detekce viru) nebo vytvořte výjimku pro celou složku, kde je provedena instalace. Tuto výjimku obvykle nastavujeme v sekci nastavení / výjimky v antivirovém programu.

| Výjimky                                               |                                 |                                                                                                |
|-------------------------------------------------------|---------------------------------|------------------------------------------------------------------------------------------------|
| Zadejte cesty a adresy Uł<br>neboť jakákoli chyba můž | RL, které bude<br>e ohrozit váš | ou vyjmuty z testování a ochrany veškerými štíty. Při změně výjimek buďte opatrní,<br>počítač. |
| Cesty k souborům                                      | Adresy                          | CyberCapture                                                                                   |
| D:\dexon\prac\IP Audio\*                              | *                               |                                                                                                |

#### Nastavení licence:

Ještě než začneme připojovat IP zařízení, je potřeba se zamyslet nad licencí.

Pokud budete provozovat maximálně 10 IP zařízení (do počtu se počítají zesilovače, ústředny, mikrofony, interkomy a další), nemusíte licenci nijak řešit. K dispozici je 10 tzv. registračních slotů.

V případě více zařízení, je potřeba zakoupit licenci. Licenci můžete zakoupit u svého distributora nebo přímo u Dexon Czech s.r.o. Licence je jednorázová a dovoluje provozovat až 2000 IP zařízení (samozřejmě s ohledem na technické možnosti serveru a datového připojení).

V aplikaci IP Audio Server v menu Nastavení (popis viz dále) vyexportujte tzv. machine file, což je datový soubor \*.dat svázaný s hlavní deskou počítače.

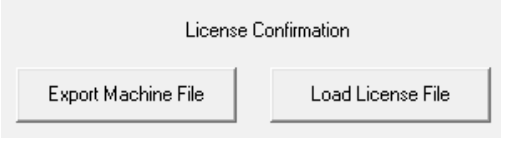

Tento zašlete zabalený do ZIP formátu na podpora@dexon.cz spolu s nacionáliemi.

Byla-li licence zakoupena a zaplacena, technická podpora licenci vygeneruje a zašle zpět licenční soubor \*.lic, který načtete pomocí tl. Load Licence File.

Je-li licence načtena správně, bude možné navýšit počet zařízení (jedná se o počet slotů, kde se IP zařízení budou registrovat) v menu Zařízení na více, jak 10. Viz dále v kapitole Server / Nastavení.

#### Zpřístupnění funkce TTS:

#### O funkci TTS:

Systém Dexon IP Audio disponuje moderní funkci převodu textu na řeč, tzv. Text To Speech (TTS). Jde o možnost automatizovaného přečtení předem napsaného textu, čímž snadno vytvoříte hlášení. Již jej nemusíte předem nahrát jako Mp3 soubor, což je obrovská výhoda, když se třeba stydíte, nebo jednoduše na to nemáte čas.

Tato funkcionalita je dostupná v tzv. Plánovači v aplikacích IP Audio Server a IP Audio Client.

Nejprve, prosím, nastudujte chování těchto plánovačů. Narazíte-li na problém s nedostupností požadovaného jazyka (hlasu), vraťte se zpět k této kapitole. Samozřejmě, pokud nechcete funkci TTS vůbec využívat, tuto kapitolu rovnou přeskočte.

#### Postup zpřístupnění hlasu z operačního systému:

Abyste mohli provést následující postup, musí počítač, kde běží IP Audio Server, disponovat operačním systémem MS Windows 10 a vyšším.

#### Následující postup by měl provádět IT specialista!

1. Váš výchozí stav je, že v plánovači, v sekci TTS, nevidíte požadovaný hlas jazyka. Vidíte např. jen

| Language | Microsoft Zira Desktop - English (United States) | - |
|----------|--------------------------------------------------|---|
|----------|--------------------------------------------------|---|

- 2. Operační systém počítače, na kterém běží IP Audio Server, neposkytuje kromě angličtiny, další hlasy. Obvykle jde o situaci, kdy v nastavení hlasů v prostředí MS Windows sice daný hlas vidíte, ale vaše licence MS Windows tento hlas neposkytuje třetím stranám, tedy našemu IP Audio Serveru.
- 3. V MS Windows 10 a vyšším, jděte do Nastavení / Čas a jazyk / Jazyk
- 4. Zde ověřte, že je nainstalovaný potřebný jazyk, zde čeština:

#### Preferované jazyky

. ..

Aplikace a weby se zobrazí v prvním jazyce v seznamu, který podporují.

| + <sup>Přidat jazyk</sup>    |                                  |
|------------------------------|----------------------------------|
| A <sup>字 Čeština</sup>       | <i>,</i> ≉ Cੂ ⊠ *ੁ               |
| 合 Angličtina (Spojené státy) | A <sup>‡2</sup> ⇒ <sup>abc</sup> |

- 5. Není-li, jazyk doinstalujte.
- 6. Jděte do Nastavení / Čas a jazyk / Řeč
- 7. Zde ověřte, že je k dispozici požadovaný hlas a hlasový balíček (zde Microsoft Jakub pro češtinu) a ten si kontrolně poslechněte.

|                                                                                                    | Hlasy                                 |                                                   |                 |
|----------------------------------------------------------------------------------------------------|---------------------------------------|---------------------------------------------------|-----------------|
|                                                                                                    | Zvolit hlas                           |                                                   |                 |
|                                                                                                    | Microsoft Jakub                       | ~                                                 |                 |
|                                                                                                    |                                       |                                                   |                 |
|                                                                                                    | Rychlost hlasu                        | •                                                 |                 |
|                                                                                                    | Poslechnout ukázku h                  |                                                   |                 |
|                                                                                                    |                                       | 1454                                              |                 |
|                                                                                                    | Ukazka hiasu                          |                                                   |                 |
| Nainsta                                                                                                  | lované hlasové b                      | alíčky                                            |                 |
| Vyberte hl                                                                                               | asový balíček, který chce             | te odebrat.                                       |                 |
| <u> </u>                                                                                                 | čtina                                 |                                                   | 8 MR            |
|                                                                                                    | itina                                 |                                                   | O IVID          |
| 8. Není-li, jazyk doinstalujte.                                                                          |                                       |                                                   |                 |
|                                                                                                    | Spravov                               | at hlasy                                          |                 |
|                                                                                                    | + Pře                                 | dat hlasy                                         |                 |
| <ol> <li>Spusťte Editor registru.</li> <li>Je-li hlasový balíček správn<br/>HKEY_LOCAL_MACHIN</li> </ol> | ě nainstalován, exis<br>E\SOFTWARE\Mi | tuje jeho záznam v klíči<br>crosoft\Speech_OneCor | e\Voices\Tokens |
|                                                                                                    | 🗸 📙 Voices                            |                                                   |                 |
|                                                                                                    | 🗸 📙 Tokens                            | 2 M110 - 07 Hust                                  |                 |
|                                                                                                    | > 🔜 MI21                              | 2_VIIU_CSCZ_Jakub                                 |                 |

11. Aby byl tento hlasový baliček poskytován i třetím stranám (našemu IP Audio Serveru), musí existovat záznam i ve větvích

HKEY\_LOCAL\_MACHINE\SOFTWARE\Microsoft\Speech\Voices\Tokens\

HKEY\_LOCAL\_MACHINE\SOFTWARE\WOW6432Node\Microsoft\Speech\Voices\Tokens Výše uvedený záznam musíme vyexportovat na tato dvě umístění.

- 12. Pro příklad záznamu výše, postavte se na klíč HKEY\_LOCAL\_MACHINE\SOFTWARE\Microsoft\Speech\_OneCore\Voices\Tokens\MSTTS\_V110\_c sCZ Jakub
- 13. Záznam vyexportujte jako \*.reg soubor.
- 14. Nyní musíme tento textový soubor modifikovat.
- 15. První řádek "Windows Registry Editor Version 5.00" ponechte.
- 16. Dva výskyty v hranatých závorkách "Speech OneCore" změňte na "Speech"
- 17. Dva velké odstavce vykopírujte jednou dále (budou tak celkem čtyři) ve stejném pořadí
- 18. V třetím a čtvrtém odstavci změňte HKEY\_LOCAL\_MACHINE\SOFTWARE\Microsoft\Speech\Voices\Tokens\ na

HKEY\_LOCAL\_MACHINE\SOFTWARE\WOW6432Node\Microsoft\Speech\Voices\Tokens 19. Soubor uložte

20. Soubor by měl vypadat takto:

Windows Registry Editor Version 5.00

[HKEY LOCAL MACHINE\SOFTWARE\Microsoft\Speech\Voices\Tokens\DEXTTS V110 csCZ Jakub] @="Microsoft Jakub - Czech (Czech Republic)" "405"="Microsoft Jakub - Czech (Czech Republic)" "CLSID"="{179F3D56-1B0B-42B2-A962-59B7EF59FE1B}" "LangDataPath"=hex(2):25,00,77,00,69,00,6e,00,64,00,69,00,72,00,25,00,5c,00,53,\ 00,70,00,65,00,65,00,63,00,68,00,5f,00,4f,00,6e,00,65,00,43,00,6f,00,72,00, 65.00.5c.00.45.00.6e.00.67.00.69.00.6e.00.65.00.73.00.5c.00.54.00.54.00.53. 00,5c,00,63,00,73,00,2d,00,43,00,5a,00,5c,00,4d,00,53,00,54,00,54,00,53,00, 4c,00,6f,00,63,00,43,00,73,00,43,00,5a,00,2e,00,64,00,61,00,74,00,00,00 "VoicePath"=hex(2):25,00,77,00,69,00,6e,00,64,00,69,00,72,00,25,00,5c,00,53,00, 70,00,65,00,65,00,63,00,68,00,5f,00,4f,00,6e,00,65,00,43,00,6f,00,72,00,65, 00,5c,00,45,00,6e,00,67,00,69,00,6e,00,65,00,73,00,5c,00,54,00,54,00,53,00, 5c,00,63,00,73,00,2d,00,43,00,5a,00,5c,00,4d,00,31,00,30,00,32,00,39,00,4a,\ 00,61,00,6b,00,75,00,62,00,00,00  $[HKEY\_LOCAL\_MACHINE \ SOFTWARE \ Microsoft \ Speech \ Voices \ DEXTTS\_V110\_csCZ\_Jakub \ Attributes]$ 'Age"="Adult" "DataVersion"="11.0.2016.1016" "Gender"="Male" "Language"="405" "Name"="Microsoft Jakub" "SayAsSupport"="spell=NativeSupported; alphanumeric=NativeSupported" "SharedPronunciation"= "Vendor"="Microsoft" "Version"="11.0"  $[HKEY \ LOCAL\_MACHINE \ SOFTWARE \ WOW 6432 Node \ Microsoft \ Speech \ Voices \ Tokens \ DEXTTS\_V110\_csCZ\_Jakub]]$ @="Microsoft Jakub - Czech (Czech Republic)" "405"="Microsoft Jakub - Czech (Czech Republic)" "CLSID"="{179F3D56-1B0B-42B2-A962-59B7EF59FE1B}" "LangDataPath"=hex(2):25,00,77,00,69,00,6e,00,64,00,69,00,72,00,25,00,5c,00,53,\ 00,70,00,65,00,65,00,63,00,68,00,5f,00,4f,00,6e,00,65,00,43,00,6f,00,72,00, 65,00,5c,00,45,00,6e,00,67,00,69,00,6e,00,65,00,73,00,5c,00,54,00,54,00,53, 00,5c,00,63,00,73,00,2d,00,43,00,5a,00,5c,00,4d,00,53,00,54,00,54,00,53,00, 4c,00,6f,00,63,00,43,00,73,00,43,00,5a,00,2e,00,64,00,61,00,74,00,00,00 "VoicePath"=hex(2):25,00,77,00,69,00,6e,00,64,00,69,00,72,00,25,00,5c,00,53,00, 70,00,65,00,65,00,63,00,68,00,5f,00,4f,00,6e,00,65,00,43,00,6f,00,72,00,65, 00,5c,00,45,00,6e,00,67,00,69,00,6e,00,65,00,73,00,5c,00,54,00,54,00,53,00, 00,61,00,6b,00,75,00,62,00,00,00 [HKEY LOCAL MACHINE\SOFTWARE\WOW6432Node\Microsoft\Speech\Voices\Tokens\DEXTTS V110 csCZ Jakub\Attributes] "Age"="Adult" "DataVersion"="11.0.2016.1016" "Gender"="Male" "Language"="405" "Name"="Microsoft Jakub" "SayAsSupport"="spell=NativeSupported; alphanumeric=NativeSupported" "SharedPronunciation"=" "Vendor"="Microsoft" "Version"="11.0"

- 21. Ujistěte se, že umístění popsaná v hranatých závorkách (mimo konce), existují.
- 22. V editoru registru proveď te import (Soubor/Importovat).
- 23. Byl-li import úspěšný, naleznete nyní na dvou výše popsaných umístěních (bod 11) nové záznamy.
- 24. Restartujte počítač, popř. odhlaste se a přihlaste se.

25. Spusťte IP Audio Server a v plánovači ověřte, že již vidíte požadovaný hlas a ten je funkční.

| Language | Microsoft Jakub - Czech (Czech Republic)         | -     |
|----------|--------------------------------------------------|-------|
|          | Microsoft Zira Desktop - English (United States) |       |
| c        | Microsoft Jakub - Czech (Czech Republic)         |       |
|          | 0                                                | 1 030 |

Postup, mimo jiné, vychází z <u>https://www.ghacks.net/2018/08/11/unlock-all-windows-10-tts-voices-system-wide-to-get-more-of-them/</u>

Výše popsaný postup je bez záruky.

#### Přesun nastavení:

Pokud se jedná o opakovanou instalaci aplikaci, např. z důvodu změny počítače, je praktické nastavení ve staré instalaci přenést do nové instalace. To je možné provést pro každou aplikaci (Server, Client, Config...).

Postup je jednoduchý, neboť systém používá nastavení v INI souborech. Např. aplikace server má ve své instalační programové složce několik INI souborů:

| e:\IP Audio\version 241\server\*.* |           |
|------------------------------------|-----------|
| Název                              | ↑ Přípona |
| <b>€</b> []                        |           |
| 🗀 [LangSvr]                        |           |
| 🗀 [WebClientRes]                   |           |
| 🚳 H264Player                       | dll       |
| 🚳 NetSinkLib                       | dll       |
| 🔁 TbsServer                        | exe       |
| 🚮 BaseSet                          | ini       |
| 🚮 RealPlay                         | ini       |
| TbsServer                          | ini       |
| 🚮 TermSet                          | ini       |
| 🚮 TimePlaySvr                      | ini       |
| 🚮 VodManage                        | ini       |

INI soubory si vykopírujte bokem, poté proveďte novou instalaci, aplikaci nespouštějte a následně odloženými INI sobory přepište nově vzniklé INI soubory v nové instalaci. Po spuštění uvidíte automaticky nastavení ze staré instalace.

## **APLIKACE IP AUDIO CONFIG**

#### Hlavní menu aplikace IP Audio Config:

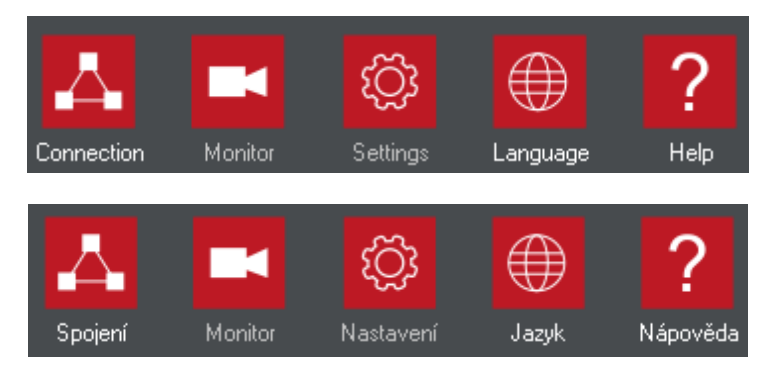

Spojení – hlavní okno pro dohledání IP zařízení a připojení se k němu

Monitor – je-li IP zařízení vybaveno kamerou, což je případ např., interkomu, můžeme zde monitorovat vzniklé video.

Settings – kompletní nastavení dohledaného zařízení vč. jeho registrace k serveru Jazyk – změna jazyka

Nápověda – kontaktní informace, návod k použití, podpora

#### Než začnete detekovat a připojovat IP zařízení:

Pokud se chcete se systémem rychle seznámit, zprovoznit si jej nejprve "na stole", postačí jeden switch či router a do něj zapojit jak server, tak i IP zařízení. Vyhneme se tak možným problémům s routováním či jiným omezením mezi sítěmi, systém rychle zprovozníte.

<u>Doporučujeme, vždy začít LAN topologií</u> a až poté vybraná IP zařízení stěhovat na pobočky a zprovozňovat je mezi sítěmi (WAN topologie popsaná dále).

#### Připojení IP zařízení a aplikací pro LAN topologii:

Tento postup platí, pro případ, kdy server a IP zařízení leží v téže síti.

Nechť máme nainstalovanou a spuštěnou aplikaci IP Audio Server a IP Audio Config. I tyto aplikace musí běžet na počítačích <u>ve stejné síti (ve stejném segmentu sítě)</u>.

#### Připojení IP zařízení a aplikací pro WAN topologii:

Tento postup platí, pro případ, kdy server (počítač s aplikací IP Audio Server) leží v jedné síti a IP zařízení leží v jiné síti.

Typicky se může jednat o centrálu firmy a její pobočky. Nyní je zřejmé, že server bude ležet v síti firemní centrály, ale pobočky (kde chceme dostat ozvučení po datech) již leží v jiných sítích a ty jsou připojené přes internet.

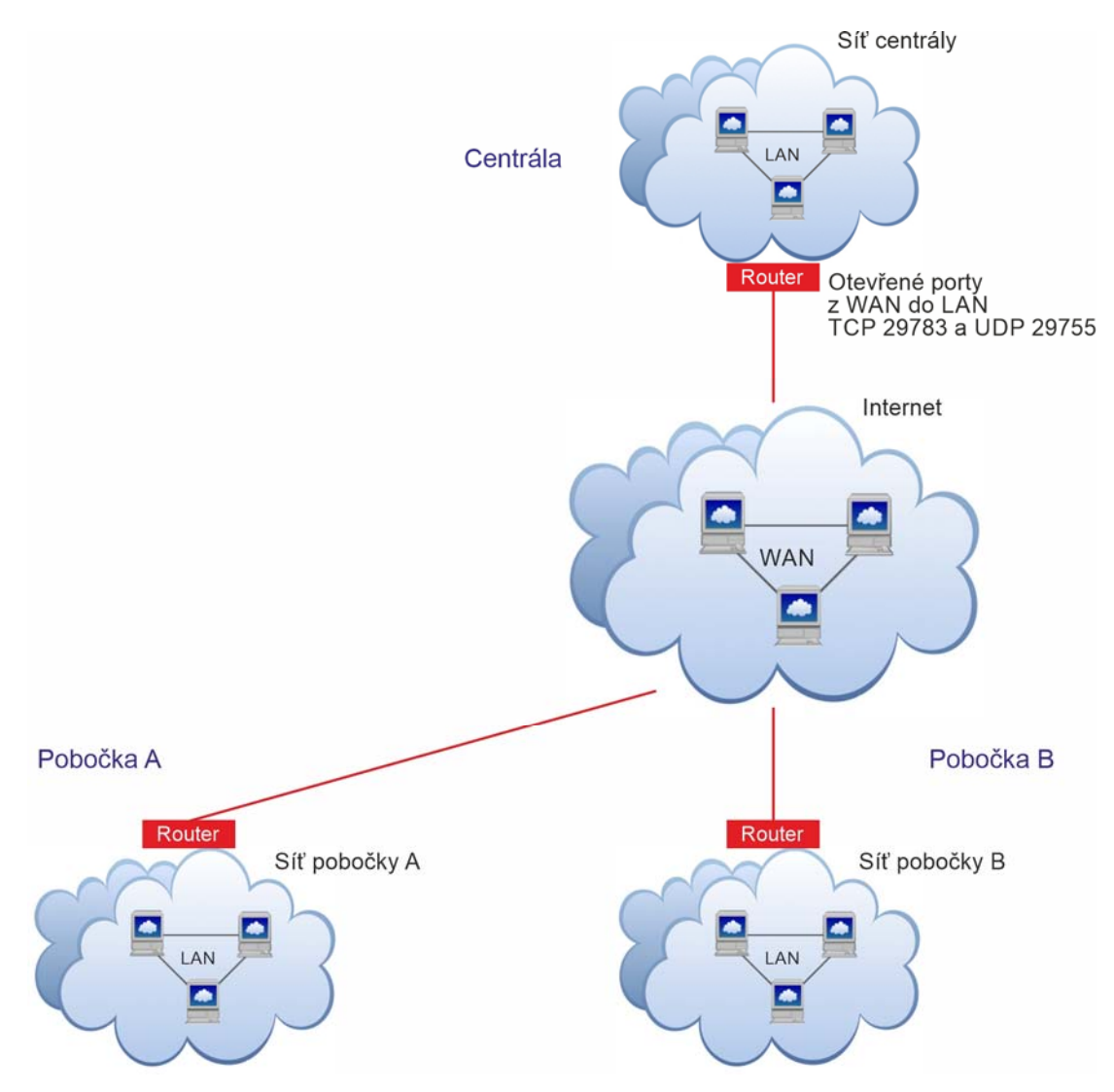

Kontaktujte IT administrátora a ověřte správné nastavení firewallu na centrále. Na routeru "centrály" nechť povolí a na server nasměruje porty směrem z WAN do LAN, a to TCP 29 783 a UDP 29 755. Na routerech poboček není potřeba porty povolovat, spojení vždy navazuje IP zařízení pobočky směrem k serveru.

Zjistěte, jaká je IP adresa centrály. Ta musí být z internetu dostupná a především pevná. Pozor především na poskytovatele internetového bezdrátového připojení, kteří nemusí IP adresu držet jako pevnou.

<u>V centrále</u> mějte nainstalovanou a spuštěnou aplikaci IP Audio Server (centrální správa) a IP Audio Config (dohledávání a nastavení zařízení ležících v centrále).

<u>Na pobočce</u> mějte nainstalovanou a spuštěnou aplikaci IP Audio Config (dohledávání a nastavení zařízení ležících na pobočce).

#### Menu Spojení a Menu Jazyk:

Otevřeli jsme aplikaci IP Audio Config, čímž jsme se ocitli v menu Spojení. V menu Jazyk (Language) můžeme změnit jazyk záhlaví aplikace na češtinu.

| Connection Monitor   | Settings Language | DEXON                         |
|----------------------|-------------------|-------------------------------|
| Connect Local Device |                   |                               |
|                      |                   |                               |
|                      |                   | Connect Local Device          |
|                      |                   |                               |
|                      |                   | Device IP 0 . 0 . 0 . 0       |
|                      |                   | User Name admin               |
|                      |                   | Password                      |
|                      |                   | Connect Device Disconnect     |
|                      |                   | Search Device Forget Password |
|                      |                   |                               |

Tlačítkem Search Device spustíme prohledávání sítě. Aplikace rozešle UDP pakety jen do sítě, kde máme spuštěnou aplikaci IP Audio Config. V případě WAN topologie je to tedy síť pobočky. Jinak řečeno, funkce Search Device, neboli hledání zařízení, funguje jen v domácí síti, systém není schopen dohledávat zařízení, která leží v jiných sítích, nebo dokonce někde v internetu.

Jednotlivá zařízení v síti pobočky odpoví. Tím se zařízení detekují. Dostáváme se do okna detekovaných zařízení.

| irch De |               |                   |          |                   |        |          |                 |                  |                   |             |
|---------|---------------|-------------------|----------|-------------------|--------|----------|-----------------|------------------|-------------------|-------------|
|         |               |                   |          | Device Passu      | ord    |          |                 |                  |                   |             |
|         |               |                   |          | Denice Faish      |        |          |                 |                  |                   |             |
| Num     | IP Address    | Device Type       | Term ID  | Term Name         | Term-N | Host-Num | Location-Box IP | Device Serial    | MAC Address       | Comment     |
| 1       | 192.168.0.50  | Paging Microphone | 8        | Mikrofon PA 701   |        |          |                 | 9367050500195945 | EC-FD-FC-08-72-97 | PG20 V5.3.5 |
| 2       | 192.168.0.101 | Address Terminal  | 10       | Vzorek výroba PoE | 0      | 0        | 0.0.0.0         | 8012006001460802 | EC-FD-FC-08-59-FB | TM21 V5.3.9 |
|         |               |                   |          |                   |        |          |                 |                  |                   |             |
|         |               |                   |          |                   |        |          |                 |                  |                   |             |
|         |               |                   |          |                   |        |          |                 |                  |                   |             |
|         |               |                   |          |                   |        |          |                 |                  |                   |             |
|         |               |                   |          |                   |        |          |                 |                  |                   |             |
|         |               |                   |          |                   |        |          |                 |                  |                   |             |
|         |               |                   |          |                   |        |          |                 |                  |                   |             |
|         |               |                   |          |                   |        |          |                 |                  |                   |             |
|         |               |                   |          |                   |        |          |                 |                  |                   |             |
|         |               |                   |          |                   |        |          |                 |                  |                   |             |
|         |               |                   |          |                   |        |          |                 |                  |                   |             |
|         |               |                   |          |                   |        |          |                 |                  |                   |             |
|         |               |                   |          |                   |        |          |                 |                  |                   |             |
|         |               |                   |          |                   |        |          |                 |                  |                   |             |
|         |               |                   |          |                   |        |          |                 |                  |                   |             |
|         |               |                   |          |                   |        |          |                 |                  |                   |             |
|         |               |                   |          |                   |        |          |                 |                  |                   |             |
|         |               |                   |          |                   |        |          |                 |                  |                   |             |
|         |               |                   |          |                   |        |          |                 |                  |                   |             |
|         |               |                   |          |                   |        |          |                 |                  |                   |             |
|         |               |                   |          |                   |        |          |                 |                  |                   |             |
|         |               |                   |          |                   |        |          |                 |                  |                   |             |
|         |               |                   |          |                   |        |          |                 |                  |                   |             |
|         |               |                   |          |                   |        |          |                 |                  |                   |             |
|         |               |                   |          |                   |        |          |                 |                  |                   |             |
|         |               |                   |          |                   |        |          |                 |                  |                   |             |
|         |               | Search Devic      |          | Select Device     | . 1    | Ch       | ange Settings   | Reboot Devic     |                   | Batch II    |
|         |               |                   | <u> </u> |                   |        |          | ango olomingo   |                  |                   | Balcino     |

Význam sloupců je následující:

Num – číslo

IP Address – IP adresa, která byla přidělena DHCP serverem nebo staticky nastavena

Device Type – typ zařízení. Nejčastěji se můžete setkat s

Address Terminal = IP zařízení, do kterého lze vysílat datový audio tok, obvykle IP reproduktor RP xxxIP, SP xxxIP, ústředna JPA xxxxIP, zesilovač JPM xxxxIP

Capture Terminal = IP zařízení, které naopak slouží k zachytávání analogového audia a jeho kódování na data, obvykle audio dekodér a enkodér IDE 1110

Alarm host = IP zařízení s logickými vstupy a výstupy pro automatizace. Obvykle ILT 1320.

Paging Microphone = IP mikrofon, kterým provádíme hlášení. Obvykle PA 705, PA 701.

Term ID, Term Num, Host Num – identifikace zařízení a spřažených zařízení (v případě interkomu) Location Box IP – IP adresa spřaženého zařízení (v případě interkomu) Device Serial – sériové číslo MAC Address – MAC adresa Comment – obvykle informace o typu základní desky a verzi firmware

Význam spodních tlačítek:

| Search Device Select Device Change Settings Reboot Device | k Device Batch Config Batch Update |
|-----------------------------------------------------------|------------------------------------|
|-----------------------------------------------------------|------------------------------------|

Search device - opětovně spustí prohledávání sítě

Select Device – zaškrtnutá zařízení zvolíme k připojení a potažmo tak k dalšímu detailnímu nastavení

Change Settings - u vybraného zařízení přecházíme do základního síťového nastavení. Viz dále.

Reboot Device – restartuje zařízení

**Blink Device** – na zařízení, na kterém právě stojíme, odehraje několikrát gong. To nám pomáhá k fyzickému dohledání IP zařízení, aniž by ještě bylo nakonfigurováno

Batch Config – nástroj na hromadné síťové nastavení

Batch Update – nástroj na hromadnou aktualizaci firmware

Nyní se v okně detekovaných zařízení postavíme na daný řádek zařízení, které chceme nastavit a zaregistrovat u serveru.

Tlačítkem Change Settings přejdeme do síťového nastavení:

| Change Settings  |                                                       | x |
|------------------|-------------------------------------------------------|---|
|                  | Device Type Address Terminal                          |   |
| Network Settings | Address Terminal Settings                             |   |
| 🔽 Auto Getting I | P Address Server IP 192 . 168 . 0 . 102               |   |
| IP Address       | 0.0.0.0 Term ID 2                                     |   |
| Network Mask     | 0 . 0 . 0 . 0 Term Name Karta vzorek PDE-T2           |   |
| Gateway IP       |                                                       |   |
| DNS1             | 0     .     0     .     0       Terminal Number     0 |   |
| DNS2             | 0.0.0.0 Host Number 0                                 |   |
|                  | Terminal Name Karta vzorek POE-T2                     |   |
|                  | Location-Box IP 0 . 0 . 0                             |   |
|                  | Save                                                  |   |

#### **Network Settings**

V levé části okna se nachází aktuální síťové nastavení zařízení. Zaškrtnutím Auto Getting IP Address určíme, zda síťové nastavení bude staticky pevné, nebo zda síťové nastavení bude přiděleno DHCP serverem pobočky (na přítomnost DHCP serveru se informujte u IT administrátora). Je-li toto zaškrtnuto, okno zešedne a vyplní se nulami a síťové nastavení bude tedy v režimu DHCP client.

Režim DHCP klienta nemusí být vždy k dispozici, záleží na druhu detekovaného zařízení a jeho firmware. Síťové nastavení lze také upravit v menu Nastavení dále.

#### **Address Terminal Settings**

Již zde můžeme nastavit IP adresu a číslo slotu serveru, ke kterému budeme IP zařízení registrovat, a název zařízení. Toto nastavení nemusíte nyní řešit, upřesníme je později. Bylo-li již zařízení zprovozněno a registrováno dříve, máme zde samozřejmě aktuální hodnoty.

#### **Talkback Terminal Settings**

Tato sekce nastavení slouží pro nastavení interkomu a podobných zařízení, která jsou vybavena funkcí Talkback.

Nastavení potvrdíme tl. Save. Tím máme hotovo síťové nastavení.

Nyní provedeme Reboot Device, aby se síťové nastavení uplatnilo, a cca po 15 s, kdy zařízení restartuje, provedeme opět Search Device.

| Search Device | Select Device | Change Settings | Reboot Device |
|---------------|---------------|-----------------|---------------|
|               |               |                 |               |

Zařízení se opět dohledá, nyní již s požadovaným síťovým nastavením:

| Num | IP Address   | Device Type      | Term ID | Term Name        | Term-N | Host-Num | Location-Box IP | Device Serial    | MAC Address       | Comment     |
|-----|--------------|------------------|---------|------------------|--------|----------|-----------------|------------------|-------------------|-------------|
| 01  | 192.168.1.42 | Address Terminal | 3       | JPA 1186IP showr | 0      | 0        | 0.0.0.0         | 8776301071841590 | EC-FD-FC-08-57-D0 | TM21 V5.2.7 |
|     |              |                  |         |                  |        |          |                 |                  |                   |             |

V seznamu detekovaných zařízení označíme (na začátku řádku) ta, která hodláme dále detailně nastavit a zvolíme Select Device. Dostáváme se zpět na okno Spojení, kde je již vyplněná IP adresa:

| Connect Local Device |                              |
|----------------------|------------------------------|
|                      |                              |
|                      |                              |
|                      | Connect Local Device         |
|                      |                              |
|                      |                              |
|                      | Device IP 192 . 168 . 1 . 42 |
|                      | User Name admin              |
|                      | Password                     |
|                      | Connect Device Disconnect    |
|                      |                              |
|                      | Search Device                |
|                      |                              |
|                      |                              |
|                      |                              |
|                      |                              |

#### Poznámka:

Toto okno Spojení (Connect Local Device) můžeme použít napřímo, tedy bez předchozího vyhledání zařízení (Search Device). V praxi se to skutečně může hodit, protože síťové firewally a antiviry mohou vyhledávání v lokální sítí blokovat. Pokud ale již známe IP adresu zařízení (např. z DHCP serveru nebo síťového switche), můžeme ji právě tady zadat. Login a heslo ponecháváme.

Pokud jsme zařízení dříve nastavili heslo, vyplníme (heslo ovšem nedoporučujeme používat, protože ve většině případů jej uživatelé zapomínají). Zvolíme Connect Device. Tímto jsme se spojili se zařízením a aplikace IP Audio Config již vyčetla jeho parametry. Všechny položky hlavního menu jsou nyní dostupné a automaticky se dostáváme do menu Monitor:

#### Menu Monitor:

| Spojení | Monitor    | KÖS<br>Nastavení | Jazyk          | DEXON   |
|---------|------------|------------------|----------------|---------|
| 🔽 Ope   | en Monitor |                  |                |         |
|         |            |                  |                |         |
|         |            |                  |                |         |
|         |            |                  |                |         |
|         |            |                  |                |         |
|         |            |                  |                |         |
|         |            |                  |                |         |
|         |            |                  |                |         |
|         |            |                  |                |         |
|         |            |                  |                |         |
|         |            |                  |                |         |
|         |            |                  |                |         |
|         |            | Con              | nected 1:1:0:0 | kbps:31 |

Je-li IP zařízení vybaveno kamerou a je-li zapnuto Open Monitor, vidíme zde detekované video. Tím můžeme kameru v IP zařízení nastavit.

U přepážkových mikrofonů zapnutí Monitorování způsobí přenášení snímaného zvuku mikrofonem do výstupu zvukové karty počítače, kde máme spuštěnou aplikaci IP Audio Config:

| 🔽 Open Monitor | Channel-1 | 36db | 🔽 Channel-2 |  |
|----------------|-----------|------|-------------|--|
|                |           |      |             |  |

V případě IP zesilovačů, IP ústředen, IP mikrofonů nebo interkomů bez kamery, doporučujeme Open Monitor vypnout, aby se data ze zařízení zbytečně nepřenášela a zbytečně se nezatěžovala síť.

#### Menu Nastavení:

V této části aplikace detailně nastavujeme parametry IP zařízení.

| Device List | Main Device Settings                                                                                |             |          |                  |                          |  |
|-------------|----------------------------------------------------------------------------------------------------|-------------|----------|------------------|--------------------------|--|
|             | Storage Management                                                                                  | Device Stor | age List |                  |                          |  |
|             | Network Settings     Center Server     Address Terminal Settings     Other Settings     Device Info | Browse Disk | Type     | Size(Used/Total) | File System       t Disk |  |

V prostředním sloupci vidíme podmenu detailních nastavení IP zařízení. Toto podmenu se drobně liší podle toho, jaký typ IP zařízení právě spravujeme.

#### **Podmenu Storage Management**

| No.                                                                                                    | Туре                                                                                                    | Size(                                                          | Used/Total)                                                                                                    | File System |      |
|----------------------------------------------------------------------------------------------------|----------------------------------------------------------------------------------------------------|----------------------------------------------------------------|----------------------------------------------------------------------------------------------------|-------------|------|
| 1                                                                                                    | U Disk                                                                                                    | 0.0G                                                           | /16                                                                                                    | FAT32       |      |
| Г                                                                                                    | I want to format di                                                                                                    | sk                                                             | Forma                                                                                                    | t Disk      |      |
| wse Dis                                                                                                    | k Files                                                                                                    |                                                                |                                                                                                    |             |      |
| Op                                                                                                    | oen Root Folder                                                                                                    | Dowr                                                           | nload De                                                                                                    | elete Up Fo | lder |
| Op<br>Name                                                                                                    | een Root Folder                                                                                                    | Dowr                                                           | nload De                                                                                                    | elete Up Fo | lder |
| Op<br>Name                                                                                                    | tem Volume Informat                                                                                                    | Down                                                           | nload De                                                                                                    | lete Up Fo  |      |
| Op<br>Name<br>Syst<br>() 80's                                                                                                    | tem Root Folder<br>tem Volume Informat<br>Rock-White Snake                                                                                                    | Dowr<br>ion<br>• Once                                          | Size                                                                                                    | lete Up Fo  | lder |
| Op<br>Name<br>System<br>80's<br>80's                                                                                                    | tem Root Folder<br>tem Volume Informat<br>Rock-White Snake<br>ark Ronson - Ohh W                                                                                                    | Dowr<br>ion<br>- Once<br>/ee.mp3                               | Size<br>5,080 KB<br>4,902 KB                                                                                                    | lete Up Fo  | lder |
| Op<br>Name<br>Syst<br>No's<br>No's<br>No's<br>No's<br>So Shartis                                                                                                    | tem Volume Informat<br>Rock-White Snake<br>ark Ronson - Ohh W<br>t - Track 07.mp3                                                                                                    | Dowr<br>ion<br>• Once<br>/ee.mp3                               | 5,080 KB<br>4,902 KB<br>2,536 KB                                                                                                    | lete Up Fo  | lder |
| Op<br>Name<br>Syst<br>80's<br>80's<br>M<br>S artis<br>S<br>Billy                                                                                                    | tem Volume Informat<br>Rock-White Snake<br>ark Ronson - Ohh W<br>t - Track 07.mp3<br>Idol - White Weddir                                                                                                    | Dowr<br>ion<br>· Once<br>/ee.mp3<br>ng.mp3                     | Dead         Dead           Size         5,080 KB           4,902 KB         2,536 KB           3,901 KB         4,902 KB                                                                         | lete Up Fo  |      |
| Op<br>Name<br>Syst<br>3 80's<br>3 9 M<br>3 artis<br>3 artis<br>3 chic                                                                                                    | tem Volume Informat<br>Rock-White Snake<br>ark Ronson - Ohh W<br>t - Track 07.mp3<br>Idol - White Weddir<br>ago - hard to say i'm                                                                                                    | Down<br>ion<br>- Once<br>/ee.mp3<br>ng.mp3                     | Dead         Dead           Size         5,080 KB           4,902 KB         2,536 KB           3,901 KB         5,423 KB                                                                         | lete Up Fo  |      |
| Op<br>Name<br>Syst<br>80's<br>80's<br>9 M<br>Sold<br>System<br>Billy<br>Sold<br>Sold<br>Sold<br>Sold<br>Sold<br>Sold<br>Sold<br>Sold                                                                                                    | tem Volume Informat<br>Rock-White Snake<br>ark Ronson - Ohh W<br>t - Track 07.mp3<br>Idol - White Weddir<br>ago - hard to say i'm<br>rid Sanborn - Neither                                                                                           | Down<br>ion<br>· Once<br>/ee.mp3<br>ig.mp3<br>i so<br>· One    | Dead         Dead           Size         5,080 KB           4,902 KB         2,536 KB           2,536 KB         3,901 KB           5,423 KB         4,048 KB                                     | lete Up Fo  |      |
| Op<br>Name<br>Syst<br>80's<br>Op<br>Natis<br>Sally<br>Chic<br>Chic<br>Chic<br>Nav<br>Nav<br>Nav<br>Nav<br>Nav<br>Nav<br>Nav<br>Nav<br>Nav<br>Nav                                                                                                    | tem Volume Informat<br>Rock-White Snake<br>ark Ronson - Ohh W<br>t - Track 07.mp3<br>Idol - White Weddir<br>ago - hard to say i'm<br>rid Sanborn - Neither<br>id sandborn & bob ja                                                                   | Down<br>- Once<br>/ee.mp3<br>- g.mp3<br>- so<br>- One<br>- mes | Dead         Dead           Size         5,080 KB           4,902 KB         2,536 KB           2,536 KB         3,901 KB           5,423 KB         4,048 KB           3,976 KB         3,976 KB | lete Up Fo  |      |
| Op<br>Name<br>Syst<br>Syst<br>Syst<br>Syst<br>Syst<br>Syst<br>Syst<br>Syst                                                                                                    | tem Volume Informat<br>Rock-White Snake<br>ark Ronson - Ohh W<br>t - Track 07.mp3<br>Idol - White Weddir<br>ago - hard to say i'm<br>rid Sanborn - Neither<br>id sandborn & bob ja<br>Spinna-Rock_(Unplu                                             | Down<br>- Once<br>/ee.mp3<br>iso<br>One<br>igged]              | Dead         Dead           Size         5,080 KB           4,902 KB         2,536 KB           2,536 KB         3,901 KB           5,423 KB         4,048 KB           3,976 KB         4,716 KB | lete Up Fo  |      |
| Op<br>Name<br>Syst<br>80's<br>9 M<br>Artis<br>Martis<br>Ma | tem Root Folder<br>tem Volume Informat<br>Rock-White Snake<br>ark Ronson - Ohh W<br>t - Track 07.mp3<br>Idol - White Weddir<br>ago - hard to say i'm<br>rid Sanborn - Neither<br>id sandborn & bob ja<br>Spinna-Rock_(Unplu<br>les- Life In The Fast | Down<br>ion<br>· Once<br>/ee.mp3<br>so<br>One<br>igged)<br>Lan | Dead         Dead           Size         5,080 KB           4,902 KB         2,536 KB           3,901 KB         5,423 KB           4,048 KB         3,976 KB           4,716 KB         4,484 KB | lete Up Fo  |      |

Je-li IP zařízení vybaveno slotem s paměťovou kartou nebo USB vidíme v horní části paměťová úložiště. V dolní části vidíme obsah. Pomocí tlačítek se můžeme pohybovat po složkách, soubor stáhnout, či daný soubor vymazat. Tento lokální obsah tak můžeme stáhnout a umístit ho do složky Médií (viz dále), aby byl přístupný i pro jiné uživatele a aplikace, nebo je možné lokální obsah v zařízení přehrávat, např. pomocí aplikace IP Audio Talkplay.

#### **Podmenu Network Settings**

| Ethernet Settings         | WIFI Settings             |
|---------------------------|---------------------------|
| ✓ Auto Getting IP Address | Enable WIFI               |
| IP Address                | WIFI Name                 |
| Network Mask              | WIFI Password             |
| Gateway IP                | 🔽 Auto Getting IP Address |
| DNS1 · · ·                | IP Address                |
| DNS2                      | Network Mask              |
|                           | Gateway IP                |
|                           | DNS1 · · ·                |
|                           | DNS2                      |
|                           | Save Settings             |
|                           |                           |
|                           |                           |

Ethernet Settings – zde je opět síťové nastavení. Zaškrtnutím Auto Getting IP Address určíme, zda síťové nastavení bude staticky pevné, nebo zda síťové nastavení bude přiděleno DHCP serverem (na přítomnost DHCP serveru se informujte u IT administrátora). Je-li toto zaškrtnuto, okno zešedne a hodnoty se promažou a síťové nastavení bude tedy v režimu DHCP client.

WiFi Settings – IP zařízení může být vybaveno i WiFi konektivitou. Ve zdejší části nastavujeme, do které WiFi sítě se má přihlásit (samozřejmě nejprve je potřebné kabelové spojení ethernetem) a níže pak opět síťové nastavení pro WiFi rozhraní.

#### **Podmenu Center Server**

Velice podstatná část nastavení, kdy IP zařízení sdělíme, kde má hledat svůj server, kde se má registrovat.

| Connect Center Serv | er                  |          |                 |
|---------------------|---------------------|----------|-----------------|
| Server IP or Domain | 192.168.1.41        | 🗌 Use Do | main            |
| Term ID             | 3                   |          | 1               |
| Term Name           | JPA 1186IP showroom |          | Register Device |
|                     |                     |          |                 |

<u>Server IP or Domain</u> - Jedná se o nastavení, kterým definujeme, ke kterému serveru (počítači s aplikací IP Audio Server) se má IP zařízení připojit.

V LAN topologii – vyplňujeme IP adresu počítače Nejrychleji adresu serveru zjistíme v Server / Nastavení / Bind Net Card

|   | Stavy             | Plánovač     | Plánovač karty   | Zvuk. karta | <b>P</b> řehrávat | Alarmy         |
|---|-------------------|--------------|------------------|-------------|-------------------|----------------|
| S | ettings [Config § | System Parar | meters]          |             |                   |                |
|   | IP:               | Bind 1       | Net Card<br>1.41 | T           |                   | Export Machine |

**Ve WAN topologii** – vyplňujeme veřejnou pevnou IP adresu routeru centrály. Pokud potřebujeme zadat název domény (DNS název), zapneme Use Domain a vedle vyplníme již text.

**Term ID** – zde vybereme číslo slotu na serveru, do kterého se bude zařízení registrovat. Číslo zde může být již předvyplněno, ovšem je potřeba myslet na rozsah registračních slotů na Serveru (může být předvyplněno např. 113),

Základní rozsah slotů serveru je 10. Tudíž volíme číslo 1 - 10. Máme-li zakoupenou licenci na neomezený počet slotů, volíme 1 - 2000.

Také se na serveru, v menu Zařízení, přesvědčme, že uvedené číslo slotu je volné – neobsazené jiným zařízením (jinak Server / Zařízení, tl. Unregister).

Pozor, v technologii nemůže existovat více zařízení se stejným Term ID. Term ID je unikátní.

Term Name – vyplníme požadovaný název, nejlépe název zóny nebo prostoru

Po vyplnění použijeme tl. Register Device. Musíme obdržet potvrzující hlášku

| PROMPT | ×                  |
|--------|--------------------|
| 1      | Save settings OK ! |
|        | ОК                 |

Jakékoli jiné varování by znamenalo, že server se nepodařilo najít, nebo že vyplněné hodnoty nejsou zadány správně, popř. že existuje síťové omezení firewallem nebo na routeru.

Dostali-li jsme potvrzující hlášku, zařízení se nám objeví v aplikaci IP Audio Server v Zařízeních:

| Max Dev:<br>1~2000 | 10 • Update             | Edit                | Unregi              | ster        |                  |                   |
|--------------------|-------------------------|---------------------|---------------------|-------------|------------------|-------------------|
| ID                 | Device Type             | Name                | Extension           | Version     | Device Serial    | MAC Address       |
| 1                  | <not register=""></not> |                     |                     |             |                  |                   |
| 2                  | <not register=""></not> |                     |                     |             |                  |                   |
| 3                  | Address Terminal        | JPA 1186IP showroom | <unicast></unicast> | TM21_V5.2.7 | 8776301071841590 | EC-FD-FC-08-57-D0 |
| 4                  | <not register=""></not> |                     |                     |             |                  |                   |
| 5                  | <not register=""></not> |                     |                     |             |                  |                   |
| 6                  | <not register=""></not> |                     |                     |             |                  |                   |
| 7                  | <not register=""></not> |                     |                     |             |                  |                   |
| 8                  | <not register=""></not> |                     |                     |             |                  |                   |
| 9                  | <not register=""></not> |                     |                     |             |                  |                   |
| 10                 | <not register=""></not> |                     |                     |             |                  |                   |

#### Narušení komunikace firewallem

Nyní můžeme fyzicky na registrovaném zařízení ověřit, že tato komunikace je v pořádku. Na zařízení najdeme modrou LED nazývanou DATA nebo NETWORKING. Někdy je tato led vyvedena na čelní či zadní panel zařízení, někdy je přítomná pouze ne desce IP karty.

Je-li komunikace plně v pořádku, musí tato modrá LED svítit, nesmí blikat.

Pokud by blikala a přesto vidíme zařízení registrováno na serveru, vypsáno v zařízeních, viz obr výše, a navíc v sekci Stavy by zařízení bylo Offline, došlo k narušení komunikace firewallem.

Toto narušení komunikace, kde se sice zařízení zaregistrovalo, ale následná komunikace je blokována, může být zapříčiněno firewallem. Z praxe jsme se již setkali s případy, kdy firewall skutečně tuto komunikaci zablokuje. A může se jednat jak o firewally třetích stran (Eset, Avast, Avg, Norton a další), hardwarové firewally, tak i firewally systémové např. v MS Windows Server 2016.

Řešením je založit v nastavení firewallu výjimky pro komunikační protokoly TCP a UDP na portech zmíněných dříve.

IP zařízení tak máme nyní úspěšně registrováno u serveru a probíhá komunikace Server  $\leftarrow \rightarrow$  IP zařízení.

Samozřejmě, i když je IP zařízení u serveru registrováno, lze jej na serveru kdykoli odregistrovat a pomocí IP Audio Config se znovu k zařízení připojit a přenastavit jej. Přenastavení je možné i během běžící registrace.

#### **Podmenu Address Terminal Settings**

| Base Settings                                                                                                    |                                                                                                    |
|----------------------------------------------------------------------------------------------------|----------------------------------------------------------------------------------------------------|
| Term-Num 0 Host-Num 0                                                                                                    | Save Batch Set                                                                                                    |
| Term-Name JPA 1186IP showroom Location-Box IP 0 . 0 . 0 . 0                                                                                                    |                                                                                                    |
| Audio Settings                                                                                                    | Video Settings                                                                                                    |
| Amplify 6x  Pickup Monitor Denoise Low                                                                                                    | Horiz-Flip                                                                                                    |
| Mon Range 1x 🔽 Close Big Amplifier                                                                                                    | Vert-Flip Save                                                                                                    |
| Talk Range 0.8m 💌 🦳 MIC Ring Out Save                                                                                                    | C Show OSD Name                                                                                                    |
|                                                                                                    |                                                                                                    |
| Alarm Settings                                                                                                    | Miscellaneous Settings                                                                                                    |
| Alarm Settings                                                                                                    | Miscellaneous Settings<br>485-Type 3-Color-Light                                                                                                    |
| Alarm Settings<br>Input-1 Normal Open  Output-1 Normal Close Save Input-2 Normal Open Output-2 Normal Close                                                                                                    | Miscellaneous Settings<br>485-Type 3-Color-Light<br>485-Baud 9600                                                                                                    |
| Alarm Settings          Input-1       Normal Open       Output-1       Normal Close       Save         Input-2       Normal Open       Output-2       Normal Close       Save         Enable [In1] Turn Call       Enable Door Alarm [In2]                                                                                                    | Miscellaneous Settings<br>485-Type 3-Color-Light<br>485-Baud 9600<br>Enable Call Hangup                                                                                                    |
| Alarm Settings          Input-1       Normal Open       Output-1       Normal Close       Save         Input-2       Normal Open       Output-2       Normal Close       Save         Enable [In1] Turn Call       Enable Door Alarm [In2]       Enable Call Removing       Enable [Out1] When Broadcast                                                                                                    | Miscellaneous Settings<br>485-Type 3-Color-Light<br>485-Baud 9600<br>Enable Call Hangup<br>Enable Narrow Band                                                                                                    |
| Alarm Settings          Input-1       Normal Open       Output-1       Normal Close       Save         Input-2       Normal Open       Output-2       Normal Close       Save         Enable [In1] Turn Call       Enable Door Alarm [In2]       Enable Call Removing       Enable [Out1] When Broadcast         Enable Auto Door-Lock [Out2]       Time-Out       1       (Sec)                                                                                                    | Miscellaneous Settings<br>485-Type 3-Color-Light<br>485-Baud 9600<br>Enable Call Hangup<br>Enable Call Hangup<br>Enable Fill Light                                                                                                    |
| Alarm Settings Input-1 Normal Open  Output-1 Normal Close Input-2 Normal Open  Output-2 Normal Close Save Input-2 Normal Open  Output-2 Normal Close Enable [In1] Turn Call Enable Door Alarm [In2] Enable Call Removing Enable [Out1] When Broadcast Enable Auto Door-Lock [Out2] Time-Out Second                                                                                                    | Miscellaneous Settings<br>485-Type 3-Color-Light<br>485-Baud 9600<br>Enable Call Hangup<br>Enable Narrow Band<br>Enable Fill Light<br>Begin Time 0:00:00<br>COLOR                                                                                                    |
| Alarm Settings          Input-1       Normal Open       Output-1       Normal Close       Save         Input-2       Normal Open       Output-2       Normal Close       Save         Input-2       Normal Open       Output-2       Normal Close       Save         Enable [In1] Turn Call       Enable Door Alarm [In2]       Enable Call Removing       Enable [Out1] When Broadcast         Enable Call Removing       Enable [Out1] When Broadcast       Time-Out       1       (Sec)         Enable Noise Alarm       Enable Delay Alarm [Input-1]       Delay Time       (Sec)                                                                                                    | Miscellaneous Settings<br>485-Type 3-Color-Light<br>485-Baud 9600<br>Enable Call Hangup<br>Enable Call Hangup<br>Enable Fill Light<br>Begin Time 0:00:00<br>End Time 0:00:00<br>Color Light                                                                                                    |
| Alarm Settings          Input-1       Normal Open       Output-1       Normal Close       Save         Input-2       Normal Open       Output-2       Normal Close       Save         Enable [In1] Turn Call       Enable Door Alarm [In2]       Enable Call Removing       Enable [Out1] When Broadcast         Enable Call Removing       Enable [Out1] When Broadcast       Ime-Out       Ime-Out       Ime-Out         Enable Auto Door-Lock [Out2]       Time-Out       Ime-Out       Ime-Out       Ime-Out         Enable Noise Alarm       Enable Delay Alarm [Input-1]       Current-Vol       (db)       Delay Time       60 mm       (Sec)         Alarm (Input-1)       Ime-Out       Ime-Out </td <td>Miscellaneous Settings<br/>485-Type 3-Color-Light<br/>485-Baud 9600<br/>Enable Call Hangup<br/>Enable Call Hangup<br/>Enable Narrow Band<br/>Enable Fill Light<br/>Begin Time 0:00:00<br/>End Time 0:00:00<br/>End Time 0:00<br/>End Time 0:00<br/>End Time 0:00<br/>End Time 0:00<br/>End Time 0:0</td> | Miscellaneous Settings<br>485-Type 3-Color-Light<br>485-Baud 9600<br>Enable Call Hangup<br>Enable Call Hangup<br>Enable Narrow Band<br>Enable Fill Light<br>Begin Time 0:00:00<br>End Time 0:00:00<br>End Time 0:00<br>End Time 0:00<br>End Time 0:00<br>End Time 0:00<br>End Time 0:0 |

Toto podmeu je k dispozici pro IP zařízení, která umí kódovat nebo dekódovat data a audio. Je určena pro detailní nastavení chování audia, videa a logických vstupů a výstupů. Nebudeme ji nyní vysvětlovat zcela podrobně, zaměříme se na nastavení, která mají vliv na IP zesilovače, rozhlasové ústředny a reproduktory. Daná nastavení potvrzujeme tl. Save v příslušní části okna.

Term. Name – již zmiňovaný název zařízení

Amplify – hrubé nastavení výstupní úrovně. Pro rozhlasové ústředny JPA xxx6IP doporučujeme volbu "6".

Denoise – nastavení omezení šumu při vysílání

**Output 1** – IP rozhlasové ústředny a IP zesilovače jsou uvnitř na IP kartě vybaveny relé (logický výstup). Na požádání, servisním zásahem, toto relé může být nějak využito, např. pro další spínání. V tomto nastavení určujeme, zda relé je v klidovém stavu sepnuto či rozepnuto. V dekodéru IDE 1110 je logický výstup vyveden a dokonce ovládá své pobočné silové zásuvky (viz jeho návod).

Enable Out 1 When Broadcast – zapínáme funkci relé popsanou výše. Relé poté reaguje na vysílání.

#### **Podmenu Alarm host**

Zatímco předchozí podmenu patřilo audio zařízením, menu Alarm Host se objeví, pokud spravujeme jednotku logických vstupů a výstupů ILT 1320. V seznamu detekovaných zařízení v menu Spojení, se vypíše takto:

| Num | IP Address   | Device Type | Term ID | Term Name | Term-N | Host-Num |
|-----|--------------|-------------|---------|-----------|--------|----------|
| 1   | 192.168.1.70 | Alarm Host  |         |           |        |          |

Po úspěšné registraci na serveru (postup výše – podmenu Center server), vidíme jednotku v menu Zařízení:

| ID       | Device Type | Name                  | Extension           | Version     | Device Serial    | MAC Address       |
|----------|-------------|-----------------------|---------------------|-------------|------------------|-------------------|
| <b>1</b> | Alarm Host  | Jednotka logických vv | <unicast></unicast> | FA20_V5.0.1 | 3631575030814794 | EC-FD-FC-08-45-EE |

Podmenu Alarm host vidíme v prostředním sloupci menu Nastavení:

| Device List           | Main Device Settings                                                                                        |
|-----------------------|----------------------------------------------------------------------------------------------------|
| <u>-</u> 192.168.1.70 | Storage Management<br>Storage Management<br>Center Server<br>Alarm Host<br>We Other Settings<br>Device Info |

Napravo se nachází nastavení. 32 rozbalovacích menu reprezentuje logické vstupy jednotky. Nastavujeme, zda tyto mají být typu Normally open, nebo Normally closed, neboli poslech spínacího nebo rozpínacího kontaktu.

| Alarm Input Normal Type : Normally-Open(NmOp) / Normally-Closed(NmCl) |        |        |        |        |        |        |        |      |  |
|-----------------------------------------------------------------------|--------|--------|--------|--------|--------|--------|--------|------|--|
| 1                                                                     | 2      | 3      | 4      | 5      | 6      | 7      | 8      |      |  |
| NmCl 💌                                                                | NmOr 💌 | NmOr 💌 | NmCl 💌 | NmOr 💌 | NmOr 💌 | NmCl 💌 | NmCl 💌 |      |  |
| 9                                                                     | 10     | 11     | 12     | 13     | 14     | 15     | 16     |      |  |
| NmOr 🔻                                                                | NmOr 💌 | NmOr 💌 | NmOp 💌 | NmOr 💌 | NmOp 💌 | NmOr 💌 | NmOp 💌 |      |  |
| 17                                                                    | 18     | 19     | 20     | 21     | 22     | 23     | 24     | Save |  |
| NmOr 💌                                                                | NmOr 💌 | NmOr 💌 | NmOr 💌 | NmOr 💌 | NmOp 💌 | NmCl 💌 | NmOr 💌 |      |  |
| 25                                                                    | 26     | 27     | 28     | 29     | 30     | 31     | 32     |      |  |
| NmOr 💌                                                                | NmOr - | NmOr - | NmOr - | NmOr - | NmOr 💌 | NmOr - | NmOr 💌 |      |  |

Tlačítkem Save nastavení vstupů uložíme, načež se zařízení restartuje. Níže se zaktualizují stavy jednotlivých vstupů:

| Alarm Input Status |             |              |  | Alarm Outj | Alarm Output Status |             |              |  |
|--------------------|-------------|--------------|--|------------|---------------------|-------------|--------------|--|
| Chan               | Normal Type | Alarm Status |  | ^          | Chan                | Normal Type | Alarm Status |  |
| 1                  | NmOp        | Active       |  |            | 1                   | NmOp        | None         |  |
| 2                  | NmCl        | Active       |  |            | 2                   | NmOp        | None         |  |
| 3                  | NmOp        | None         |  |            | 3                   | NmOp        | None         |  |
| 4                  | NmCl        | Active       |  |            | 4                   | NmOp        | None         |  |
| 5                  | NmOp        | None         |  |            | 5                   | NmCl        | None         |  |
| 6                  | NmOp        | None         |  |            | 6                   | NmCl        | None         |  |
| 7                  | NmCl        | Active       |  |            | 7                   | NmCl        | None         |  |
| 8                  | NmCl        | Active       |  |            | 8                   | NmCl        | None         |  |
| 9                  | NmOp        | None         |  |            |                     |             |              |  |
| 10                 | NmOp        | None         |  |            |                     |             |              |  |
| 11                 | NmOp        | None         |  |            |                     |             |              |  |
| 12                 | NmOp        | None         |  |            |                     |             |              |  |
| 13                 | NmOp        | None         |  |            |                     |             |              |  |
| 14                 | NmOp        | None         |  |            |                     |             |              |  |
| 15                 | NmOn        | None         |  | V          |                     |             |              |  |

Následné automatizační úlohy definujeme na Serveru v menu Alarmy.

#### **Podmenu Paging Microphone**

Menu Paging Microphone se objeví, pokud spravujeme IP přepážkový mikrofon PA xxx. V seznamu detekovaných zařízení v menu Spojení, se vypíše takto:

| Num | IP Address    | Device Type       | Term ID | Term Name       | Term-N | Host-Num |
|-----|---------------|-------------------|---------|-----------------|--------|----------|
| 1   | 192.168.0.103 | Paging Microphone | 8       | Mikrofon PA 701 |        |          |

Po úspěšné registraci na serveru (postup výše – podmenu Center server), vidíme jednotku v menu Zařízení:

| ID         | Device Type       | Name            | Extension           | Version     | Device Serial    | MAC Address       |
|------------|-------------------|-----------------|---------------------|-------------|------------------|-------------------|
| <u>/</u> 1 | Paging Microphone | Mikrofon PA 701 | <unicast></unicast> | PG20 V5.3.5 | 9367050500195945 | EC-FD-FC-08-72-97 |

Podmenu Paging Microphone vidíme v prostředním sloupci menu Nastavení:

| Device List     | Main Device Settings                                                                                                    |
|-----------------|----------------------------------------------------------------------------------------------------|
| 2 192.168.0.103 | Storage Management<br>Storage Management<br>Metwork Settings<br>Center Server<br>Paging Microphone<br>Wither Settings<br>Device Info |

Vstupem do tohoto menu, dostáváme:

| Base Settings          | Denoise   Volume Settings |
|------------------------|---------------------------|
| Run Mode Online-Mode 💌 | Denoise Level Low         |
| Lang Type Czech 💌      | Input Volume 1X 💌 Save    |
| Select Style 1-Digit 💌 | Ouput Volume 5× 💌         |
| 🗖 Serial Group         |                           |
| ✓ Prelude Save         |                           |
| 🔽 Push To Talk         |                           |

Run Mode – nastavení režimu provozu. Pro běžná hlášení do IP zařízení (ústředen, mikrofonů, zesilovačů atd.) volíme Online mód.

Online mód znamená, že mikrofon se prvotně připojí k Serveru a veškerá komunikace a tok audio dat se děje přes server. Mikrofon "vidí" definované skupiny na Serveru a do těchto je schopen hlásit. Taktéž Server vidí registrované mikrofony a je schopen, opačným směrem, do nich audio data posílat (mikrofon má vnitřní reproduktor). Pokud server není funkční, není funkční ani mikrofon. Na samotném mikrofonu to např. vidíme takto:

| 🖵 Online - Select Action |
|--------------------------|
| 1> Address               |
| 2> Talkback              |
| No. 008                  |

Offline mód je přímý režim komunikace, kdy mikrofon nepotřebuje k sobě Server. Offline mikrofon je hlavním mikrofonem a supluje funkci Serveru. Sám v síti (a to pouze v LAN síti, ve WAN nikoli) vysílá data na podřízené (u něj registrované) mikrofony a interkomy. Tímto způsobem si tak můžeme vytvořit jednoduchý systém hlášení mezi hlavníma a několika podřízenými mikrofony či interkomy, bez potřeby spuštěného Serveru. V tomto případě máme samozřejmě funkční možnosti omezené jen na komunikaci formou hlášení. Na samotném hlavním mikrofonu to např. vidíme takto:

| 01 | 02 | 03 | 04 | 05 | 06 | 07 | 08 | 09 | 10 |
|----|----|----|----|----|----|----|----|----|----|
|    |    |    |    |    |    |    |    | 19 |    |
|    |    |    |    |    |    |    |    | 29 |    |
|    |    |    |    |    |    |    |    | 39 | 40 |
|    |    |    |    |    |    |    |    | 49 | 50 |

V případě offline režimu je potřeba upřesnit seznam podřízených, u něj registrovaných, mikrofonů, nebo interkomů:

| Te | rminal Regist | ter List (Offline-Moo | le)  |           |     |        |
|----|---------------|-----------------------|------|-----------|-----|--------|
|    |               |                       |      |           |     |        |
|    | Term-ID       | Туре                  | Name | Extension | ^   |        |
|    | 1             |                       |      |           |     |        |
|    | 2             |                       |      |           |     |        |
|    | 3             |                       |      |           |     | Modifu |
|    | 4             |                       |      |           |     | modify |
|    | 5             |                       |      |           |     |        |
|    | 6             |                       |      |           |     |        |
|    | /             |                       |      |           |     | Delete |
|    | 0<br>0        |                       |      |           |     |        |
|    | 10            |                       |      |           |     |        |
|    | 11            |                       |      |           |     |        |
|    | 12            |                       |      |           |     |        |
|    | 13            |                       |      |           |     |        |
|    | 14            |                       |      |           |     |        |
|    | 15            |                       |      |           |     |        |
|    | 16            |                       |      |           |     |        |
|    | 17            |                       |      |           | × . |        |

Blíže offline mód vysvětlujeme v příslušném návodu k použití mikrofonu.

Dále z podmenu Paging Microphone:

Lang Type – jazyk displeje mikrofonu, k dispozici je i čeština pro firmare mikrofonu > 10/2024 Select Style – výběr, zda číslo skupiny nebo jiného zařízení budeme zadávat dvouciferně nebo jednociferně. Prelude – aktivuje gong před každým hlášením

**Push To Talk** – funkce nuceného přidržení tlačítka hlášení. Je-li zapnuto, pak pro hlášení na mikrofonu je potřeba držet tlačítko BROAD. Je-li vypnuto, pak stiskem BROAD aktivujeme, a tl. CANC ukončujeme.

Serial Group – aktivuje trvalé zobrazování čísla zařízení v sériové skupině Denoise Level – míra, jakou se má potlačovat hluk okolí (nastavení šumové brány) Input Volume – nastavení citlivosti mikrofonu

Output Volume – nastavení hlasitosti vnitřního mikrofonu

Nakonec Tl. Save nastavení uložíme. Některá nastavení mohou vyžadovat restart mikrofonu.

#### **Podmenu SIP Settings**

Všechna IP zařízení, která se tváří jako "Address Terminal", teda ta zařízení, která z dat dělají audio, jako jsou např. IP zesilovače, IP rozhlasové ústředny, IP reproduktory, jsou pro výroby >09/2025 vybaveny SIP konektivitou.

SIP konektivita se používá pro internetovou telefonii, neboli pro VoIP volání. VoIP telefony jsou zaregistrování k tzv. SIP serveru, což je jakási virtuální telefonní ústředna, čímž získají telefonní číslo. U našeho IP zařízení se SIP konektivitou, je tomu stejně. A máme li takto zařízení registrované, lze se na něj telefonicky snadno a přímo dovolat.

IP zařízení musíme zaregistrovat u SIP serveru. SIP server bývá v rámci různých podniků a institucí docela běžný, stejně tak si jej lze koupit jako službu u poskytovatele internetového připojení. K registraci slouží následující okno

| Enable SIP Service  |              |              |
|---------------------|--------------|--------------|
| Connect SIP Server  |              |              |
| Server-IP or Domain | 217.66.161.5 | 🔲 Use Domain |
| Server Port         | 5060 💌       |              |
| SIP Account         | 552302410    |              |
| Password            | *****        |              |
|                     |              |              |

Enable SIP Service – povolíme SIP službu Connect SIP server – povolíme vyplňování násl. polí kde

#### Server IP or Domain – vyplníme IP adresu, nebo DNS název serveru

Use Domain – povolí vyplnění DNS názvu serveru. Pokud jsme zadali DNS název, a je správně, zobrazí se vedle jeho IP adresa:

| Enable SIP Service  |                                                                                                    |                                                                                                    |                                                                                                    |
|---------------------|----------------------------------------------------------------------------------------------------|----------------------------------------------------------------------------------------------------|----------------------------------------------------------------------------------------------------|
| Connect SIP Server  |                                                                                                    |                                                                                                    |                                                                                                    |
| Server-IP or Domain | pbxpub2.ha-vel.cz                                                                                                    | 🔽 Use Domain                                                                                                    | 217.66.161.5                                                                                                    |
| Server Port         | 5060                                                                                                    | ]                                                                                                    |                                                                                                    |
| SIP Account         | 552302410                                                                                                    |                                                                                                    |                                                                                                    |
| Password            | ******                                                                                                    |                                                                                                    |                                                                                                    |
|                     | <ul> <li>Enable SIP Service</li> <li>Connect SIP Server</li> <li>Server-IP or Domain</li> <li>Server Port</li> <li>SIP Account</li> <li>Password</li> </ul> | <ul> <li>Enable SIP Service</li> <li>Connect SIP Server</li> <li>Server-IP or Domain</li> <li>pbxpub2.ha-vel.cz</li> <li>Server Port</li> <li>5060</li> <li>SIP Account</li> <li>552302410</li> <li>Password</li> </ul> | <ul> <li>Enable SIP Service</li> <li>Connect SIP Server</li> <li>Server-IP or Domain pbxpub2.ha-vel.cz</li> <li>Server Port 5060</li> <li>SIP Account 552302410</li> <li>Password ************************************</li></ul> |

Server Port – sdělí poskytovatel SIP serveru, obvykle 5060 SIP Account – obvykle SIP účet (login name) u poskytovatele Password – heslo k SIP účtu u poskytovatele. Pozor, max. délka je 16 znaků

Pokud máme vyplněno, použijeme tl. Save k uložení nastavení do zařízení a IP zařízení se restartuje. V IP Audio Config jej opět vyhledáme, opět se k němu připojíme a vejdeme opět do SIP nastavení. V dolní liště musíme dostat

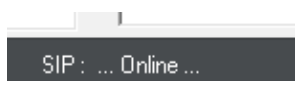

což znamená, že dané IP zařízení je úspěšně připojeno k SIP serveru a lze se tedy ji na něj dovolat. Telefonní číslo sdělil poskytovatel SIP serveru. Pokud ale dostaneme

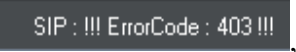

připojení nejsme a je potřeba hledat s poskytovatelem, co je u připojení špatně (port, login, IP atd.)

#### **Podmenu Other Settings**

| Update BIOS Find    | Update                                           |
|---------------------|--------------------------------------------------|
| Manufactor Settings | Change Device Password Old Password New Password |
|                     | Reboot Device                                    |

Update BIOS – sekce pro update firmware. Tuto možnost konzultujte s technickou podporou.

Na tomto místě musíme upozornit, že je potřeba vybrat správný soubor se správným druhem firmwaru. Např. nemůžeme firmware jednotky logických vstupů a výstupů uploadovat do zařízení typu Address Terminal. Každý soubor je v názvu opatřen identifikací, např.:

| BIOS_TM21_V536 | BIOS |
|----------------|------|
| BIOS_PG20_V535 | BIOS |

Manufactor Settings – obnova továrního nastavení. K dispozici je jen u vybraných zařízení. Change Device Password – IP zařízení zde můžeme nastavit. Heslo ovšem nedoporučujeme používat, protože ve většině případů jej uživatelé zapomínají. Zaheslování IP zařízení používejte se zvýšenou opatrností. Reboot Device – tl. pro restart zařízení

#### **Podmenu Device Info**

| Device Type       | TM21             |
|-------------------|------------------|
| Device Serial     | 8776301071841590 |
| BIOS Version      | 5.2.7            |
| Channels          | 1                |
| Video Standard    | PAL              |
| Supported Storage | Yes              |
| Storage Plugged   | No               |

Device Info zobrazuje parametry IP zařízení. Ty základní desky, sériové číslo, verzi firmware, počet kanálů, standard videa, podporu paměťového média a jeho vložení.

Aplikaci IP Audio Config lze nyní ukončit, stále běžící musí být jen IP Audio Server.

#### Shrnutí postupu detekce a připojení IP zařízení pro LAN topologii:

- 1. nainstalovat IP Audio Server, IP Audio Config, spustit obojí
- 2. nastavit licenci a složku pro audio data
- 3. v IP Audio Config Search Device, Select Device, Connect Device
- 4. v IP Audio Config vypnout video monitoring
- 5. v IP Audio Config / Center Server menu zaregistrovat zařízení u Serveru
- 6. v IP Audio Config nastavit audio a video parametry
- 7. nechat stále běžet IP Audio Server (popř. ukončit do try lišty), ukončit IP Audio Config

#### Shrnutí postupu detekce a připojení IP zařízení pro WAN topologii:

- 1. u IT správce ověřit sítovou infrastrukturu, povolení a směrování portů, firewally, routery
- 2. na centrále nainstalovat a spustit IP Audio Server
- 3. na pobočce nainstalovat a spustit IP Audio Config
- 4. nastavit licenci a složku pro audio data
- 5. na pobočce, v IP Audio Config Search Device, Select Device, Connect Device
- 6. na pobočce, v IP Audio Config vypnout video monitoring
- 7. na pobočce, v IP Audio Config / Center Server menu zaregistrovat zařízení u Serveru
- 8. na pobočce, v IP Audio Config nastavit audio a video parametry
- 9. na centrále nechat stále běžet IP Audio Server (popř. ukončit do try lišty)
- 10. na pobočce ukončit IP Audio Config
# Používání hesla na IP zařízení:

Již dříve jsme nakousli problematiku hesel, která mohou být použita jako forma velmi striktního zabezpečení daného IP zařízení. Tím, že IP zařízení nastavíme heslo, znemožníme nezvanému "uživateli" připojení k jednotce přes aplikaci IP Audio Config a tím i její přenastavení na "nechtěné" hodnoty, např. aby se zařízení napojilo na jiný server.

Nastavení hesla na daném IP zařízení, nemá žádný vliv na danou funkčnost, co se týče pohledu z aplikací IP Audio Server, IP Audio Client, IP Audio Talkplay. Dotčena je pouze konektivita pro nastavení z aplikací IP Audio Config.

Heslo doporučujeme nastavovat až poté, co jste systém plně zprovoznili a jste si vědomi jeho důsledků. Promazání hesla, např. když jej zapomenete, je totiž možné jen vzdáleným servisním zásahem.

#### Nastavení hesla

Heslo prvotně nastavíme v aplikaci IP Audio Config v menu Nastavení / Other Settings:

| <ul> <li>Storage Management</li> <li>Network Settings</li> <li>Center Server</li> <li>Alarm Host</li> <li>Other Settings</li> <li>Device Info</li> </ul> | Find.                                                                     |
|----------------------------------------------------------------------------------------------------|---------------------------------------------------------------------------|
|                                                                                                    | Change Device Password  Show Password  Old Password  New Password  Modify |

Heslo můžeme zobrazit zapnutím Show Password a změnu potvrdíme tl. Modify.

## Restart IP zařízení, jež má nastaveno heslo

Heslo je potřeba zadat v záhlaví dohledaných zařízení, restart pak tl. Reboot Device:

| Search De | earch Device    |               |         |                   |        |          |                 |                  |                   |                 |
|-----------|-----------------|---------------|---------|-------------------|--------|----------|-----------------|------------------|-------------------|-----------------|
|           | Device Password |               |         |                   |        |          |                 |                  |                   |                 |
| Num       | IP Address      | Device Type   | Term ID | Term Name         | Term-N | Host-Num | Location-Box IP | Device Serial    | MAC Address       | Comment         |
| 1         | 192.168.1.54    | Alarm Host    | 4       | Jednotka logickýc |        |          |                 | 3631575030814794 | EC-FD-FC-08-45-EE | FA20 V5.3.7 *** |
|           |                 | Search Device |         | Select Device     |        | Chang    | e Settings      | Reboot Device    |                   |                 |

#### Připojení k IP zařízení, jež má nastaveno heslo

V menu Spojení již musíme zadat heslo:

| Connect Local I       | Device     |
|-----------------------|------------|
|                       |            |
| Device IP 192 . 168 . | 1.54       |
| User Name admin       |            |
| Password ******       |            |
| Connect Device        | Disconnect |

#### Změna hesla

Změna hesla je možná jen až po úspěšném přihlášení se starým heslem. Heslo změníme v aplikaci IP Audio Config v menu Nastavení / Other Settings:

| Main Device Settings                                                                                        |                                                                                 |
|----------------------------------------------------------------------------------------------------|---------------------------------------------------------------------------------|
| Storage Management     Network Settings     Center Server     Alarm Host     Other Settings     Device Info | Find.                                                                           |
|                                                                                                    | Change Device Password  Show Password  Old Password  New Password  New Password |

#### Obnova zapomenutého hesla

Jedná se o proceduru, která staré heslo vymaže a která vyžaduje servisní součinnost výrobce systému. V aplikaci IP Audio Config v menu spojení, použijeme tl. Forget Password:

| Connect Local Device                                        |                 |
|-------------------------------------------------------------|-----------------|
| Device IP 192 . 168 . 1 . 54<br>User Name admin<br>Password |                 |
| Connect Device Disconnect Search Device                     | Forget Password |

Jsme nyní vyzváni k zadání IP adresy. Tl. Export Device File vygenerujeme soubor zařízení s příponou \*.dat.

| Device IP 192 . 168 | . 1 . 54          |  |
|---------------------|-------------------|--|
|                     |                   |  |
| Export Device File  | Load Factory File |  |

Tento soubor zašlete s popisem problému na <u>podpora@dexon.cz</u>. Výrobce vygeneruje tovární soubor s příponou \*.lic, zašle vám jej a vy jej nahrajete ve výše uvedeném rozhraní. Tím dojde k promazání starého hesla a obdržíte informační hlášku. IP zařízení nyní doporučujeme restartovat.

Nyní je zařízení "nezaheslované", žádné heslo se nepoužívá. K zařízení se lze připojit bez hesla.

# Menu Nápověda:

| Contact information |  |
|---------------------|--|
| Support             |  |
| Help                |  |

Toto menu obsahuje odkazy na kontaktní informace výrobce systému IP Audio, dále odkaz na poradnu výrobce a na tento návod k použití. Vše elektronicky, z webu <u>www.dexon.cz</u>. Za účelem zobrazení se volá defaultní internetový prohlížeč.

# **APLIKACE IP AUDIO SERVER**

# Spuštění, minimalizace a ukončení:

Aplikaci spustíme dvojklikem na ikonu nebo v nabídce Start Systému Windows.

Jak již bylo řečeno, aplikace IP Audio Server musí trvale běžet, aby kompletně spravovala veškeré funkce a datové toky systému.

Pokud se aplikaci pokusíme ukončit, dostaneme hlášku:

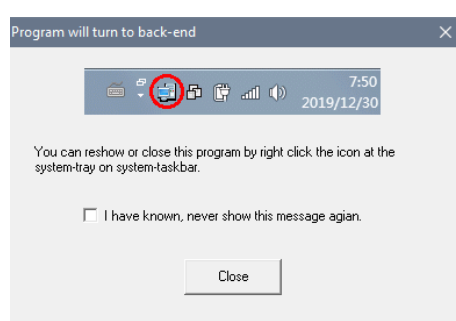

Ta nás informuje o tom, že aplikace bude minimalizována do systémové try lišty. Zaškrtnutím "I have known…" tuto hlášku propříště potlačíme.

Zvolíme tl. Close. Nadále tedy aplikace poběží, bude ale skryta ve formě červené ikonky:

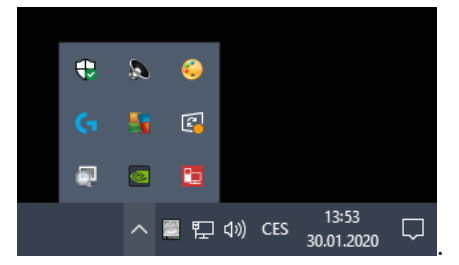

Nad touto ikonkou existuje menu (pravé tl. myší):

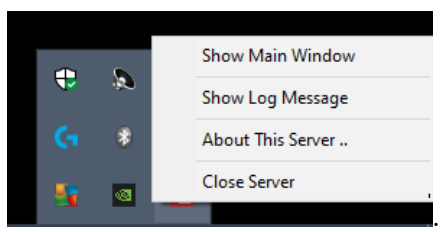

#### Show Main Window – obnoví plochu serveru

**Show Log Message** – otevírá okno logu, kde budeme, s novými verzemi Serveru, postupně přidávat logované události. Vypisovat budeme pouze kritické chyby systému, jako je např. vymazání mp3 souboru, který je naplánován apod.

| R | unning Log N | /lessage |             |             |            |             | × |
|---|--------------|----------|-------------|-------------|------------|-------------|---|
|   | Time         | Term ID  | Device Tupe | Name        | IP Address | Log Message | _ |
|   |              |          |             |             |            | ,,,,,       | _ |
|   |              |          |             |             |            |             |   |
|   |              |          |             |             |            |             |   |
|   |              |          |             |             |            |             |   |
|   |              |          |             |             |            |             |   |
|   |              |          |             |             |            |             |   |
|   |              |          |             |             |            |             |   |
|   |              |          |             |             |            |             |   |
|   |              |          |             |             |            |             |   |
|   |              |          |             |             |            |             |   |
|   | 1            |          |             |             |            | 1           |   |
|   |              |          |             | I Auto Show | Clean Log  |             |   |

About this Server – informační okno Close Server – zcela ukončí aplikaci. Totální ukončení aplikace tedy provedeme volbou Close Server. Pak již nemohou žádné IP jednotky fungovat, nemají se kde připojit a totéž platí pro uživatele a klientské aplikace.

#### Pokus o dvojí spuštění serveru:

Nechtíc se nám také může stát, že si nevšimneme, že server je již spuštěný a běží jako služba v try liště, jak jsme popsali výše. Dostaneme tak varovné hlášení.

Postupujeme tak, že pravým klikem na ikonku v try liště ukončíme server pomocí Close Server. Nyní odklikneme varovnou hlášku. Pozor, server teď nespouštíme znovu! Systém sám server spustí.

Pozor, po restartu počítače se automaticky aplikace IP Audio Server nespouští. Chceme-li, aby se aplikace Server automaticky spustila, zapneme volbu Enable Auto Startup v nastavení, viz dále.

Aplikace Server neběží jako služba, je nutné, po naběhnutí systému Windows, přihlásit uživatele, nebo mít toto přihlášení automatické.

## Hlavní menu aplikace IP Audio Server:

Prvky hlavního menu jsou:

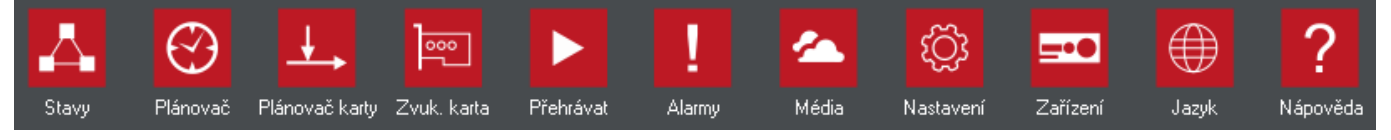

Stavy – slouží k zobrazení připojení všech IP zařízení. Je zde vidět jejich provozní stav a některým je možné nastavit hlasitost

Plánovač – centrum pro nastavování časových plánů a úloh

Plánovač karty – centrum pro nastavování časových plánů zachytávání zvukové karty nebo enkodéru IDE 1110.

**Zvuk. karta** – tato sekce slouží k nastavení zachytávání vstupu zvukové karty, do kterého můžeme mít např. připojen běžný mikrofon a provádět tak hlášení.

Přehrávat – centrum pro on-line (neplánované) přehrávání

Alarmy – je-li v systému Dexon IP Audio zapojena i jednotka logických vstupů a výstupů ILT 1320, definujeme zde scénáře automatizací, co se má stát, je-li daný vstup aktivován (přehrání mp3 souboru, aktivace výstupu)

Média - sekce podobná průzkumníku, kde uploadujeme mp3 soubory pro jejich vzdálené využití, podle přihlášeného uživatele.

Nastavení – nastavení licence, síťové karty, uživatelů atd.

Zařízení – centrum pro správu zařízení a zón

Jazyk – změna jazyka

Nápověda – kontaktní informace, návod k použití, podpora

Abyste systém správně zprovoznili, postupujte podle popisů níže, krok za krokem. Položky menu popisujeme v logickém pořadí, jak je potřeba je nastavovat.

## Menu Jazyk:

Slouží pro změnu jazyka. Překlad systému do češtiny postupně probíhá.

## Menu Nastavení:

#### **Bind Net Card**

|     | Bind Net Card |   |  |
|-----|---------------|---|--|
| IP: | 192.168.0.109 | • |  |

V sekci Bind Net Card určíme, která síťová karta v počítači bude k systému IP Audio přidružena. Je to tedy její IP adresa, ke které se budou připojovat zařízení a jiné aplikace.

## **License Confirmation**

| License (           | Confirmation      |
|---------------------|-------------------|
| Export Machine File | Load License File |

Sekce pro vygenerování tzv. machine file, což je datový soubor \*.dat svázaný s hlavní deskou počítače a pro načtení licence ze souboru \*.lic.

Podrobný postup vygenerování licence uvádíme na začátku tohoto návodu.

#### **Automatically Startup At System Boot**

Zapnutí funkce způsobí, že aplikace Server se automaticky spustí po restartu systému Windows, jeho naběhnutí a přihlášení uživatele.

Aplikace Server neběží jako služba, dojde k normálnímu spuštění aplikace. Je nutné, po naběhnutí systému Windows, přihlásit uživatele, nebo mít toto přihlášení automatické.

#### **Enable Auto Registration For Device**

Bylo-li IP zařízení již někdy registrováno na Serveru a nyní jsme jej do sítě připojili znovu a v Serveru jej prozatím registrováno nemáme, pokusí se zařízení Server rovnou kontaktovat. Je-li zdejší volba povolena a je-li registrační slot zařízení volný (viz Menu zařízení), rovnou se zařízení zde zaregistruje a nemusíme tak použít aplikaci IP Audio Config Tool.

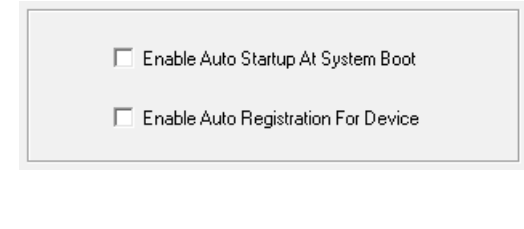

#### **Internet Support Mode**

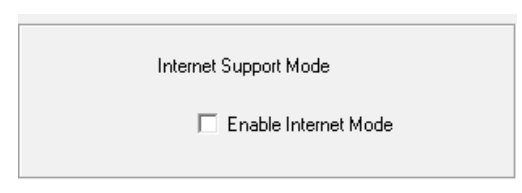

Chceme-li, aby serverová část naslouchala i datovým tokům (audio i video) z cizích sítí, musíme zde serveru zapnout internetový mód. Poté je možné provádět hlášení (vysílání) i z jiných sítí (do této chvíle to bylo možné jen v rámci mateřské LAN). Prakticky toto potřebujeme při zachytávání zvukové karty počítače v jiné síti, hlášení z IP mikrofonu v jiné síti, nebo také pro vybrané streamovací funkce mobilních aplikací.

#### **Update Terminals Firmware**

| Update BIOS |
|-------------|
|             |

I zde je možné aktualizovat firmware připojených zařízení. Dokonce, leží-li v jiné sítě (topologie WAN), a dokonce hromadně.

| te                               | $\times$                                                                                                    |
|----------------------------------|----------------------------------------------------------------------------------------------------|
| [ID:1] Audio enkodér / dekodér 💽 |                                                                                                    |
| [ID:10] Vzorek výroba PoE        |                                                                                                    |
| odate BIOS<br>Find.              |                                                                                                    |
| Start Update Stop Update         |                                                                                                    |
|                                  | [[D:1] Audio enkodér / dekodér       [[D:10] Vzorek výroba PoE       date BIOS       Find.       Start Update       Stop Update |

V tomto okně nastavíme rozsah zařízení (můžeme omezit i na jedno zařízení), níže povolíme Update Bios a dohledáme soubor s firmware.

Na tomto místě musíme upozornit, že je potřeba vybrat správný soubor se správným druhem firmwaru. Např. nemůžeme firmware jednotky logických vstupů a výstupů uploadovat do zařízení typu Address Terminal. Každý soubor je v názvu opatřen identifikací, např.:

| BIOS_TM21_V536 | BIOS |
|----------------|------|
| BIOS_PG20_V535 | BIOS |

#### **Config Terminals Alarm Input Play**

Podporuje-li navolené zařízení svou verzi hardware a firmware tuto funkci, uvolní se check box **Enable Alarm Play**. Pak je možné v horní části okna nastavit dobu aktivace funkce, způsob aktivace, délku a hlasitost přehrání mp3 souboru po aktivaci logického vstupu, nebo tlačítka. Ve spodní části okna **Update Alarming Mp3 File** uploadujeme mp3 soubor do IP zařízení.

| Config Alarm Play |  |
|-------------------|--|

| Config Alarm Input Play                                                                                                    | × |
|----------------------------------------------------------------------------------------------------|---|
| Begin ID [ID:1] JPA 1186IP showroom 1                                                                                                    |   |
| Enable Alarm Play [Input-1]         Set Duration       60       Sec       Enable Time Range         Set Play Volume       Not Change       Begin Time       0:00:00       -         Set Interval       0       (Sec)       End Time       0:00:00       -         Set Active Type       Click Active |   |
| Save Save All                                                                                                    |   |
| Update Alarming MP3 File Find Update Update Update All Stop Update                                                                                                    |   |

## **Client User List**

| Account | Pareword | Type          | Address Role | Timing Play Role | ADD File Manage Role | Volume Control Role | Monitor Role |             |
|---------|----------|---------------|--------------|------------------|----------------------|---------------------|--------------|-------------|
| admin 🚨 | ******   | Administrator | Allow        | Авон             | Allow                | Allow               | Alow         |             |
| a Kani  |          | User          | Allow        | Allow            | Allow                | Allow               | Alow         | Add User    |
|         |          |               |              |                  |                      |                     |              |             |
|         |          |               |              |                  |                      |                     |              | Edit User   |
|         |          |               |              |                  |                      |                     |              |             |
|         |          |               |              |                  |                      |                     |              | Delete Uzer |
|         |          |               |              |                  |                      |                     |              |             |
|         |          |               |              |                  |                      |                     |              |             |
|         |          |               |              |                  |                      |                     |              |             |
|         |          |               |              |                  |                      |                     |              |             |

Tato část poskytuje prostor pro <u>zakládání uživatelů</u>. Uživatel Admin je založen automaticky po instalaci a jeho heslo je prázdné. Doporučujeme založit dalšího uživatele, např., kterým se budete hlásit do aplikace IP Audio Client, nebo do aplikace na smartphone.

Ve sloupcích vidíme jednotlivé přiřazené role.

Pro správu uživatelů slouží tlačítka napravo (přidat, editovat, smazat). Takto se můžeme dostat do detailního nastavení uživatele:

| Edit User Info                                                                                             | x              |
|----------------------------------------------------------------------------------------------------|----------------|
| Edit User Info          Account:       Kamil         Password:       Xxxxxxxxxxxxxxxxxxxxxxxxxxxxxxxxxxxxx | Conner Device: |
| Monitor Role                                                                                               | Cancel         |

Account – jméno uživatele

**Password + pswd again** – heslo a jeho potvrzení. Minimálně 6 znaků. Doporučujeme zadávat dostatečně silné heslo, nejlépe 8 znaků, s min. jedním velkým písmenem a min. jednou číslicí.

User type – druh uživatele, buďto uživatel (níže nastavujeme role ručně) nebo Administrátor (může vše)

**Priority** – priorita pro uživatele. Stalo-li by se, že více uživatelů chce v daný okamžik hlásit do téhož zařízení, vyhodnotí se jejich priorita. Vyhrává tak uživatel s nejvyšší prioritou, čímž nedojde ke kolizi. Pozor, priorita uživatele nijak nesouvisí s prioritou definovanou v úlohách plánovačů.

**Power** – definujeme role uživatele. Address = možnost vysílat, Timing = plánovat, AOD File Manage = přidávat soubory v menu Média, Volume Control = nastavovat hlasitost zařízení, Monitor = monitorovat video zařízení

**Own Device** – v tomto poli určíme, do kterých zařízení, či skupin zařízení může vysílat audio, přijímat audio či video a spravovat je. Nastavení skupin zařízení (zde skupina Non Group) se děje v menu Zařízení, viz dále.

## Menu Zařízení:

#### **Device Registration Info**

Sekce Device Registration Info slouží k zobrazení jednotlivých slotů serveru a registrací IP zařízení k nim. V níže uvedeném zařízení tak vidíme jedno zařízení registrované do slotu 2. Postup registrace jsme vysvětlili dříve.

|                    |                         | Device Registration Info |                     |             |                  |                   |  |
|--------------------|-------------------------|--------------------------|---------------------|-------------|------------------|-------------------|--|
| Max Dev:<br>1~2000 | 10 • Update             | Edit                     | Unre                | gister      |                  |                   |  |
| ID                 | Device Type             | Name                     | Extension           | Version     | Device Serial    | MAC Address       |  |
| 1                  | <not register=""></not> |                          |                     |             |                  |                   |  |
| 2                  | Address Terminal        | Karta vzorek POE-T2      | <unicast></unicast> | TM21_V5.2.6 | 2472470200109529 | EC-FD-FC-08-57-CF |  |
| 3                  | <not register=""></not> |                          |                     |             |                  |                   |  |
| 4                  | <not register=""></not> |                          |                     |             |                  |                   |  |
| 5                  | <not register=""></not> |                          |                     |             |                  |                   |  |
| 6                  | <not register=""></not> |                          |                     |             |                  |                   |  |
| 7                  | <not register=""></not> |                          |                     |             |                  |                   |  |
| 8                  | <not register=""></not> |                          |                     |             |                  |                   |  |
| 9                  | <not register=""></not> |                          |                     |             |                  |                   |  |
| 10                 | <not register=""></not> |                          |                     |             |                  |                   |  |
|                    |                         |                          |                     |             |                  |                   |  |

**Max Dev** – zde nastavujeme max. počet slotů, neboli max. počet zaregistrovaných IP zařízení. Po instalaci je defaultně nastaveno 10. Snížit počet lze kdykoli. Zvýšit počet lze jen zakoupením a zavedením licence, jak již bylo napsáno dříve. Je-li licence zavedena, lze počet navýšit až ke 2000.

Význam sloupců:

ID – identifikace, kterou jsme stanovili při registraci zařízení v IP Audio Config aplikaci.

**Device Type** – typ zařízení, např. Address Terminal znamená, že se jedná o IP zařízení, do kterého lze vysílat datový audio tok

Name – pojmenování zařízení
 Extension – způsob vysílání, většinou Unicast. Na Multicast možno změnit jen u vybraných typů zařízení
 Version - obvykle informace o typu základní desky a verzi firmware
 Device Serial – sériové číslo
 MAC Address – MAC adresa

Tlačítkem Unregister můžeme zrušit registraci vybraného zařízení. Slot se uvolní pro jiné zařízení. Tlačítkem Edit můžeme některé parametry (závisí na typu) editovat.

#### V případě zařízení typu zesilovač, ústředna, reproduktor (Address Terminal)

dostáváme pouze okno pro pojmenování a po zmáčknutí dvojšipky můžeme změnit centrální server na jiný, jak jsme to vlastně dělali v aplikaci IP Audio Config.:

| Edit Term   |                       | × |
|-------------|-----------------------|---|
| Term ID     | 1                     |   |
| Device Type | Address Terminal      |   |
| Device Name | JPA 1186IP showroom 1 |   |
| Extension   | <unicast></unicast>   |   |
| Save        | Cancel                |   |

V případě zařízení typu přepážkový mikrofon PA 701 (Paging Microphone)

dostáváme okno pro nastavení parametrů:

| Term ID         | 5                   |                      | Device Type         | Paging Microphon    | e         |
|-----------------|---------------------|----------------------|---------------------|---------------------|-----------|
| Device Name     | PA 701 showro       | om                   | Extension           | <unicast></unicast> | Ŧ         |
| Priority        | 1                   | •                    |                     |                     |           |
| r- Calling type | e of terminals to m | onitor               |                     |                     |           |
| I Sho           | w All SOS Call      | 🔽 Show All           | Query Call          | 🔽 Show All P        | aging MIC |
| ID              | Call Type           | Device Name          | D                   | evice Type          |           |
|                 |                     |                      |                     |                     |           |
|                 |                     |                      |                     |                     |           |
|                 |                     |                      |                     |                     |           |
|                 |                     |                      |                     |                     |           |
|                 |                     |                      |                     |                     |           |
|                 |                     |                      |                     |                     |           |
| Select grou     | ips for this paging | microphone that have | the right to addres | s                   |           |
| Group I         | No.                 | Group Name           |                     |                     |           |
| ✓ 1-Gr          | p                   | Kamilova             |                     |                     |           |
|                 |                     |                      |                     |                     |           |
|                 |                     |                      |                     |                     |           |
|                 |                     |                      |                     |                     |           |
|                 |                     |                      |                     |                     |           |
| ,               |                     |                      |                     |                     |           |

**Priority** – výše prioritního chování- Čím vyšší číslo, tím se hlášení z mikrofonu lépe uplatní a lépe tak "přebije" jiné zároveň hlásící mikrofony, nebo jiné naplánované úlohy.

**Calling type of terminals to monitor** – je-li systém složen i z interkomů řady TI xxx, pak v této části určujeme, která volání bude mikrofon PA 701 poslouchat a reagovat na ně svým vyzváněním.

**Select groups for this paging...** - zde nastavujeme skupiny, do kterých může mikrofon hlásit. Neprovádíme to tím způsobem, že mikrofon samotný zařazujeme do skupiny zařízení (tvorba skupin viz dále).

#### **Group Settings**

| Modify Group (Note: Right click list to mo | ove device)                               |
|--------------------------------------------|-------------------------------------------|
|                                            | Add Group<br>Rename Group<br>Delete Group |
| Divert to [Non Group]                      |                                           |
|                                            | Add Shadow                                |
|                                            | Add Shadow                                |
|                                            | Delete Shadow                             |

V této části aplikace definujeme skupiny zařízení (Grp) a virtuální kopie zařízení (Shadow). Abychom mohli strukturu upravovat, odemkneme nastavení pomocí Modify Group.

Skupiny nám slouží ke sdružování více zařízení do jednoho celku, což se hodí v jiných částech aplikace k zpřehlednění cílů, kam chceme vysílat. Skupinu si např. můžeme pojmenovat jako Pavilon 1, Hala 2, Patro 1 atd. Do skupin zařazujeme obvykle ta zařízení, která "hrají" tedy zesilovače, IP reproduktory atp. Nemá smysl zde zařazovat podpůrná zařízení, jako je např. ILT 1320, nebo, a to je častou chybou, mikrofony PA 7xx. Na mikrofony vysíláme málokdy a jejich zařazení do skupin neurčuje, na které skupiny lze mikrofonem hovořit.

Správa skupin probíhá tlačítky napravo (Add = přidání, Rename = přejmenování, Delete = smazání skupiny). Skupina "Non Group" je systémová a neměnná. Po prvotní detekci zařízení je toto obsaženo právě v této skupině (jen).

Nyní založíme skupiny.

Dále zařízení přesuneme do vybrané skupiny tak, že se postavíme na dané zařízení a pravým tl myší zobrazíme menu a vybereme, do které skupiny se má zařízení přesunout (Divert to...). Např. dostaneme stav:

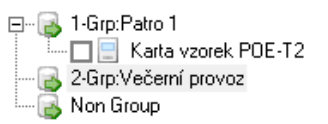

Abychom mohli dané zařízení zařadit do vícero skupin, např. zařízení je součástí skupiny "Patro 1" ale také součástí skupiny "Večerní provoz", musíme vytvořit jeho virtuální kopii Shadow. A může jich být i více. Postavíme se na dané zařízení a zvolíme tl. Add Shadow, dostaneme:

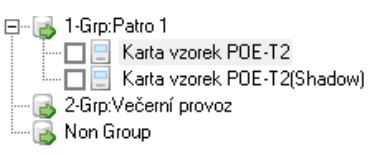

Pak již známým způsobem – menu nad pravým tl. myší kopii, po označení zařízení, přesuneme do žádané skupiny:

| I-Grp:Patro 1     Karta vzorek POE-T2     Karta vzorek POE-T2     Karta vzorek POE-T2 | Add Group                                                                  | ]           | ⊡ 🔂 1-Grp:Patro 1                                                                                                    |
|---------------------------------------------------------------------------------------|----------------------------------------------------------------------------|-------------|----------------------------------------------------------------------------------------------------|
|                                                                                       | Divert to [Patro 1]<br>Divert to [Večerní provoz]<br>Divert to [Non Group] | a dostanomo | Carp:Večerní provoz<br>Carp:Večerní provoz<br>Carp: Večerní provoz<br>Carp: Večerní provoz<br>C |
| L                                                                                     |                                                                            | a dostaneme | imm 📑 Non Group                                                                                                    |

Tl. Delete Shadow používáme pro smazání kopie zařízení.

Kopie zařízení lze vytvářet pouze v nesystémových skupinách (ne v "Non Group")

## Menu Média:

Okno Média je podobné průzkumníku a jedná se o správu centralizovaného obsahu tzv. složky Médií.

|                             |          |           |  | Refresh    |
|-----------------------------|----------|-----------|--|------------|
| Set Folder E:\IP Audio Data |          |           |  | Add Folder |
| Up Dir Cur Path: N          |          |           |  | Add File   |
| Name                        | Property | File Time |  | Rename     |
| Admin                       | Folder   |           |  |            |
| 🗀 kamil                     | Folder   |           |  |            |
| Dublic Files                | Folder   |           |  | Delete     |
|                             |          |           |  |            |

Účelem je, aby hudební obsah v celém systému IP Audio byl centralizován a tedy dosažitelný i ze vzdálených počítačů a aplikací.

Složka Médií nechť obsahuje pouze Mp3 soubory. Hudební soubory nechť mají max. datový tok 320 kb/s, jejich datový tok musí být konstantní (CBR, ne VBR) a název soboru musí mít max. 32 znaků. Je praktické, aby názvy mp3 souborů měly maximálně oněch 32 znaků, s více znaky mohou mít problémy některé smartphony, bude-li hudba přehrávána pomocí aplikace IP Audio Talkplay.

#### pNastavení složky pro audio data (tzv. složky Médií):

Systém sám při instalaci vytvoří složku IP Address AOD Files, tuto samozřejmě můžete ponechat nebo změnit za jinou.

Složku tedy nejprve v průzkumníku Windows vytvořte na kýženém místě, tak aby byla dostupná a bylo možné do ní zapisovat. Samozřejmě může být umístěná kdekoli v síti, podmínkou je pouze její dostupnost pro aplikaci IP Audio Server. Můžete ji nazvat např. IP Audio Data.

Následně v aplikaci IP Audio Server v menu Média nastavte tuto složku jako defaultní:

| Set Folder | E:\IP Audio Data |
|------------|------------------|
|            |                  |

Podle toho, jaké jsme založili uživatele v menu Nastavení, vytvoří se automaticky podsložky. Každý uživatel vidí z klientské aplikace (IP Audio Client, IP Audio Talkplay) jen do své podsložky a vidí také do podsložky Public Files, která je společná pro všechny uživatele.

Pomocí tlačítek napravo provádíme následující: **Refresh** – zaktualizuje zobrazený obsah **Add Folder** – založí další složku **Add File** – přidá hudební soubor z lokálního umístění do (pod)složky Médií **Rename** – přejmenování **Delete** – smazání Tl. **Up Dir** nahoře nás posune ve struktuře o úroveň výše.

A nyní, jak s tímto naložit. Představme si několik situací:

#### Práce na serveru s hudebním obsahem na serveru

Tady máme volné ruce. Hudbu si můžeme jakkoli stahovat a ukládat. Doporučujeme ukládat ji do složky Médií. Při definování úloh v plánovači, či on-line přehrávání, vidíme obsah celého serveru, vidíme hudební obsah od všech uživatelů.

#### Práce na serveru s hudebním obsahem, který leží jinde

Chceme-li přehrát či naplánovat něco, co leží jinde na vzdáleném počítači, vyzveme vzdáleného uživatele, aby soubory uploadoval ze vzdáleného počítače na server do složky Médií (aplikace IP Audio Client a IP Audio Talkplay také obsahují sekci Média, kde je toto možné)

Složku Médií není potřeba tak nijak ve Windows sdílet. Klientské aplikace samy řeší uploadování (něco jako vlastní ftp).

#### Práce s hudebním obsahem na vzdáleném počítači

"Vzdáleným počítačem" myslíme počítače a aplikace IP Audio Client a IP Audio Talkplay mimo server, ať už jsou v téže síti nebo někde v internetu.

Je zřejmé, že server nemůže plánovat a přehrávat něco, co leží na vzdáleném počítači. Proto vzdálené počítače by měly mít svůj hudební obsah v centrální složce Médií, jak je popsáno výše. Vzdálená aplikace tedy vidí hudební obsah podsložky přihlášeného uživatele + hudební obsah podsložky Public Files. Vzdálená aplikace může svůj lokální obsah uploadovat na server a následně jej přehrát.

# Menu Stavy:

| Show Online and Offline                              | Show [All (   | àroup] Device | 95               | V                   | /olume Set    | Do Monitor | Clean Call | Cle     | an Alarm      |    |
|------------------------------------------------------|---------------|---------------|------------------|---------------------|---------------|------------|------------|---------|---------------|----|
| 🖃 🗟 All                                              |               | ID            | Device Type      | Name                | IP Address    | Status     | Volume     | Monitor | Receive Audio | Te |
| - Grp:Patro 1<br>- Grp:Večerní pro-<br>- S Non Group | /0Z           | 2             | Address Terminal | Karta vzorek POE-T2 | 192.168.0.113 | Play Music | 7          |         |               |    |
|                                                      |               |               |                  |                     |               |            |            |         |               |    |
|                                                      |               |               |                  |                     |               |            |            |         |               |    |
|                                                      |               |               |                  |                     |               |            |            |         |               |    |
|                                                      |               |               |                  |                     |               |            |            |         |               |    |
|                                                      |               | <             |                  | III                 |               |            |            |         |               | >  |
| Client User                                          | Туре          |               | IP Address       | Client System       |               |            |            |         |               |    |
| 🚨 Admin                                              | Administrator |               | 192.168.0.109    | Windows             |               |            |            |         |               |    |
|                                                      |               |               |                  |                     |               |            |            |         |               |    |
|                                                      |               |               |                  |                     |               |            |            |         |               |    |

Tato část je hlavním dohlížecím centrem systému.

V jednotlivých řádcích zde vidíme IP zařízení. Tento seznam můžeme filtrovat pomocí rozbalovacího menu

Show Online and Offline Show [All Group] Devices

Offline znamená, že zařízení je nepřipojeno, Online znamená, že zařízení je připojeno. Dalšími stavy (sloupec Status) jsou Play music (přehrávání mp3 souborů nebo internetového rádia), Addressing (vysílání zachytáváním zvukové karty) a další.

V levé části, postavením se na danou skupinu, zobrazujeme zařízení jí náležící.

Význam některých sloupců:

ID - identifikace zařízení, tedy také číslo slotu, v kterém je zařízení u serveru registrováno

Device Type – typ zařízení. Nejčastěji se můžete setkat s

Address Terminal = IP zařízení, do kterého lze vysílat datový audio tok, obvykle IP reproduktor RP xxxIP, ústředna JPA xxxxIP, zesilovač JPM xxxxIP

Capture Terminal = IP zařízení, které naopak slouží k zachytávání analogového audia a jeho kódování na data, obvykle audio dekodér a enkodér IDE 1110

Alarm host = IP zařízení s logickými vstupy a výstupy pro automatizace. Obvykle ILT 1320.

Microphone = IP mikrofon, kterým provádíme hlášení. Obvykle PA 705.

Name – název IP zařízení

IP Address – IP adresa zařízení

Status - stav zařízení (Online, Offline, Play music, Addressing a další)

Volume – hlasitost zařízení. Hlasitost zařízení můžeme upravovat tl. Volume Set nebo dvojklikem na daný řádek.

Vpravo nahoře se nacházejí funkční tlačítka

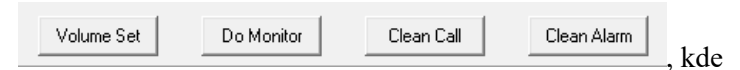

**Volume Set** – nastavení hlasitosti, tedy totéž co dvojklik na řádek zařízení typu Address Terminal. Tato funkce zavolá okno:

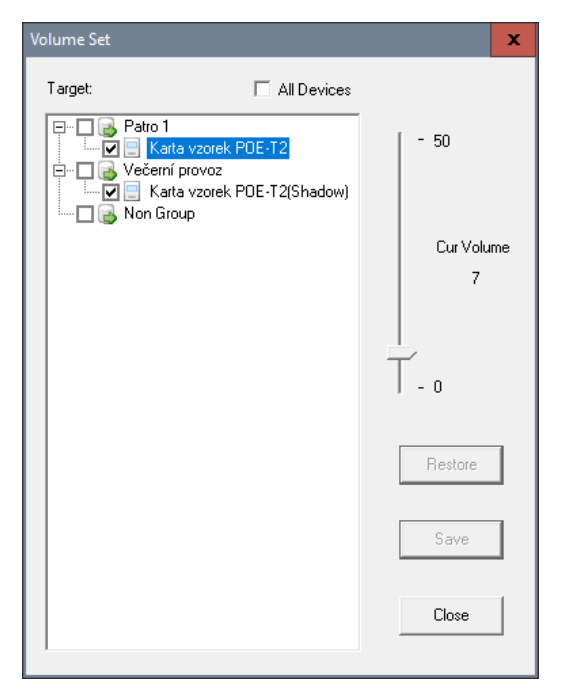

kde si vybereme, které zařízení chceme nastavovat a vpravo jezdcem určíme hlasitost. Nastavení vysoké hlasitosti okolo 40-50 je záměrně zpožďováno (popisek waiting) u IP zesilovačů, aby zesilovač a náš sluch byl ochráněn.

Do Monitor – zapnutí video monitoringu zařízení

Clean Call - nuceně ukončuje vysílání mikrofonem

Clean Alarm - nuceně ukončuje aktivní automatizace v reakci na logické vstupy (viz sekce Alarmy)

Ve spodní části obrazovky vidíme sekci právě přihlášených uživatelů z jiných aplikací:

|               |               | olion oyotom                |                                     |
|---------------|---------------|-----------------------------|-------------------------------------|
| Administrator | 192.168.0.109 | Windows                     |                                     |
|               |               |                             |                                     |
|               |               |                             |                                     |
|               | Administrator | Administrator 192.168.0.109 | Administrator 192.168.0.109 Windows |

Client User – jméno uživatele Type – druh uživatele

IP Address – IP adresa počítače (smartphonu, tabletu), z kterého se hlásí

Client Systém – operační systém počítače (smartphonu, tabletu), z kterého se hlásí

## Menu Přehrávat:

Slouží pro okamžité přehrání hudby nebo hlášení. Co řádek to úloha, neboli playlist.

| Add Tauk Edit Taok Delete Taok |        |              |            | Activate Task Stop Task |                                                                                                    |  |  |
|--------------------------------|--------|--------------|------------|-------------------------|----------------------------------------------------------------------------------------------------|--|--|
|                                |        |              | Los so     |                         | In C no. 1                                                                                                    |  |  |
| 4340                           | 5180.0 | Total Time   | Playing He |                         | N Večemi provoz                                                                                                    |  |  |
| pen i                          | 3400   | or, mosponar |            |                         |                                                                                                    |  |  |
|                                |        |              |            |                         |                                                                                                    |  |  |
|                                |        |              |            |                         |                                                                                                    |  |  |
|                                |        |              |            |                         |                                                                                                    |  |  |
|                                |        |              |            |                         |                                                                                                    |  |  |
|                                |        |              |            |                         |                                                                                                    |  |  |
|                                |        |              |            |                         |                                                                                                    |  |  |
|                                |        |              |            |                         |                                                                                                    |  |  |
|                                |        |              |            |                         |                                                                                                    |  |  |
|                                |        |              |            |                         |                                                                                                    |  |  |
|                                |        |              |            |                         |                                                                                                    |  |  |
|                                |        |              |            |                         |                                                                                                    |  |  |
|                                |        |              |            |                         |                                                                                                    |  |  |
|                                |        |              |            |                         |                                                                                                    |  |  |
|                                |        |              |            |                         |                                                                                                    |  |  |
|                                |        |              |            |                         | 1                                                                                                    |  |  |
|                                |        |              |            |                         | The second second                                                                                                    |  |  |
|                                |        |              |            |                         | and the second second s |  |  |
|                                |        |              |            |                         | Auida Fás                                                                                                    |  |  |
|                                |        |              |            |                         | Ø1 Can't Get Enough mp3                                                                                                    |  |  |
|                                |        |              |            |                         | 🚯 02 - Money For Nothing top                                                                                                    |  |  |
|                                |        |              |            |                         | 4 02 - Private Investigations.                                                                                                    |  |  |
|                                |        |              |            |                         | 🐟 03 - Walk Of Life mp3                                                                                                    |  |  |
|                                |        |              |            |                         | O Hotel California.mp3                                                                                                    |  |  |
|                                |        |              |            |                         | 🔷 03 Dne.mp3                                                                                                    |  |  |
|                                |        |              |            |                         | I with or without you mp                                                                                                    |  |  |
|                                |        |              |            |                         | O4 I Still Haven't Found Wh                                                                                                    |  |  |
|                                |        |              |            |                         | 40 05 · Why Worry mp3                                                                                                    |  |  |
|                                |        |              |            |                         | OE · Sultans Of Swing.mp3                                                                                                    |  |  |
|                                |        |              |            |                         | O6 Tequila Sunrice mp3                                                                                                    |  |  |
|                                |        |              |            |                         | 🐵 09 - Brothers In Ams.mp3                                                                                                    |  |  |
|                                |        |              |            |                         | T4 - Guns Nroses - Sympat                                                                                                    |  |  |
|                                |        |              |            |                         |                                                                                                    |  |  |
|                                |        |              |            |                         |                                                                                                    |  |  |
|                                |        |              |            |                         |                                                                                                    |  |  |
|                                |        |              |            |                         |                                                                                                    |  |  |
|                                |        |              |            |                         |                                                                                                    |  |  |
|                                |        |              |            |                         |                                                                                                    |  |  |
|                                |        |              |            |                         |                                                                                                    |  |  |
|                                |        |              |            |                         |                                                                                                    |  |  |
|                                |        |              |            |                         |                                                                                                    |  |  |
|                                |        |              |            |                         |                                                                                                    |  |  |
|                                |        |              |            |                         |                                                                                                    |  |  |

| Vlava nabořa sa nacházají tlačítka | Add Task | Edit Task | Delete Task | letorými  | nřidáváma  | adituiama |
|------------------------------------|----------|-----------|-------------|-----------|------------|-----------|
| vievo nanore se nachazeji nachka   |          |           |             | , Kterynn | pridavame, | eunujeme  |
| nebo mažeme.                       |          |           |             |           |            |           |

Okno přidání nebo editace úlohy vypadá následovně.

| Target Device     Non Group   ILT 1320 showroom   PA 701 showroom   Servis test 3     Auido File     File List   Total Time: 00:33:03(H:M:S)     Save     Cancel | Add File-Broadcast Task | ×                                                                                                    |
|----------------------------------------------------------------------------------------------------|-------------------------|----------------------------------------------------------------------------------------------------|
|                                                                                                    | Select All              | Task Name:       Prehravani pokusne         Enable [Device SD-Card Command Play]         Auido File         File List         Total Time:       00:33:03(H:M:S)         Save       Cancel |

V levém poli vidíme stromovou strukturu, kam se má hudba či hlášení přehrávat. Nahoře je možno zvolit všechna zařízení najednou.

Vpravo v Task Name pojmenujeme úlohu.

Enable Device SD-Card Command Play povoluje možnost offline přehrávání. Některá IP zařízení jsou vybavena slotem pro paměťovou SD kartu a iniciačním logickým vstupem, popř. rovnou tlačítkem. Bude-li tato volba povolena a IP zařízení ztratí konektivitu se Serverem, je možno přímo na zařízení aktivovat offline přehrávání hudebních souborů z vložené SD karty.

Tlačítkem File List zvolíme hudební soubory k přehrání. Připomínáme, že je praktické je mít ve složce Médií.

| Edit File List                                                   |                 | x |
|------------------------------------------------------------------|-----------------|---|
| Add Delete Up Down                                               | Audition        | 1 |
| File Name                                                        | File Time       |   |
| D:\mp3\podkres\01 Can't Get Enough.mp3                           | 00:04:16(H:M:S) |   |
| D:\mp3\podkres\02 - Money For Nothing.mp3                        | 00:08:26(H:M:S) |   |
| D:\mp3\podkres\02 - Private Investigations.mp3                   | 00:06:46(H:M:S) |   |
| 🐟 D:\mp3\podkres\03 - Walk Of Life.mp3                           | 00:04:12(H:M:S) |   |
| D:\mp3\podkres\03 Hotel California.mp3                           | 00:06:29(H:M:S) |   |
| T:\mp3\podkres\03 One.mp3                                        | 00:04:35(H:M:S) |   |
| D:\mp3\podkres\03 With or Without you.mp3                        | 00:04:58(H:M:S) |   |
| T:\mp3\podkres\04   Still Haven't Found What I'm Looking For.mp3 | 00:04:40(H:M:S) |   |
| D:\mp3\podkres\05 - Why Worry.mp3                                | 00:08:31(H:M:S) |   |
| D:\mp3\podkres\06 - Sultans Of Swing.mp3                         | 00:05:48(H:M:S) |   |
| D:\mp3\podkres\06 Tequila Sunrise.mp3                            | 00:02:53(H:M:S) |   |
| D:\mp3\podkres\09 - Brothers In Arms.mp3                         | 00:07:00(H:M:S) |   |
| 🐟 D:\mp3\podkres\14 - Guns Nroses - Sympathy For The Devil.mp3   | 00:07:35(H:M:S) |   |
|                                                                  |                 |   |
|                                                                  |                 |   |
|                                                                  |                 |   |
|                                                                  |                 |   |
| Total Time: 01:16:09(H:M:S)                                      | Cancel          |   |

Tlačítkem Add vybíráme soubory a tlačítkem Delete je ze seznamu odstraňujeme. Dvojice tl. Up a Down složí k změně pozice vybraného souboru v seznamu (posun nahoru a dolů). Napravo od názvů soborů vidíme časovou délku přehrávání, vlevo dole pak celkový čas všech souborů Total Time. Tl. Audition spustíme ukázkové přehrávání (zavolá přehrávač Windows, zvuk se směruje do zvukové karty počítače).

Nad seznamem úloh okamžitého přehrávání se nacházejí tlačítka pro spuštění a zastavení přehrávaní

| Activate Task | Stop Task |
|---------------|-----------|
|---------------|-----------|

V pravé části okna vidíme, při postavení se na danou úlohu, kam se vybraná úloha bude vysílat:

a dole pak vidíme, jaké soubory se budou přehrávat:

| Auido File                        |  |
|-----------------------------------|--|
| 🐟 01 Can't Get Enough.mp3         |  |
| 🔷 02 - Money For Nothing.mp3      |  |
| 🔷 02 - Private Investigations.mp3 |  |
| 🔷 03 - Walk Of Life.mp3           |  |
| 🔷 03 Hotel California.mp3         |  |
| 🔷 03 One.mp3                      |  |
| 🔷 03 With or Without you.mp3      |  |
| 🔷 04   Still Haven't Found What   |  |
| 🔷 05 - Why Worry.mp3              |  |
| 🔷 06 - Sultans Of Swing.mp3       |  |
| 🔷 06 Tequila Sunrise.mp3          |  |
| 📣 09 - Brothers In Arms.mp3       |  |
| 🐟 14 - Guns Nroses - Sympathy     |  |

Mezi těmito poli, se po spuštění přehrávání dané úlohy, nachází možnost dočasně pozastavit přehrávání, zapnout náhodné přehrávání a zapnout nekonečné přehrávání (jinak by se přehrálo vše jen jednou):

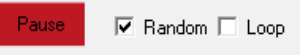

## Časové kolize:

Dojde-li k časové kolizi více úloh, přehrává se ta, která se do daného zařízení vysílala jako první.

Je třeba upozornit, že může také dojít k časové kolizi úlohy z menu Přehrávat a úlohy z Plánovače (plánované přehrávání). Opět i zde platí, že dojde-li k časové kolizi více úloh, přehrává se ta, která se do daného zařízení vysílala jako první, nebo má nastavenou vyšší prioritu.

## Menu Plánovač:

Slouží pro plánované přehrání hudby nebo hlášení. Plánovač obsahuje plány. Plán obsahuje úlohy. Co řádek to úloha vybraného plánu.

| k Stabur<br>Lanikur plan Active | Runna Time<br>2020/01/22/Tingin, Evender, 17:07/410HM-5/Exec. | Total Time<br>00:40:06(H:M-S) | Random Play<br>Yes | Playing File | E S Patro 1                                                                                                    |
|---------------------------------|---------------------------------------------------------------|-------------------------------|--------------------|--------------|----------------------------------------------------------------------------------------------------|
| anaw pan Active                 | аконные верпалеров, голону/Мойово.                            | 00303664451                   | 144                |              | Contraction and All                                                                                                    |
|                                 |                                                               |                               |                    |              |                                                                                                    |
|                                 |                                                               |                               |                    |              | Audo File<br>(1) Money For Nothing rep3<br>(2) Private Investigations in<br>(3) Walk Of Life rep3<br>(3) Notel California rep3<br>(3) Problem (2) Notel California rep3 |
|                                 |                                                               |                               |                    |              | ▲ 03 With or Without you mp:<br>▲ 04 I Still Haven't Found Wh                                                                                                    |
|                                 |                                                               |                               |                    |              |                                                                                                    |

| Plánovač zde má dvě záložky: |  |
|------------------------------|--|
|                              |  |

Timing Play (Server) Timing Play (Client)

Timing Play (Server) – je část "našeho" plánování na serveru, tedy v aplikaci IP Audio Server.

**Timing Play (Client)** – zobrazuje uživatelské (klientské) plány pořízené ve vzdálených počítačích v aplikaci IP Audio Client. Klientské plány můžeme zobrazit, nebo násilně ukončit.

#### Timing Play (Server) – serverový plánovač

Serverové plány spravujeme zde:

| Active Plan Name | No.1 Schedule [Running] | - | Activate Plan | Edit Plan |
|------------------|-------------------------|---|---------------|-----------|
|                  | ,                       |   |               |           |

Aby plán byl aktivní, a tedy server ho bral v potaz, je potřeba plán aktivovat tl. Activate Plan, pak se v rozbalovacím menu vedle názvu zobrazí "runing".

Aktivní může být pouze jeden plán. Aktivace jednoho plánu má za následek automatickou deaktivaci předešlého.

Správu plánů otevřeme tl. Edit Plan. Dostaneme detailní seznam plánů:

| Edit Plan     |            |         | x      |
|---------------|------------|---------|--------|
|               |            |         |        |
| Plan Name     | Task Count | Status  |        |
| No.1 Schedule | 1          | Running | Add    |
| Ranní plan    | 0          |         |        |
| Večerní plán  | 1          |         | 1.1 PZ |
|               |            |         | Modify |
|               |            |         |        |
|               |            |         |        |
|               |            |         | Delete |
|               |            |         |        |
|               |            |         |        |
|               |            |         |        |
|               |            |         |        |
|               |            |         |        |
|               |            |         |        |
|               |            |         |        |
|               |            |         |        |
|               |            |         |        |
|               |            |         |        |
| 1             |            |         |        |

Ten zobrazuje názvy, počet úloh v každém plánu, a zda plán je aktivní (runing). Vpravo se nachází trojice tlačítek pro založení nového plánu s možností zkopírování z jiného, modifikaci a vymazání plánu.

| Add Plan       | x |
|----------------|---|
| Plan Name      |   |
| Copy Plan From |   |
|                |   |
| OK Cancel      |   |

Nahoře tedy vyrolujeme žádaný plán a zaktivujeme ho. Níže se zobrazí jeho úlohy:

Add Task

Edit Task

|               | Status    | Runing Time                                                                | Total Time                                                                                                    | Random Play | Playing File                               |  |
|---------------|-----------|----------------------------------------------------------------------------|----------------------------------------------------------------------------------------------------|-------------|--------------------------------------------|--|
| ha moje 1     | Active    | 2020-01-24^Begin, Everyday, 16:02:41(H:M:S)Exec, Duration:1439^Min^0^Sec^. | 00:40:06(H:M:S)                                                                                                    |             | http://icecast3.play.cz:80/evropa2-128.mp3 |  |
| ha moje další | Stop      | 2020-01-24^Begin, Weekly:THU^FRI^, 16:02:46(H:M:S)Exec.                    | 00:12:42(H:M:S)                                                                                                    | Yes         |                                            |  |
|               |           |                                                                            |                                                                                                    |             |                                            |  |
| Sloup         | oce ma    | jí následující význam:                                                     |                                                                                                    |             |                                            |  |
| Task          | _ náz     | ev úlohy                                                                   |                                                                                                    |             |                                            |  |
| I asn         | - naz     |                                                                            |                                                                                                    |             |                                            |  |
| Statı         | 18 - ZC   | a je úloha aktivní nebo pozastavená.                                       |                                                                                                    |             |                                            |  |
| Runi          | ing Ti    | $\mathbf{n}\mathbf{e}$ – počáteční datum úlohy a parametry                 | spuštění                                                                                                    |             |                                            |  |
| Toto          | 1 T:      | allerry's čas plavlistu (somonu sklad                                      |                                                                                                    |             |                                            |  |
| 101a          | 1 1 11110 | e – četkový čas prayfistu (seznamu skrade                                  | 20)                                                                                                    |             |                                            |  |
| Done          | lom P     | <b>lav</b> – zda je zapnuto náhodné pořadí přel                            | nrávání v sezr                                                                                                    | 1amu skl    | adeb                                       |  |
| Ган           |           |                                                                            |                                                                                                    |             | / 1°                                       |  |
| Nano          | · · · ·   |                                                                            | and the second second sec |             |                                            |  |

Založíme, editujeme, vymažeme, posuneme, nebo duplikujeme úlohu. Okno založení (editace) úlohy má pět základní částí:

Up

Down

Delete Task

Copy Add Task

#### Task Name – název úlohy

**Priority** – priorita úlohy. Čím vyšší číslo, tím vyšší priorita. Systém priorit slouží k určení, která úloha se bude v daném IP zařízení přehrávat, dojde-li k časové kolizi více úloh (je jedno, jestli ze serverového nebo klientského plánovače). Toto rozhodnutí "padne" skutečně až na straně IP zařízení, protože ne všechny úlohy vysílají do všech IP zařízení.

Priorita úlohy plánovače nijak nesouvisí s prioritou v nastavení uživatele.

Aby systém priorit fungoval, musí IP zařízení disponovat firmware verze TM21\_551 a vyšší.

**Offline play** – pokud IP zařízení umožňuje vložení SD paměťové karty, pak je možno využít volbu offline přehrávání. Znamená to, že pokud IP zařízení ztratí se serverem konektivitu a nadejde čas na přehrání plánu, přehraje jej, protože si bude pamatovat nastavení plánu a bude mít na sobě uložené hudební soubory, nebo cesty k internetovému rádiu.

**Target Volume** – v úloze můžeme stanovit, na jakou hlasitost se mají dotčená zařízení, do kterých se bude vysílat, nastavit. Nechceme-li jejich hlasitost měnit, nastavíme Not Change.

Time Settings - část pro zadání datumového a časového plánu.

Task type – způsob plánování denně, týdně, jednou

Begin date – počáteční datum úlohu (datum prvního spuštění)

Start Time – čas spuštění

<u>Duration</u> – omezení max. délky přehrávání, nebo počet přehrání. Byl-li by seznam skladeb příliš dlouhý, nebo pokud by bylo vybráno internetové rádio, je nutné přehrávání omezit na nějakou max. dobu, aby nedošlo k blokování jiných úloh. Napravo, rollboxem

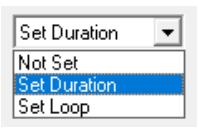

volbou Set Duration, říkáme, že se jedná o nastavení doby (času), jak dlouho má akce plánu "hrát". V případě plánu, kde jako zdroj je zvoleno TTS, nastavujeme v tomto menu volbu Set Loop, kde jde o počet opakování hlášky napsané v TTS sekci.

<u>End date</u> – podobná funkce jako Duration, pouze zde říkáme poslední datum provádění úlohy. Week Day – vybíráme dny v týdnu, kdy se má úloha spustit

**Target Device** - stromová struktura evidovaných IP zařízení, do kterých chceme, aby se úloha vysílala **Audio File** – sekce výběru hudebních souborů (hlášení, hudba), tedy playlistu.

File List - tlačítko volající okno pro výběr souborů

| Add Delete Up Down                                                 | Audition        |
|--------------------------------------------------------------------|-----------------|
| File Name                                                          | File Time       |
| 🐟 D:\mp3\podkres\01 Can't Get Enough.mp3                           | 00:04:16(H:M:S) |
| D:\mp3\podkres\02 - Money For Nothing.mp3                          | 00:08:26(H:M:S) |
| D:\mp3\podkres\02 - Private Investigations.mp3                     | 00:06:46(H:M:S) |
| 🗞 D:\mp3\podkres\03 - Walk Of Life.mp3                             | 00:04:12(H:M:S) |
| 🐟 D:\mp3\podkres\03 Hotel California.mp3                           | 00:06:29(H:M:S) |
| 🐟 D:\mp3\podkres\03 One.mp3                                        | 00:04:35(H:M:S) |
| D:\mp3\podkres\03 With or Without you.mp3                          | 00:04:58(H:M:S) |
| 🗞 D:\mp3\podkres\04   Still Haven't Found What I'm Looking For.mp3 | 00:04:40(H:M:S) |
| 🗞 D:\mp3\podkres\05 - Why Worry.mp3                                | 00:08:31(H:M:S) |
| 🗞 D:\mp3\podkres\06 - Sultans Of Swing.mp3                         | 00:05:48(H:M:S) |
| 🚸 D:\mp3\podkres\06 Tequila Sunrise.mp3                            | 00:02:53(H:M:S) |
| D:\mp3\podkres\09 - Brothers In Arms.mp3                           | 00:07:00(H:M:S) |
| D:\mp3\podkres\14 - Guns Nroses - Sympathy For The Devil.mp3       | 00:07:35(H:M:S) |
|                                                                    |                 |
|                                                                    |                 |
|                                                                    |                 |

Tlačítkem Add vybíráme soubory a tlačítkem Delete je ze seznamu odstraňujeme. Dvojice tl. Up a Down složí k změně pozice vybraného souboru v seznamu (posun nahoru a dolů). Napravo od názvů soborů vidíme časovou délku přehrávání, vlevo dole pak celkový čas všech souborů Total Time. Tl Audition spustíme ukázkové přehrávání (zavolá přehrávač Windows, zvuk se směruje do zvukové karty počítače).

<u>Random Play</u> – určíme, zda se má seznam přehrávat náhodně (samozřejmě každá skladba max. jednou)

**Text To Speech** – TTS je moderní systém automatizovaných hlášení na základě napsaného textu. Neboli přečtení zadaného textu systémem. Opakovaná hlášení, např. o koci otevírací doby, nemusíte nahrávat a vytvářet tak Mp3 audio soubor, ale jednoduše postačí je zde textově zadat.

Povolením volby a následně tlačítkem Edit Text

| Enable Text To Speech                 | Edit Text |
|---------------------------------------|-----------|
| · · · · · · · · · · · · · · · · · · · | Eak fork  |

se dostáváme do bližšího nastavení:

| Edit Text                                         | × |
|---------------------------------------------------|---|
| Please input the text to broadcast :              |   |
| Toto je pokusné hlášení. Putin je magor.]         | ~ |
|                                                   | ~ |
| Language Microsoft Jakub - Czech (Czech Republic) |   |
| Slow 0 Fast                                       |   |
| Voice Speed                                       |   |
| Local Preview                                     |   |
| OK Cancel                                         |   |

Do **hlavního textového pole** zadejte text hlášení v příslušném jazyce. Systém je koncipován jako multijazyčný. Můžete tak klidně zadat text v portugalštině a níže vybrat příslušný jazyk.

Language – výběr jazyka (hlasu) hlášení. Pokud ve výběru hlasu vidíte jen angličtinu, např.

| Language | Microsoft Zira Desktop - English (United States) | • |
|----------|--------------------------------------------------|---|
|----------|--------------------------------------------------|---|

operační systém počítače, na kterém běží IP Audio Server, neposkytuje kromě angličtiny, další hlasy. Obvykle jde o situaci, kdy v nastavení hlasů v prostředí MS Windows 10 a vyšším (nižší verze Windows TTS nenabízejí) sice daný hlas (výše je to Jakub – čeština) vidíte, ale vaše licence MS Windows tento hlas neposkytuje třetím stranám, tedy našemu IP Audio Serveru.

Tuto situaci však lze odborným zásahem vyřešit, viz kapitola Topologie připojení a instalace / Zpřístupnění funkce TTS na začátku tohoto návodu.

Pro správnou funkci TTS doporučujeme nastavit hodnotu Set Loop (počet opakování), viz výše.

Voice speed – nastavení rychlosti, jakou se textová zpráva bude předčítat

**Local Preview** – máme-li zadán text a v systému zprovozněný korespondující hlas v příslušném jazyce, pomocí tohoto tlačítka si zprávu přehrajeme. Poznamenejme, že jazyk (hlas) musí být skutečně v souladu s napsaným textem. Není možné nechávat předčítat český text anglickým hlasem (zde Zira Desktop – English)

Nastavení TTS uložíme pomocí tlačítka OK.

**Internet Radio** – zvolíme, zda místo playlistu, či TTS, (předchozí sekce) budeme přehrávat internetové rádio. Povolíme a následně tl. <u>Set Url</u> přecházíme do okna volby internetového rádia.

| Set URL                                                      | x |  |
|--------------------------------------------------------------|---|--|
| Please input the internet radio URL that sending MP3 audio : |   |  |
| URL                                                          |   |  |
| Test URL                                                     |   |  |
| OK Cancel                                                    |   |  |

Zde zadáme url adresu, která musí směřovat na stream ve formátu mp3. Adresa tedy musí končit ".mp3". Dále poskytovaný stream musí obsahovat informaci o datovém toku.

Pokud některá z těchto podmínek nebude splněna, nelze internetové rádio přehrávat. To ověříme tl. <u>Test URL</u> Pokud je vše v pořádku, hudební stream se nabufferuje (jeho část se průběžně uloží do dočasné paměti) a tento pětisekundový snímek se přehraje defaultním systémovým přehrávačem Windows (do výstupu zvukové karty).

|                                               | Test URL |        |  |
|-----------------------------------------------|----------|--------|--|
| Receiving MP3 data, please wait for 5 seconds |          |        |  |
| OK                                            |          | Cancel |  |

Je-li url adresa nesprávná, např. není zakončena ".mp3", nebo dochází k jejímu přesměrování na jiný server, a není tak možno stream ve formátu mp3 získat, dostaneme:

|                              | Test URL |        |
|------------------------------|----------|--------|
| Test failed : No MP3 audio ! |          |        |
| OK                           |          | Cancel |

Není-li ve streamu obsažena informace o datovém toku, dostaneme následující hlášku a musíme zvolit jiné rádio (jinou adresu).

|                               | Test URL |        |  |
|-------------------------------|----------|--------|--|
| Test failed : No samplerate ! |          |        |  |
| OK                            |          | Cancel |  |

Následuje několik ověřených českých rádií:

| Hitrádio City 93,7 FMhttp://ice.abradio.cz:8000/cityfm128.mp3Fajn Radiohttp://ice.abradio.cz:8000/fajn128.mp3Hitrádio PopRockhttp://ice.abradio.cz:8000/hitpoprock128.mp3Immulahttp://ice.abradio.cz:8000/hitpoprock128.mp3 |
|----------------------------------------------------------------------------------------------------|
| Fajn Radiohttp://ice.abradio.cz:8000/fajn128.mp3Hitrádio PopRockhttp://ice.abradio.cz:8000/hitpoprock128.mp3Immulahttp://ice.abradio.cz:8000/immula128.mp3                                                                  |
| Hitrádio PopRock http://ice.abradio.cz:8000/hitpoprock128.mp3                                                                                                    |
| Impula http://iocoast1.play.oz;2000/impula122.mp2                                                                                                    |
| mpuis mup.//icecast1.play.c2.8000/impuis128.mp5                                                                                                    |
| Radio Beat http://icecast2.play.cz:80/radiobeat128.mp3                                                                                                    |
| Evropa 2 http://icecast3.play.cz:80/evropa2-128.mp3                                                                                                    |
| Frekvence 1 http://icecast4.play.cz:80/frekvence1-128.mp3                                                                                                    |
| Rádio Krokodýl http://icecast4.play.cz:80/krokodyl128.mp3                                                                                                    |
| Rádio Blaník http://ice.abradio.cz/blanikcz128.mp3                                                                                                    |
| Český Impuls http://icecast6.play.cz:80/cesky-impuls.mp3                                                                                                    |
| Radio Čas Olomoucko http://icecast7.play.cz:80/casradioolomouc128.mp3                                                                                                    |
| Radio Čas Rock http://icecast7.play.cz:80/casrock128.mp3                                                                                                    |
| ČRo Radiožurnál http://icecast7.play.cz:80/cro1-128.mp3                                                                                                    |
| ČRo Dvojka http://icecast7.play.cz:80/cro2-128.mp3                                                                                                    |
| Free Rádio 107 FM http://icecast8.play.cz:80/freeradio128.mp3                                                                                                    |
| Rádio Haná http://icecast8.play.cz:80/hana160.mp3                                                                                                    |
| Rádio Rubi http://icecast8.play.cz:80/radiorubi128.mp3                                                                                                    |
| Haná Skyrock http://icecast8.play.cz:80/skyrock128.mp3                                                                                                    |
| Radio Best of Rock http://ice4.abradio.cz:8000/bestofrock128.mp3                                                                                                    |
| Rádio Oldies Rock http://ice4.abradio.cz:8000/oldiesrock128.mp3                                                                                                    |

Internetová rádia nemají v zájmu zveřejňovat url adresy samotných streamů. Důvod je jednoduchý – prostě chtějí, abyste poslouchali přes jejich webové stránky, nebo předplacené platformy, kde vám mohou vnutit další reklamu. Proto dostat se k samotné url adrese končící na \*.mp3, bývá někdy krkolomné.

Další url adresy internetových rádií můžete získat: 1. z platformy <u>https://poslouchej.net/ceska-1-radia.html</u>

- 2. z jiného odkazu končící na \*.m3u, což je odkaz na playlist. Tento textový soubor pouze obsahuje seznam odkazů, obvykle mp3. Soubor tedy můžete stáhnout a z něj lokálně vyčíst url adresu již směřující na mp3.
- 3. Z webového rozhraní Dexon Smart Audio. Máte-li některé Dexon zařízení kompatibilní s touto technologií a toto poskytuje webové rozhraní, lze z v detailu internetového rádia vyčíst samotnou adresu streamu. Návod k této technologii naleznete zde: <u>https://data.dexon.cz/smartaudio.pdf</u>

Důležitá je kapitola "Ovládání z webového rozhraní", pak je nutné se přihlásit, jako zdroj hudby vpravo zvolit internetová rádia

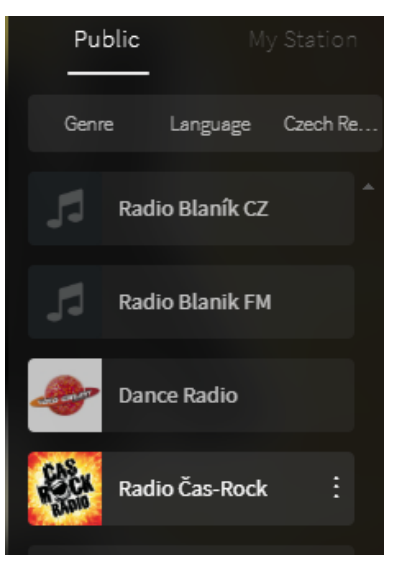

a pomocí trojtečky se dostaneme do detailu internetového rádia, odkud si můžeme vykopírovat url adresu streamu (Play URL).

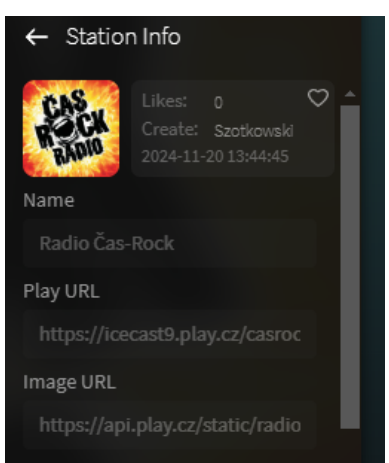

Technologii internetových rádií neustále vyvíjíme.

Můžete se tak těšit na komfortnější prostředí, kde bude zařazeno hledání podle klíčových slov, žánrů atp.

Nakonec, po definici hudebních souborů nebo internetového rádia, úlohu uložíme tl. Save.

Jak bylo již zmíněno, v seznamu úloh, ve sloupci **Status** je vidět, zda úloha je aktivní nebo pozastavená. Samozřejmě, aby se podle ní přehrávalo a plánovalo, musí být aktivní, což provedeme tl. **Activate Task.** Zastavit úlohu lze tl. **Stop Task.** Pokusně spustit pomocí **Manual Run.** 

| Activate Fask Stop Fask Activate All Indirada Hair |
|----------------------------------------------------|
|----------------------------------------------------|

Jakmile je úloha aktivní a nadejde správný čas pro přehrávání, objeví se v příslušném sloupci informace o právě přehrávaném souboru (url adrese internetového rádia):

|  |                 |             |                                            | _ |
|--|-----------------|-------------|--------------------------------------------|---|
|  | Total Time      | Random Play | Playing File                               |   |
|  | 00:40:06(H:M:S) |             | http://icecast3.play.cz:80/evropa2-128.mp3 |   |
|  | 00:12:42(H:M:S) | Yes         |                                            |   |
|  |                 |             |                                            |   |

Ještě jenom doplníme, že v pravé části seznamu úloh se nachází zobrazení IP zařízení, do kterých úloha, kterou máme označenou, má vysílat a níže se nachází seznam skladeb.

| E Patro 1<br>                |
|------------------------------|
|                              |
|                              |
|                              |
|                              |
|                              |
| Auida Eile                   |
| Audo Filo                    |
| A D2 - Money For Nothing mp3 |
| C Honey For Nothing.htps     |
|                              |
|                              |
|                              |
|                              |
|                              |
| 1                            |
|                              |

#### Timing Play (Client) – klientský plánovač

Jak již bylo řečeno, klientské plány definujeme v aplikaci IP Audio Client. Zde, v aplikaci IP Audio Server, tyto plány nijak needitujeme, pouze je dohlížíme pomocí tlačítek v záhlaví:

| Refresh Task View Task Delete Task | Activate Task | Stop Task |
|------------------------------------|---------------|-----------|
|------------------------------------|---------------|-----------|

Refresh Task - zaktualizuje seznam klientských úloh

View Task – pouze zobrazí detaily vybrané úlohy. V detailu, stejně jako v přehledu, vidíme vlastníka úlohy (Owner)

#### Delete Task – smaže vybranou úlohu

V seznamu úloh, ve sloupci **Status** je vidět, zda úloha je aktivní nebo pozastavená. Samozřejmě, aby se podle ní přehrávalo a plánovalo, musí být aktivní, což provedeme tl. **Activate Task.** Zastavit úlohu lze tl. **Stop Task.** 

| Activate Task | Stop Task |
|---------------|-----------|
|               | F ·       |

Jakmile je úloha aktivní a nadejde správný čas pro přehrávání, objeví se v příslušném sloupci informace o právě přehrávaném souboru (url adrese internetového rádia):

| Total Time          | Random Play | Playing File                               |  |
|---------------------|-------------|--------------------------------------------|--|
| <br>00:40:06(H:M:S) |             | http://icecast3.play.cz:80/evropa2-128.mp3 |  |
| 00:12:42(H:M:S)     | Yes         |                                            |  |
|                     |             |                                            |  |

A opět stejně, jako v plánovači serverovém, je v pravé části seznamu úloh zobrazení IP zařízení, do kterých úloha, kterou máme označenou, má vysílat. Níže se nachází seznam skladeb z jejího playlistu.

#### Shrnutí

Plánovač tedy může obsahovat několik plánů, z nichž jeden může být jen aktivní. Plán obsahuje úlohy, které aktivujeme nezávisle podle potřeby. Úloha obsahuje informace o datu a čase přehrávání, dotčených IP zařízeních a přehrává playlist (seznam hudebních souborů) nebo internetové rádio.

#### Kolize úloh plánů a hlášení

Dojde-li k časové kolizi více úloh, ať už ze serverového, nebo klientského plánovače, přehrává se ta, která má vyšší prioritu, viz nastavení úlohu plánovače.

Je třeba upozornit, že může také dojít k časové kolizi úlohy z Plánovače a úlohy z menu Přehrávat (on-line přehrávání). Zde platí, že se přehrává ta, která se do daného zařízení vysílala jako první.

Nakonec je dobré zmínit, že hlášení (Addressing), např. prostřednictvím volby Zvuková karta / Start Address (v IP Audio Server Klient), nebo v aplikaci IP Audio Talkplay, nebo prostřednictvím IP mikrofonů PA 7xx má vždy nejvyšší prioritu a přebíjí tak úlohy plánovačů.

## Menu Zvuk. karta:

Tato část programu je věnována zachytávání zvuku, který se ocitne na zvukové kartě. Praktické využití může být následující:

- 1. **Přehrávání multimédií v počítači.** Hudební obsah v počítači, tj. hudební soubory, zvuk uložených videí, zvuk z her a aplikací, zvuk systému atp., posloucháme nejenom běžným způsobem, ale rovnou i zachytáváme a vysíláme na vybraná IP zařízení, ta mohou ležet v naší síti, ale také v internetu (třeba na pobočce).
- 2. **Přehrávání multimédií z internetu.** Hudební obsah v internetu, tj. hudba a videa na Youtube, Spotify a jiných streamovacích webech, internetová rádia atp., posloucháme nejenom běžným způsobem, ale rovnou i zachytáváme a vysíláme na vybraná IP zařízení, ta mohou ležet v naší síti, ale také v internetu (třeba na pobočce).
- 3. Připojení jiného zdroje zvuku na vstup zvukové karty. Na vstup zvukové karty můžeme připojit mikrofon, nebo jiný zdroj hudby či hlášení. Tento signál zachytíme a vysíláme na vybraná IP zařízení, ta mohou ležet v naší síti, ale také v internetu (třeba na pobočce). Tuto metodu můžeme použít, nechceme-li používat komfortnější (a jistě praktičtější) IP mikrofon PA 705.

Tedy: Vše, co jsme schopni dostat na výstup zvukové karty (do reproduktoru počítače) jsme schopni díky této funkci odvysílat na IP zařízení (IP zesilovač, rozhlasovou ústřednu). Metodu, kdy zvuk nuceně vysíláme na IP zařízení, nazýváme v systému Addressing.

Toto zachycování zvuku a jeho vysílání (Addressing) má v systému vyšší prioritu a přebíjí tak úlohy z Plánovače nebo on-line Přehrávání.

Systém podporuje současnou detekci až 5 zvukových karet.

Detekce zvukové karty se děje vždy při spuštění aplikace IP Audio Server. Měníme-li zvukovou kartu, je nutné aplikaci restartovat. Pozor, ne všechny zvukové karty jsou podporovány.

Správně detekovaná zvuková karta se projeví svým názvem a zdrojem:

| Sound-Card: | [1] Zvukový kabel (Steinberg UR242) |
|-------------|-------------------------------------|
| Source:     | Hlavní hlasitost                    |

Jelikož systém Windows bývá ošidný, můžete se setkat s problémem, kdy se zvuková karta nedetekuje

| Sound-Card: |   |
|-------------|---|
| Source:     | • |

nebo se sice detekuje, ale zvuk se po stisku tl. Start Address (viz dále) nepřenáší, nebo má malou hlasitost a větší šum. Toto vše je zapříčiněno nedostatečným nastavením zvuku v systému Windows.

#### Několik rad, které mohou pomoci:

- 4. Ověřte, že zvukovou kartu, zvláště tu externí, máte zapnutou aktivní
- 5. Ověřte, že zvuková karta přenáší systémové zvuky a přehrávaný zvuk, např. z Youtube, je slyšitelný.
- 6. Pozor na virtuální servery, které mohou mít ve svém prostředí zvukovou kartu nepřiřazenou. Pak ani tla-

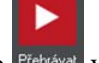

čítko Přehrávat v hlavním menu, nebude aktivní.

- 7. Pozor na připojení na server přes vzdálenou plochu či podobnou službu, kdy se zvuk může přesměrovat na volající počítač.
- 8. Do vstupu zvukové karty připojte kabel, mikrofon, nebo jiný zdroj signálu. Jsou totiž zvukové karty, které se pro aplikace třetích stran aktivují jen, když mají připojeno něco na vstupu.
- 9. Ověřte, že je v systémovém nastavení zvuku Windows 10, správně zvoleno vstupní zařízení. Ve Windows 7 se podobně toto nastavení nazývá Zařízení pro záznam.

Je třeba vyzkoušet všechny možnosti, každá zvuková karta má směšování provedeno jinak a třetím aplikacím zvuk poskytuje různými způsoby.

Vstup

Zvolit vstupní zařízení

10. Pokud toto nepomohlo, zkuste ve Windows 10 použít tl.:

| ٨          | A         |        |
|------------|-----------|--------|
| <u>_!\</u> | Odstranit | potize |

Tato volba obvykle přepne vstupní zařízení z fyzického vstupu na Směšovač, který zvukové karty vesměs podporují.

11. Dále je nutné, aby ve směšovači hlasitosti byl vidět požadovaný zdroj (v našem případě "Zvukový kabel Steinberg" nebo např. Výstupní reproduktory), aby měl nastavenou dostatečnou hlasitost (potenciometry) a aby jeho vybuzení (zelené ukazatele) bylo také dostatečné (min. 75% vybuzení).

| 🖞 Směšovač hlasitosti – Zvukový kabel (Steinberg UR242) 🗙 🗙 |                 |                                   |              |  |
|-------------------------------------------------------------|-----------------|-----------------------------------|--------------|--|
| Zařízení                                                    | Aplikace        |                                   |              |  |
| <i>~</i>                                                    | R.              |                                   | $\odot$      |  |
| Zvukový ka… 🔻                                               | Systémové zvuky | Dexon IP Audio<br>Server V2.3.0 ( | Hudba Groove |  |
|                                                             |                 |                                   |              |  |
| (1)                                                         | <b>(</b> )      | •                                 | •            |  |
|                                                             |                 |                                   |              |  |

## Nyní se dostáváme k popisu samotného ovládání.

| Record Settings                                |                                               |
|------------------------------------------------|-----------------------------------------------|
| Sound-Card: 11 Zvukový kabel (Steinberg UR242) | Patro 1<br>B C Večení provoz<br>B C Mon Group |
| Source: Hlavní hlasitost                       |                                               |
| Volume: [ 100<br>MinMax.                       |                                               |
| Audio Mixing Settings                          |                                               |
| Play: 41 Mute                                  |                                               |
| Total: 100 🗖 Mute                              |                                               |
| Quality: Nom (128kbps)                         |                                               |
| Player                                         |                                               |
| Open File                                      | Stat Address Stop Address                     |

#### Plocha má několik částí:

#### **Record Settings**

|             | Record Settings                     |             |
|-------------|-------------------------------------|-------------|
| Sound-Card: | [1] Zvukový kabel (Steinberg UR242) |             |
| Source:     | Hlavní hlasitost                    |             |
| Volume:     |                                     | 100<br>Max. |

Tato část zobrazuje detekovanou zvukovou kartu a její dostupné zdroje (vstupy, výstupy). V dolní části je nastavení hlasitosti Volume směřované na IP zařízení (po zachycení).

## **Audio Mixing Settings**

|          | Audio Mixing S | Settings           |
|----------|----------------|--------------------|
| Play:    |                | 41 ☐ Mute          |
| Total:   |                | 100 🗖 Mute         |
| Quality: | Best (192kbps) | I Record Save File |

Zachycený zvuk můžeme nahrát a automaticky jej uložit. <u>Play</u> – nastavení hlasitosti pro nahrávání <u>Quality</u> – kvalita vzniklé nahrávky, doporučujeme 128 kb/s <u>Record Save</u> – povolení této funkce File – určení názvu a pozice budoucího vniklého mp3 souboru

Možná se vám zdá tato funkce neuchopitelná, ale je vskutku praktická. Jakékoli hlášení můžeme totiž on-line nahrávat (jakmile zvolíme Start Address) a později jej znovu, přehrávačem popsaným níže, vyvolat a přehrát.

**Target device** 

| Karta vzorek POE-T2(Shadow)                              |
|----------------------------------------------------------|
| 🛄 🔲 🔂 Non Group                                          |
| └── 🔽 📃 Karta vzorek POE-T2(Shadow)<br>└── 🗖 🛃 Non Group |

To je stromová struktura evidovaných IP zařízení, do kterých chceme, aby se zachytávaný zvuk vysílal. Všechna zařízení můžeme vybrat pomocí

|      |        | 🔲 Select All |   |
|------|--------|--------------|---|
| Play | /er    |              |   |
|      | Player |              | 1 |
|      |        |              |   |

Docela častá je i potřeba, např. během hlášení mikrofonem, odvysílat uložené oznámení nebo znělku. Pro tento účel je ve spodní části plochy umístěn jednoduchý přehrávač, kde otevřeme patřičný Mp3 soubor a ten přehrajeme. Samozřejmě během aktivního Start Address.

Samotné vysílání (Addressing) zachyceného zvuku, nebo z přehrávače vedle, zahájíme tlačítkem Start Address, popř. ukončíme tl. Stop Address.

| Start Address Sto | p Address |
|-------------------|-----------|
|-------------------|-----------|

V hlavním menu Stavy pak u příslušných zařízení vidíme status Addressing.

| ID  | Device Type      | Name                | IP Address    | Status     | Volume |
|-----|------------------|---------------------|---------------|------------|--------|
| 2 📃 | Address Terminal | Karta vzorek POE-T2 | 192.168.0.107 | Addressing | 9      |

## Menu Plánovač Karty:

Tato část programu slouží k plánování zachytávání zvukové karty, nebo prostřednictvím audio dekodéru a enkodéru IDE 1110. Tento přístroj je praktickým pomocníkem pro případy, kdy chceme běžné analogové audio, např. audio ze starého firemního rozhlasu, převést na data a "dostat jej" do systému Dexon IP Audio. Tím pádem jej následně streamovat na vybraná IP zařízení. Navíc, zde to plánujeme.

Máme-li do sítě připojen IDE 1110, a je dobré podotknout, že připojen může být i kdekoliv v internetu, tedy mohla by nastat krásná situace, kdy analogové audio zachytáváme v Japonsku, server leží v Ostravě a zvuk se přehrává v reproduktorech v Praze, pak v aplikaci IP Audio Config se toto zařízení detekuje a zobrazí tímto řádkem:

| Num      | IP Address   | Device Type      | Term ID | Term Name         | Term-N | Host-Num | Location-Box IP | Device Serial    | MAC Address       | Comment     |
|----------|--------------|------------------|---------|-------------------|--------|----------|-----------------|------------------|-------------------|-------------|
| <b>1</b> | 192.168.1.54 | Capture Terminal | 2       | Audio enkodér / d | 0      | 0        | 0.0.0.0         | 2026220207152874 | EC-FD-FC-08-5E-C7 | TM21_V5.3.5 |

Poté, co jej zaregistrujeme u serveru, vidíme v menu Zařízení tuto položku:

| ID | Device Type      | Name                    | Extension           | Version     | Device Serial    | MAC Address       |
|----|------------------|-------------------------|---------------------|-------------|------------------|-------------------|
| 1  | Capture Terminal | Audio enkodér / dekodér | <unicast></unicast> | TM21 V5.3.5 | 2026220207152874 | EC-FD-FC-08-5E-C7 |

No a v menu Stavy se IDE 1110 projeví jako tento řádek:

| ID  | Device Type      | Name                    | IP Address   | Status | Volume | Μ |
|-----|------------------|-------------------------|--------------|--------|--------|---|
| 📃 1 | Capture Terminal | Audio enkodér / dekodér | 192.168.1.54 | Online | 21     |   |

IDE 1110 je nejenom enkodérem (zachycuje audio a převádí na data), ale také dekodérem (data převádí na audio, které můžeme zavést do zesilovače). Proto na obrázku výše vidíte i nastavení hlasitosti.

Nutno poznamenat, že IDE 1110 může fungovat buď jako enkodér, nebo jen jako dekodér. Oba režimy nemohou být užívány současně.

V souvislosti s funkcí dekodéru, nalezneme v IP Audio Config / Address Terminal Settings nastavení pro výstup Output 1 a "Enable OUT 1 When Broadcast". Pokud toto zapneme, pak, bude-li vysílání audia do dekodéru, sepnou se automaticky logický výstup OUT 1 a pobočné napájecí zásuvky 230 V na zadním panelu dekodéru. Toho můžeme využít k automatickému spínaní připojeného zesilovače.

| Alarm Settings                                      |   |
|-----------------------------------------------------|---|
| Input-1 Normal Open 💌 Output-1 Normal Close 💌       | 1 |
| Input-2 Normal Open   Output-2 Normal Close         |   |
| 🗌 Enable [In1] Turn Call 👘 Enable Door Alarm [In2]  |   |
| Enable Call Removing 🔽 Enable [Out1] When Broadcast |   |
| Enable Auto Door-Lock [Out2] Time-Out 1 📻 (Sec)     |   |
|                                                     |   |

Nyní zpět k menu Plánovač karty. Hlavní okno zobrazuje jednotlivé úlohy (plány) zachytávání.

| 1 data       1 rutaning rinte         2 dachytávání první       Stop       2020-05-12. "Jo^2020-05-12. Weekly: THU^SUN^, 13:33.01 (H:M:S)Exec, Duration:5"Min^11"Sec^.         1 data       1 data       1 data       1 data         1 data       1 data       1 data       1 data         1 data       1 data       1 data       1 data         1 data       1 data       1 data       1 data         1 data       1 data       1 data       1 data         1 data       1 data       1 data       1 data         1 data       1 data       1 data       1 data         1 data       1 data       1 data       1 data         1 data       1 data       1 data       1 data         1 data       1 data       1 data       1 data         1 data       1 data       1 data       1 data         1 data       1 data       1 data       1 data       1 data         1 data       1 data       1 data       1 data       1 data       1 data         1 data       1 data       1 data       1 data       1 data       1 data       1 data         1 data       1 data       1 data       1 data       1 data       1 data <td< th=""><th>Task</th><th>Ctatue</th><th></th><th>Non Group</th></td<> | Task                      | Ctatue         |                                                                                                    | Non Group                      |
|----------------------------------------------------------------------------------------------------|---------------------------|----------------|----------------------------------------------------------------------------------------------------|--------------------------------|
| Audio From  (1) Směšovač stereo (Realtek                                                                                                    | Task<br>Zachytávání první | Status<br>Stop | Runing Time           2020-05-12^To^2020-05-12, Weekly: THU^SUN^, 13:33:01(H:M:S)Exec, Duration: 5^Min^1^Sec^. | DP JPA 1186IP showroom         |
| Audio From  (1) Směšovač stereo (Realtek                                                                                                    |                           |                |                                                                                                    |                                |
| A [1] Směšovač stereo (Realtek                                                                                                    |                           |                |                                                                                                    | Audio From                     |
|                                                                                                    |                           |                |                                                                                                    | 🔏 [1] Směšovač stereo (Realtek |
|                                                                                                    |                           |                |                                                                                                    |                                |
|                                                                                                    |                           |                |                                                                                                    |                                |
|                                                                                                    |                           |                |                                                                                                    |                                |

Sloupce mají následující význam: **Task** – název úlohy **Status -** zda je úloha aktivní nebo pozastavená. **Runing time** – počáteční datum úlohy a parametry spuštění

Vpravo vidíme stromovou strukturu IP zařízení, kde se zachycené audio bude vysílat. Vpravo dole je pak výpis zdroje zachytávání.

Pomocí tlačítek

| Add Task | Edit Task | Delete Task |
|----------|-----------|-------------|
|----------|-----------|-------------|

Založíme, editujeme nebo vymažeme úlohu.

Okno založení (editace) úlohy má čtyři základní částí:

|                                          |                  | 4       |                                       |
|------------------------------------------|------------------|---------|---------------------------------------|
| ask Name:                                | Priority:        | ]1      | <b></b>                               |
| Time Settings                            |                  |         | Target Device                         |
| Task Type: Every Week 🔹                  |                  |         | Emilova                               |
| Benin Diate: Čtvrtek 16. listopadu 20 🗸  |                  |         | I IIIIIIIIIIIIIIIIIIIIIIIIIIIIIIIIIII |
|                                          |                  |         | DE 1110 showroom                      |
| Start Time: 14:22:54                     |                  |         | PA 701 showroom                       |
| Duration: 0 📫 Min 🛛 📩 Sec                | 🔲 Enable This    |         |                                       |
| End Date: Čtvrtek 16. listopadu 2( 🚽     | 🔲 Enable This    |         |                                       |
|                                          |                  |         |                                       |
| Week Day: 🗖 Monday 🔽 Thursday            | 🔲 Sunday         |         |                                       |
| 🗖 Tuesday 🔲 Friday                       |                  |         |                                       |
| 🗖 Wednesday 🗖 Saturday                   |                  |         |                                       |
|                                          |                  |         |                                       |
| Auida Sauraa                             |                  |         |                                       |
|                                          |                  |         |                                       |
| Sound Card   [1] Směšovač stereo (Realte | ek High D        | <u></u> |                                       |
| Capt-Terminal [ID:2] IDE 1110 showroom - | (Chan-1 White)   | -       |                                       |
| 🔲 Key-On Active                          | 🔲 Audio-In Activ | 'e      |                                       |
|                                          |                  |         |                                       |
| Save                                     |                  |         |                                       |

Task Name - název úlohy

**Priority** – číslo priority. Čím vyšší, tím se lépe uplatní a "přebije" jiné naplánované úlohy. Srovnává se také s prioritou hlášení a mikrofonů PA 7xx.

Time Settings - část pro zadání datumového a časového plánu.

<u>Task type</u> – způsob plánování denně, týdně, jednou

Begin date - počáteční datum úlohu (datum prvního spuštění)

Start Time – časspuštění

<u>Duration</u> – omezení max. délky zachytávání. Je praktické zachytávání omezit na určitou dobu denně, aby zbytečně nedošlo k blokování jiných úloh. Zaškrtavátkem <u>Enable This</u> toto povolujeme a nastavíme dobu trvání.

End date – podobná funkce jako Duration, pouze zde říkáme poslední datum provádění úlohy.

Week Day - vybíráme dny v týdnu, kdy se má úloha spustit

Target Device - stromová struktura evidovaných IP zařízení, do kterých chceme, aby se zachycené audio úloha vysílalo

Audio Source – zde si vybereme, zda chceme zachytávat audio zvukové karty (Sound Card) na serveru (také viz menu Zvuk. karta) nebo zda chceme zachytávat prostřednictvím audio enkodéru IDE 1110 (Capt. Terminal). Zvolíme-li enkodér, a ten byl dříve správně připojen, detekován a registrován u serveru (viz dříve), máme k dispozici rozbalovací menu s výběrem kanálu pro zachycení:

| 🔽 Capt-Terminal | [ID:1] Audio enkodér / dekodér - (Chan-1 \ 💌    |
|-----------------|-------------------------------------------------|
|                 | [ID:1] Audio enkodér / dekodér - (Chan-1 Whit   |
|                 | – [ID:1] Audio enkodér / dekodér - (Chan-2 Red) |

IDE 1110 má totiž stereofonní vstup, který reprezentují tyto dva kanály. Jsme tedy schopni zachytávat dva mono kanály a každý nasměrovat (prostřednictvím dvou úloh) do jiného IP zařízení.

Podle toho, který kanál vybereme, máme možnost spuštění ještě dále upřesnit:

| [ID:2] IDE 1110 showro | om - (Chan-1 White) 🔽 | [ID:2] IDE 1110 showroo | om - (Chan-2 Red) |
|------------------------|-----------------------|-------------------------|-------------------|
| 🔲 Key-On Active        | 🗖 Audio-In Active     | 🔲 Alarm-In Active       | Audio-In Active   |

Key On Active – zaškrtnutí způsobí, že zachytávání bude aktivní podle spínače Auto / Continuous na předním panelu IDE 1110.

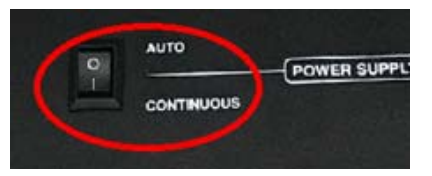

Alarm In Active - zaškrtnutí způsobí, že zachytávání bude aktivní podle zkratování logického vstupu na zadní straně IDE 1110:

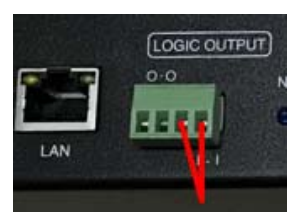

Audio In Active - zaškrtnutí způsobí, že zachytávání bude aktivní, bude-li přítomen na vstupu audio signál.

Nakonec, úlohu uložíme tl. Save.

Jak bylo již zmíněno, v seznamu úloh, ve sloupci **Status** je vidět, zda úloha je aktivní nebo pozastavená. Samozřejmě, aby se podle ní přehrávalo a plánovalo, musí být aktivní, což provedeme tl. **Activate Task.** Zastavit úlohu lze tl. **Stop Task.** 

| Activate Task | Stop Task |
|---------------|-----------|
|---------------|-----------|

Jakmile je úloha aktivní a nadejde správný čas pro zachytávání, objeví se v menu Stavy v příslušném sloupci stav Capturing u zařízení, které zachytává. A u zařízení, které přehrává pak stav Addressing.

| ID  | Device Type      | Name                    | IP Address   | Status     | Volume |
|-----|------------------|-------------------------|--------------|------------|--------|
| = 1 | Capture Terminal | Audio enkodér / dekodér | 192.168.1.54 | Capturing  | 36     |
| 3   | Address Terminal | JPA 1186IP showroom     | 192.168.1.47 | Addressing | 37     |

# Menu Alarmy:

Technologie Dexon IP Audio je vybavena taktéž propracovaným systémem automatizace. Vše je založeno na tzv. jednotce logických vstupů a výstupů ILT 1320, která je připojena do LAN. Obsahuje jednak poslech logických vstupů (spínací kontakty) a logické výstupy. Těchto jednotek může být v síti zapojeno samozřejmě více.

Máme-li do sítě připojeno ILT 1320, a je dobré podotknout, že připojeno může být i kdekoliv v internetu, tedy mohla by nastat krásná situace, kdy logické signály posloucháme v Japonsku, server leží v Ostravě a aktivovaný zvuk se přehrává v reproduktorech v Praze, pak v aplikaci IP Audio Config se toto zařízení detekuje a zobrazí tímto řádkem:

| ID       | Device Type | Name                  | Extension           | Version     | Device Serial    | MAC Address       |
|----------|-------------|-----------------------|---------------------|-------------|------------------|-------------------|
| <b>1</b> | Alarm Host  | Jednotka logických vv | <unicast></unicast> | FA20 V5.0.1 | 3631575030814794 | EC-FD-FC-08-45-EE |

Poté, co jej zaregistrujeme u serveru, vidíme v menu Stavy tuto položku:

| ID         | Device Type | Name                  | IP Address   | Status |
|------------|-------------|-----------------------|--------------|--------|
| <b>5</b> 1 | Alarm Host  | Jednotka logických vv | 192.168.1.70 | Online |

Jednoduše řečeno, v menu Alarmy definujeme automatizační úlohy. V úloze určujeme, které výstupy jednotky sepnout a jaká hlášení či hudbu přehrát a na jaké IP zařízení odvysílat, byl-li aktivován daný logický vstup.

Chování logických vstupů (poslech spínacího nebo rozpínacího kontaktu) jsme definovali v aplikaci IP Audio Config.

Automatizační úlohy prakticky využijeme pro detekci pohybu, napojení na EPS, pro informační tabla a kiosky anebo pro bezpečnostní automatizovaná hlášení v průmyslu.

#### Plocha obsahuje seznam automatizačních úloh.

| Add Task           | Edit 1 | Fask Delete Task      |             | Activate Task  | Stop Task           |                                                                                             |
|--------------------|--------|-----------------------|-------------|----------------|---------------------|---------------------------------------------------------------------------------------------|
| Task               | Status | Alarm Host            | Alarm Input | Linkage Output | Playing File        | 🖃 🔂 Non Group                                                                               |
| Automatizace první | Active | Jednotka logických vv | 2,3         | 1              | 002 Deep Inside.mp3 | UPA 1186IP showroom                                                                         |
|                    |        |                       |             |                |                     |                                                                                             |
|                    |        |                       |             |                |                     |                                                                                             |
|                    |        |                       |             |                |                     |                                                                                             |
|                    |        |                       |             |                |                     |                                                                                             |
|                    |        |                       |             |                |                     |                                                                                             |
|                    |        |                       |             |                |                     | Alarm Bell File                                                                             |
|                    |        |                       |             |                |                     | <ul> <li>08 whitesnake - is this love.mp3</li> <li>david sandborn - the seductio</li> </ul> |
|                    |        |                       |             |                |                     |                                                                                             |

Sloupce mají následující význam:

Task – název úlohy

Status - zda je úloha aktivní nebo pozastavená.

Alarm Host – název využité jednotky ILT 1320 (může jich být zapojeno více)

Alarm Input – logické vstupy, které se budou poslouchat

Linkage Output – logické výstupy, které se zaktivují, jakmile daná úloha bude prováděna Playing File – aktuálně přehrávaný Mp3 soubor

Vpravo vidíme stromovou strukturu IP zařízení, kde se nastavený playlist bude přehrávat. Vpravo dole je pak výpis mp3 souborů zadaného playlistu.

Pomocí tlačítek

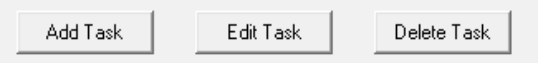

Založíme, editujeme nebo vymažeme úlohu.

Založení či editace automatizační úlohy vypadá takto:

| Task Name:<br>Alarm Setti      | Automatizace p                                                                                                    | orvní       |                                                |                                                                                             | Target Device                                                                                                    | :t All |
|--------------------------------|----------------------------------------------------------------------------------------------------|-------------|------------------------------------------------|---------------------------------------------------------------------------------------------|----------------------------------------------------------------------------------------------------|--------|
| Alarm Chan 1 1 2 3 4 5 6 7 8 0 | Host: [ID:1] Je<br>Alarm Input<br>Alarm State<br>Triggering<br>Triggering<br>None<br>Triggering<br>None<br>None<br>Triggering<br>Triggering<br>Triggering | dnotka l    | Chan<br>♥ 1<br>2<br>3<br>4<br>5<br>6<br>7<br>8 | Linkage Ouput<br>Alarm State<br>None<br>None<br>None<br>None<br>None<br>None<br>None<br>Non | <ul> <li>Non Group</li> <li>Jednotka logických vv</li> <li>Audio enkodér / dekodér</li> <li>JPA 1186IP showroom</li> <li>Vzorek výroba PoE</li> </ul> |        |
| Auido File<br>Total            | None<br>None<br>ile List<br>Time: 00:12:32(H                                                                                                    | ▼<br>{:M:S) | Loop Play                                      | Auto Stop                                                                                   |                                                                                                    |        |
|                                |                                                                                                    |             | Sa                                             | ve                                                                                          | Cancel                                                                                                    |        |

Task Name – název úlohy

Alarm Host – název využité jednotky ILT 1320 (může jich být zapojeno více). V tomto seznamu je daná jednotka vidět jen tehdy, je-li úspěšně registrována na tomto serveru.

Alarm Input – zaškrtneme logické vstupy, které se budou poslouchat. Ve sloupci Alarm State vidíme, které vstupy již byly aktivovány, tedy byla splněna podmínka podle nastavení v IP Audio Config / Alarm Host Settings.

**Linkage Output** – zaškrtneme logické výstupy, které se zaktivují, jakmile daná úloha bude prováděna. Ve sloupci Alarm State vidíme, které výstupy byly, na základě provádění úlohy, aktivovány.

**Target Device** - stromová struktura evidovaných IP zařízení, do kterých chceme, aby se playlist při provádění úlohy, vysílal.

Audio File – sekce výběru hudebních souborů (hlášení, hudba), tedy playlistu. <u>File List</u> – tlačítko volající okno pro výběr souborů

| dit File List                                                    | 2               |
|------------------------------------------------------------------|-----------------|
| Add Delete Up Down                                               | Audition        |
| File Name                                                        | File Time       |
| D:\mp3\podkres\01 Can't Get Enough.mp3                           | 00:04:16(H:M:S) |
| D:\mp3\podkres\02 - Money For Nothing.mp3                        | 00:08:26(H:M:S) |
| D:\mp3\podkres\02 - Private Investigations.mp3                   | 00:06:46(H:M:S) |
| D:\mp3\podkres\03 - Walk Of Life.mp3                             | 00:04:12(H:M:S) |
| D:\mp3\podkres\03 Hotel California.mp3                           | 00:06:29(H:M:S) |
| D:\mp3\podkres\03 One.mp3                                        | 00:04:35(H:M:S) |
| D:\mp3\podkres\03 With or Without you.mp3                        | 00:04:58(H:M:S) |
| D:\mp3\podkres\04   Still Haven't Found What I'm Looking For.mp3 | 00:04:40(H:M:S) |
| D:\mp3\podkres\05 - Why Worry.mp3                                | 00:08:31(H:M:S) |
| D:\mp3\podkres\06 - Sultans Of Swing.mp3                         | 00:05:48(H:M:S) |
| D:\mp3\podkres\06 Tequila Sunrise.mp3                            | 00:02:53(H:M:S) |
| D:\mp3\podkres\09 - Brothers In Arms.mp3                         | 00:07:00(H:M:S) |
| D:\mp3\podkres\14 - Guns Nroses - Sympathy For The Devil.mp3     | 00:07:35(H:M:S) |
|                                                                  |                 |
| Total Time: 01:16:09(H:M:S)                                      | 0K Cancel       |

Tlačítkem Add vybíráme soubory a tlačítkem Delete je ze seznamu odstraňujeme. Dvojice tl. Up a Down složí k změně pozice vybraného souboru v seznamu (posun nahoru a dolů). Napravo od názvů soborů vidíme časovou délku přehrávání, vlevo dole pak celkový čas všech souborů Total Time. Tl Audition spustíme ukázkové přehrávání (zavolá přehrávač Windows, zvuk se směruje do zvukové karty počítače).

<u>Loop Play</u> – určíme, zda se má seznam přehrávat stále dokola, když bylo dosaženo jeho konce <u>Auto Stop</u> – určíme, zda se má ihned zastavit přehrávání, nebo se playlist má přehrát až do konce, když došlo k deaktivaci logických vstupů.

Nakonec, úlohu uložíme tl. Save.

Jak bylo již zmíněno, v seznamu úloh, ve sloupci **Status** je vidět, zda úloha je aktivní nebo pozastavená. Samozřejmě, aby se podle ní automatizovalo a přehrávalo, musí být aktivní, což provedeme tl. **Activate Task.** Zastavit úlohu lze tl. **Stop Task.** 

| Activate Task | Stop Task |
|---------------|-----------|
|---------------|-----------|

Jakmile je úloha aktivní a nadejde správný čas pro přehrávání, objeví se v příslušném sloupci v menu Stavy stav Playing music u zařízení, které má přehrávat. U jednotky Alarm Host stav Triggering:

| 3   | Address Terminal | JPA 1186IP showroom   | 192.168.1.47 | Play Music |
|-----|------------------|-----------------------|--------------|------------|
| 🏙 4 | Alarm Host       | Jednotka logických vv | 192.168.1.54 | Triggering |

## Menu Nápověda:

| Contact information |
|---------------------|
| Support             |
| Help                |

Toto menu obsahuje odkazy na kontaktní informace výrobce systému IP Audio, dále odkaz na poradnu výrobce a na tento návod k použití. Vše elektronicky, z webu <u>www.dexon.cz</u>. Za účelem zobrazení se volá defaultní internetový prohlížeč.

# **APLIKACE IP AUDIO CLIENT**

Tato aplikace je konzolí v systému Dexon IP Audio. Tedy zatímco aplikace IP Audio Server vše řídí a provádí, aplikace IP Audio Client vzdáleně dohlíží, popř. dává povely serveru. Zatímco aplikace Server musí trvale běžet, aplikaci Client můžeme kdykoli ukončit.

# Hlavní menu aplikace IP Audio Client:

Prvky hlavního menu jsou:

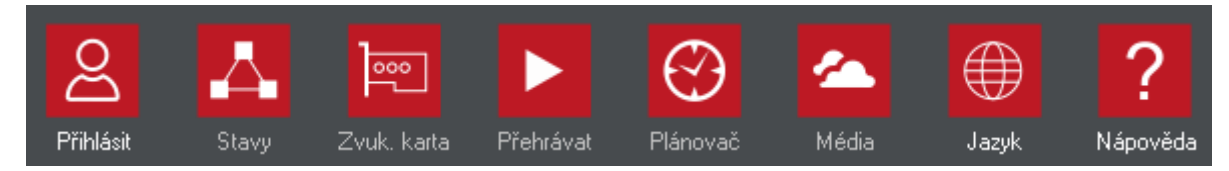

Přihlásit – slouží k přihlášení uživatele

Stavy – slouží k zobrazení připojení všech IP zařízení. Je zde vidět jejich provozní stav a některým je možné nastavit hlasitost

**Zvuk. karta** – tato sekce slouží k nastavení zachytávání vstupu zvukové karty, do kterého můžeme mít např. připojen běžný mikrofon a provádět tak hlášení.

Přehrávat – centrum pro on-line přehrávání

Plánovač – centrum pro nastavování uživatelských časových plánů a úloh (ve vývoji)

Média - sekce podobná průzkumníku, kde uploadujeme mp3 soubory pro jejich vzdálené využití, podle přihlášeného uživatele.

Jazyk – změna jazyka Nápověda – kontaktní informace, návod k použití, podpora

Jak je vidět aplikace Client je velmi podobná aplikaci Server, pouze má méně položek hlavního menu. Tato aplikace je určena pro vzdálený dohled a méně významné (neadministrátorské) ovládání.

# Menu Jazyk:

Slouží pro změnu jazyka. Překlad systému do češtiny postupně probíhá.

## Menu Přihlásit:

Okno použijeme pro přihlášení k serveru. Ten samozřejmě může ležet v naší síti (topologie LAN popsaná dříve), nebo v jiné síti (topologie WAN popsaná dříve).

|           | Login Server            |   |
|-----------|-------------------------|---|
|           |                         |   |
| Server IP | 4dmin                   | n |
| User Pswd | XXXXXXX                 |   |
|           | ▼ Save Name ▼ Save Pswd |   |
|           | Login Logout            |   |
|           |                         |   |

Server IP – IP adresa počítače, kde běží aplikace Dexon IP Audio Server

Use Domain – zaškrtneme-li je možno místo IP adresy zadat jmenný název umístění – domény, což se hodí při topologii WAN. Samozřejmě doména musí mít záznam v DNS.

User Name, User Pswd – jméno a heslo uživatele. V základu je použit uživatel Admin. Nejprve doporučujeme u tohoto uživatele v Server / Nastavení / sekce uživatele / Editace změnit heslo. Až poté se zde přihlaste. Samozřejmě v aplikaci Server můžete založit další uživatele s omezenými rolemi a zde se jimi přihlašovat.
Save Name, Save Pswd - jméno a heslo lze uložit k dalšímu přihlášení

**Login, Logout** - dvojice tlačítek pro přihlášení a odhlášení. Pokud jsme byli v přihlášení úspěšní, budeme přepnuti na okno Stavy. Pokud ne, dostáváme upozornění. Na přihlášení máme celkem tři pokusy, třemi neúspěšnými pokusy se aplikace zablokuje a je ji potřeba spustit znovu.

## Menu Stavy:

|                 | ID | Device Type      | Name                | IP Address    | Status | Volume | Monitor | Receive Audio | Task. | Audio Source | Task Group | Talkback | 2 |  |
|-----------------|----|------------------|---------------------|---------------|--------|--------|---------|---------------|-------|--------------|------------|----------|---|--|
| - 🔒 (Non Group) | 3  | Address Terminal | JPA 1186IP showroom | 192.168.1.42  | Ottine |        |         |               |       |              |            |          |   |  |
|                 | 4  | Address Terminal | test pm2032         | 192.168.1.74  | Ottine |        |         |               |       |              |            |          |   |  |
|                 | 10 | Address Terminal | Vzorek výroba PoE + | 93.99.152.239 | Online | 0      |         |               |       |              |            |          |   |  |
|                 |    |                  |                     |               |        |        |         |               |       |              |            |          |   |  |
|                 |    |                  |                     |               |        |        |         |               |       |              |            |          |   |  |
|                 |    |                  |                     |               |        |        |         |               |       |              |            |          |   |  |
|                 |    |                  |                     |               |        |        |         |               |       |              |            |          |   |  |
|                 |    |                  |                     |               |        |        |         |               |       |              |            |          |   |  |
|                 |    |                  |                     |               |        |        |         |               |       |              |            |          |   |  |
|                 |    |                  |                     |               |        |        |         |               |       |              |            |          |   |  |
|                 |    |                  |                     |               |        |        |         |               |       |              |            |          |   |  |
|                 |    |                  |                     |               |        |        |         |               |       |              |            |          |   |  |
|                 |    |                  |                     |               |        |        |         |               |       |              |            |          |   |  |
|                 |    |                  |                     |               |        |        |         |               |       |              |            |          |   |  |
|                 |    |                  |                     |               |        |        |         |               |       |              |            |          |   |  |
|                 |    |                  |                     |               |        |        |         |               |       |              |            |          |   |  |
|                 |    |                  |                     |               |        |        |         |               |       |              |            |          |   |  |

Tato část je vzdáleným dohlížecím centrem systému.

V levé části, postavením se na danou skupinu, zobrazujeme zařízení jí náležící. V jednotlivých řádcích zde vidíme IP zařízení.

Všímáme si především sloupce Status. Zde Offline znamená, že zařízení je nepřipojeno, Online znamená, že zařízení je připojeno. Dalšími stavy jsou Play music (přehrávání mp3 souborů nebo internetového rádia), Addressing (vysílání zachytáváním zvukové karty) a další.

Význam některých sloupců:

ID - identifikace zařízení, tedy také číslo slotu, v kterém je zařízení u serveru registrováno

Device Type – typ zařízení. Nejčastěji se můžete setkat s

Address Terminal = IP zařízení, do kterého lze vysílat datový audio tok, obvykle IP reproduktor RP xxxIP, ústředna JPA xxxxIP, zesilovač JPM xxxxIP

Capture Terminal = IP zařízení, které naopak slouží k zachytávání analogového audia a jeho kódování na data, obvykle audio dekodér a enkodér IDE 1110

Alarm host = IP zařízení s logickými vstupy a výstupy pro automatizace. Obvykle ILT 1320.

Microphone = IP mikrofon, kterým provádíme hlášení. Obvykle PA 705.

Name – název IP zařízení

IP Address – IP adresa zařízení

Status - stav zařízení (Online, Offline, Play music, Addressing a další)

Volume – hlasitost zařízení. Hlasitost zařízení můžeme upravovat tl. Volume Set nebo dvojklikem na daný řádek.

Vpravo nahoře se nacházejí funkční tlačítka

Volume Set Do Monitor , kde

**Volume Set** – nastavení hlasitosti, tedy totéž co dvojklik na řádek zařízení typu Address Terminal. Tato funkce zavolá okno:

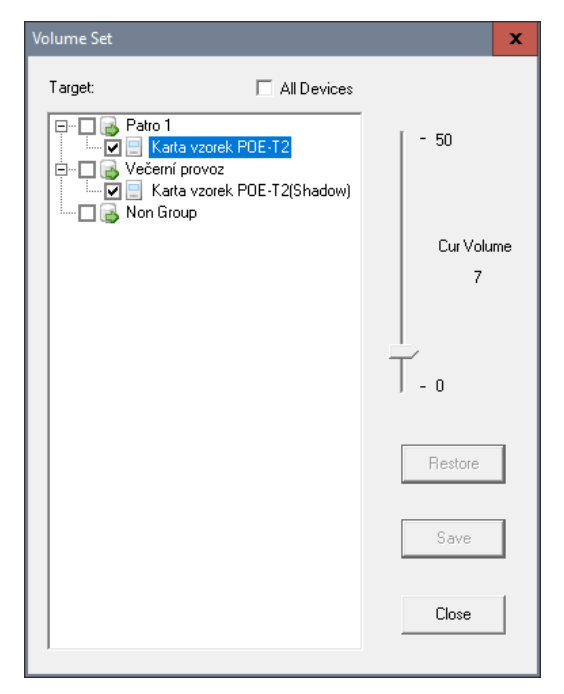

kde si vybereme, které zařízení chceme nastavovat a vpravo jezdcem určíme hlasitost. Nastavení vysoké hlasitosti okolo 40-50 je záměrně zpožďováno (popisek waiting) u IP zesilovačů, aby zesilovač a náš sluch byl ochráněn.

Do Monitor – zapnutí video monitoringu zařízení

#### Menu Zvuk. karta:

Tato část programu je věnována zachytávání zvuku, který se ocitne na zvukové kartě počítače, kde právě běží IP Audio Client.

Pokud počítač se zachytávanou zvukovou kartou leží v jiné síti, než kde je server, musíme navíc v Server / Nastavení zapnout Internet Support Mode. Leží-li počítač ve stejné síti jako server, nemusíme tento mód zapínat.

Praktické využití může být následující:

- 1. **Přehrávání multimédií v počítači.** Hudební obsah v počítači, tj. hudební soubory, zvuk uložených videí, zvuk z her a aplikací, zvuk systému atp., posloucháme nejenom běžným způsobem (přehrávač ve Windows), ale rovnou i zachytáváme a vysíláme na vybraná IP zařízení, ta mohou ležet v naší síti, ale také v internetu (třeba na pobočce).
- 2. **Přehrávání multimédií z internetu.** Hudební obsah v internetu, tj. hudba a videa na Youtube, Spotify a jiných streamovacích webech, internetová rádia atp., posloucháme nejenom běžným způsobem (internetový prohlížeč nebo jiná aplikace), ale rovnou i zachytáváme a vysíláme na vybraná IP zařízení, ta mohou ležet v naší síti, ale také v internetu (třeba na pobočce).
- 3. Připojení jiného zdroje zvuku na vstup zvukové karty. Na vstup zvukové karty můžeme připojit mikrofon, nebo jiný zdroj hudby či hlášení. Tento signál zachytíme a vysíláme na vybraná IP zařízení, ta mohou ležet v naší síti, ale také v internetu (třeba na pobočce). Tuto metodu můžeme použít, nechceme-li používat komfortnější (a jistě praktičtější) IP mikrofon Dexon PA 705.

Tedy: Vše, co jsme schopni dostat na výstup zvukové karty (do reproduktoru počítače) jsme schopni díky této funkci odvysílat na IP zařízení (IP zesilovač, rozhlasovou ústřednu). Metodu, kdy zvuk nuceně vysíláme na IP zařízení, nazýváme v systému "Addressing".

Toto zachycování zvuku a jeho vysílání (Addressing) má v systému vyšší prioritu a přebíjí tak úlohy z Plánovače nebo on-line Přehrávání.

Systém podporuje současnou detekci až 5 zvukových karet.

Detekce zvukové karty se děje vždy při spuštění aplikace IP Audio Server. Měníme-li zvukovou kartu, je nutné aplikaci restartovat. Pozor, ne všechny zvukové karty jsou podporovány.

Správně detekovaná zvuková karta se projeví svým názvem a zdrojem:

| Sound-Card: | [1] Zvukový kabel (Steinberg UR242) |
|-------------|-------------------------------------|
| Source:     | Hlavní hlasitost 💌                  |

Jelikož systém Windows bývá ošidný, můžete se setkat s problémem, kdy se zvuková karta nedetekuje

| Sound-Card: |          |   |
|-------------|----------|---|
| Source:     | <b>_</b> | , |

nebo se sice detekuje, ale zvuk se po stisku tl. Start Address (viz dále) nepřenáší, nebo má malou hlasitost a větší šum. Toto vše je zapříčiněno nedostatečným nastavením zvuku v systému Windows.

#### Několik rad, které mohou pomoci:

- 1. Ověřte, že zvukovou kartu, zvláště tu externí, máte zapnutou aktivní
- 2. Ověřte, že zvuková karta přenáší systémové zvuky a přehrávaný zvuk, např. z Youtube, je slyšitelný.
- 3. Pozor na virtuální servery, které mohou mít ve svém prostředí zvukovou kartu nepřiřazenou. Pak ani tla-

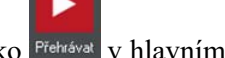

čítko Přehrávat v hlavním menu, nebude aktivní.

- 4. Pozor na připojení na server přes vzdálenou plochu či podobnou službu, kdy se zvuk může přesměrovat na volající počítač.
- 5. Do vstupu zvukové karty připojte kabel, mikrofon, nebo jiný zdroj signálu. Jsou totiž zvukové karty, které se pro aplikace třetích stran aktivují jen, když mají připojeno něco na vstupu.
- 6. Ověřte, že je v systémovém nastavení zvuku Windows 10, správně zvoleno vstupní zařízení. Ve Windows 7 se podobně toto nastavení nazývá Zařízení pro záznam.

Je třeba vyzkoušet všechny možnosti, každá zvuková karta má směšování provedeno jinak a třetím aplikacím zvuk poskytuje různými způsoby.

#### Vstup

Zvolit vstupní zařízení

Směšovač stereo (Realtek High Defi... 🗸

7. Pokud toto nepomohlo, zkuste ve Windows 10 použít tl.:

▲ Odstranit potíže

Tato volba obvykle přepne vstupní zařízení z fyzického vstupu na Směšovač, který zvukové karty vesměs podporují.

8. Dále je nutné, aby ve směšovači hlasitosti byl vidět požadovaný zdroj (v našem případě "Zvukový kabel Steinberg" nebo např. Výstupní reproduktory), aby měl nastavenou dostatečnou hlasitost (potenciometry) a aby jeho vybuzení (zelené ukazatele) bylo také dostatečné (min. 75% vybuzení).

| ↓ Směšovač hlasitosti – Zvukový kabel (Steinberg UR242) 🗙 |                 |                                   |                            |  |  |
|-----------------------------------------------------------|-----------------|-----------------------------------|----------------------------|--|--|
| <u>Z</u> ařízení                                          | Aplikace        |                                   |                            |  |  |
| <i>~</i>                                                  | 1               |                                   | $\textcircled{\textbf{o}}$ |  |  |
| Zvukový ka… 🔻                                             | Systémové zvuky | Dexon IP Audio<br>Server V2.3.0 ( | Hudba Groove               |  |  |
| -                                                         |                 | _                                 |                            |  |  |
| (۵)                                                       | <b>♦</b>        | •»                                | €)                         |  |  |
|                                                           | < III           |                                   | >                          |  |  |

Nyní se dostáváme k popisu samotného ovládání.

| Record Settings                                 |                                                  |
|-------------------------------------------------|--------------------------------------------------|
| Sound-Card: [1] Zvukový kabel (Steinberg UR242) | Patro 1<br>P- 0 Večerní provoz<br>B- 0 Non Group |
| Source: Hlavní hlasitost                        |                                                  |
| Volume: 100<br>MinMax.                          |                                                  |
| Audio Mixing Settings                           |                                                  |
| Play: 41 Mute                                   |                                                  |
| Total: 100 🗖 Mute                               |                                                  |
|                                                 |                                                  |
| Quality: Norm (128kbps)                         |                                                  |
|                                                 |                                                  |
|                                                 |                                                  |
|                                                 |                                                  |
|                                                 |                                                  |
|                                                 |                                                  |
|                                                 |                                                  |
|                                                 |                                                  |
|                                                 |                                                  |
| Player                                          |                                                  |
|                                                 | Start Address Stop Address                       |
|                                                 |                                                  |

Plocha má několik částí:

#### **Record settings**

| Record Settings |                                     |             |  |  |  |  |
|-----------------|-------------------------------------|-------------|--|--|--|--|
| Sound-Card:     | [1] Zvukový kabel (Steinberg UR242) |             |  |  |  |  |
| Source:         | Hlavní hlasitost                    |             |  |  |  |  |
| Volume:         |                                     | 100<br>Max. |  |  |  |  |

Tato část zobrazuje detekovanou zvukovou kartu a její dostupné zdroje (vstupy, výstupy). V dolní části je nastavení hlasitosti směřované na IP zařízení (po zachycení).

#### **Audio Mixing Settings**

| Audio Mixing Settings |                |                    |  |  |  |  |
|-----------------------|----------------|--------------------|--|--|--|--|
| Play:                 |                | <b>41 </b>         |  |  |  |  |
| Total:                |                | 100 🗖 Mute         |  |  |  |  |
| Quality:              | Best (192kbps) | I Record Save File |  |  |  |  |

Zachycený zvuk můžeme nahrát a automaticky jej uložit.

<u>Play</u> – nastavení hlasitosti pro nahrávání

Quality - kvalita vzniklé nahrávky, doporučujeme 128 kb/s

Record Save – povolení této funkce

File – určení názvu a pozice budoucího vniklého mp3 souboru

Možná se vám zdá tato funkce neuchopitelná, ale je vskutku praktická. Jakékoli hlášení můžeme totiž on-line nahrávat (jakmile zvolíme Start Address) a později jej znovu, přehrávačem popsaným níže, vyvolat a přehrát.

#### **Target device**

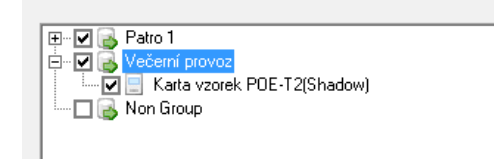

To je stromová struktura evidovaných IP zařízení, do kterých chceme, aby se zachytávaný zvuk vysílal. Všechna zařízení můžeme vybrat pomocí

🔲 Select All

#### Player

| Player | J |
|--------|---|
|        |   |

Docela častá je i potřeba, např. během hlášení mikrofonem, odvysílat uložené oznámení nebo znělku. Pro tento účel je ve spodní části plochy umístěn jednoduchý přehrávač, kde otevřeme patřičný Mp3 soubor a ten přehrajeme. Samozřejmě během aktivního Start Address. Samotné vysílání (Addressing) zachyceného zvuku, nebo z přehrávače vedle, zahájíme tlačítkem Start Address, popř. ukončíme tl. Stop Address.

| Start Address | Stop Address |
|---------------|--------------|
| Statt Addless | aroh waaress |

V hlavním menu Stavy pak u příslušných zařízení vidíme status Addressing.

| ID | Device Type      | Name                | IP Address    | Status     | Volume |
|----|------------------|---------------------|---------------|------------|--------|
| 2  | Address Terminal | Karta vzorek POE-T2 | 192.168.0.107 | Addressing | 9      |

#### Menu Plánovač:

Plánovač na úrovni uživatele, tedy plánovač klientský, v aplikaci IP Audio Client, se nastavuje stejně, jako plánovač v aplikaci IP Audio Server. Přečtěte si, prosím, kapitolu Aplikace IP Audio Server / Menu Plánovač.

Je dobré poznamenat, že i když úlohy klientského plánovače nastavujete na nějakém vzdáleném počítači uživatele, je nastavení úloh uloženo na serveru a také tyto klientské úlohy běží na serveru. Vzdálený uživatelský počítač je tak jenom konzolí, která nemusí trvale běžet.

## Menu Média:

Okno Média je podobné průzkumníku a jedná se o správu centralizovaného obsahu tzv. složky Médií.

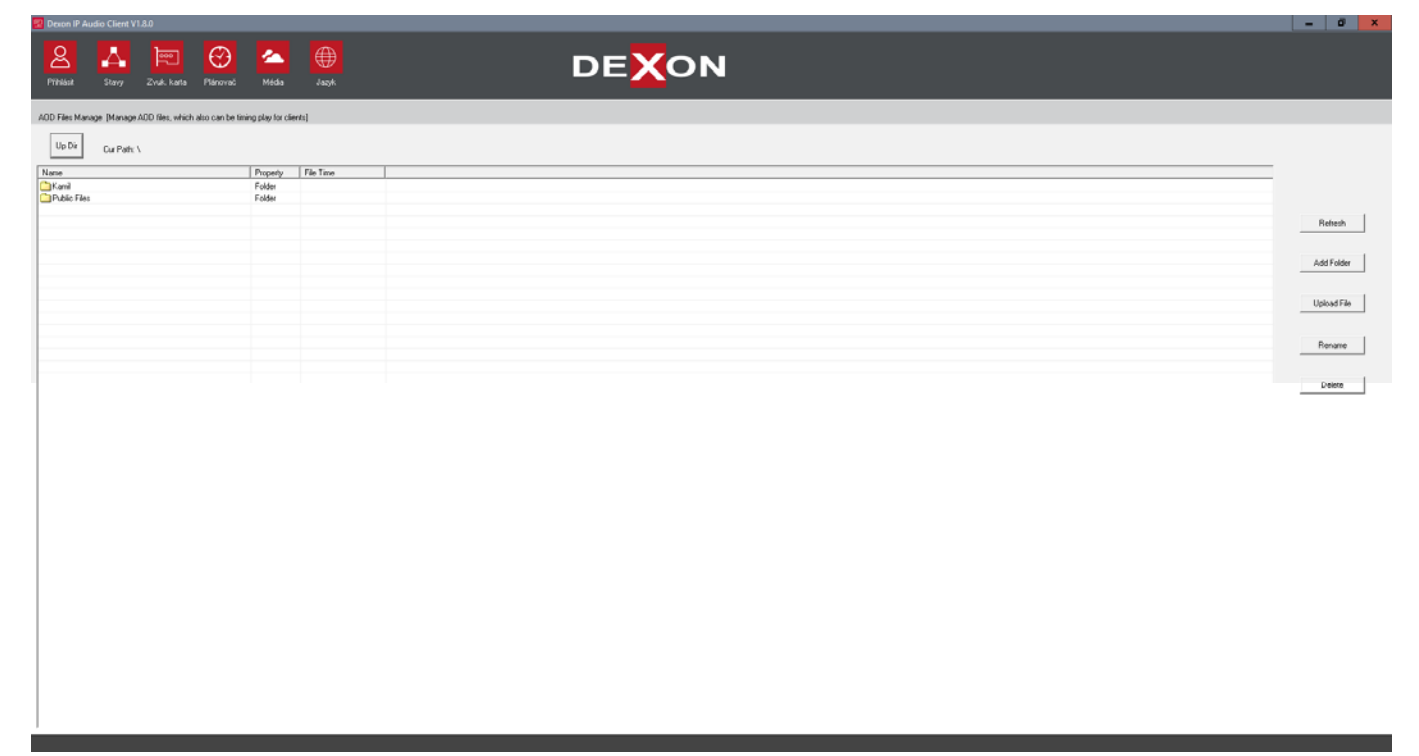

Účelem je, aby hudební obsah v celém systému IP Audio byl centralizován a tedy dosažitelný i ze vzdálených počítačů a aplikací.

Hned na začátku instalace (tohoto návodu k použití) jste byli vyzváni k založení složky (tzv. složka Médií), kde se budou nacházet hudební data. Pak tuto vytvořenou složku (nebo složku IP Address AOD Files vytvořenou automaticky při instalaci) jsme nastavili jako výchozí na serveru.

Podle toho, jaké jsme založili uživatele v menu Nastavení, vytvoří se automaticky podsložky. Každý uživatel vidí jen do své podsložky a vidí také do podsložky Public Files, která je společná pro všechny uživatele.

|                    |          |           | Refresh     |
|--------------------|----------|-----------|-------------|
|                    |          |           | Add Folder  |
| Up Dir Cur Path: \ |          |           | Upload File |
| Name               | Property | File Time |             |
| 🔁 Kamil            | Folder   |           | Hename      |
| Dublic Files       | Folder   |           |             |
|                    |          |           | Delete      |

Pomocí tlačítek napravo provádíme následující:

Refresh – zaktualizuje zobrazený obsah

Add Folder – založí další složku

Upload File – uploadujeme hudební soubor z lokálního umístění do vybrané (pod)složky a to, i když je počítač v jiné síti

Rename – přejmenování

 $Delete-\text{smaz}\acute{a}n\acute{i}$ 

Tl. Up Dir nahoře nás posune ve struktuře o úroveň výše.

Hudební soubory \*.mp3, které zde spravujeme, nechť mají max. datový tok 320 kb/s, jejich datový tok musí být konstantní (CBR, ne VBR) a název soboru musí mít max. 32 znaků.

A nyní, jak s tímto naložit.

"Vzdáleným počítačem" myslíme počítač a aplikaci mimo server, nebo např. mobilní aplikaci Talkplay, ať už jsou v téže síti nebo někde v internetu.

- 1. Máme možnost svůj a veřejný obsah vybírat, plánovat a přehrávat jej.
- 2. Je praktické, aby vzdálený počítač své lokální soubory poskytl i serveru (pro pozdější využití z jiného zařízení). A to se právě provede oním tl. Upload File.

## Menu Přehrávat:

Tato část klientské aplikace slouží pro okamžité přehrávání hudby – playlistů souborů Mp3.

Hudební obsah, který zde máme k dispozici, je právě onen obsah popsaný výše, tedy obsah uživatelské složky a veřejné složky v Médiích. Je potřeba aby názvy mp3 souborů měly max. 32 znaků.

| Target Device             | Select All | Add Delete Up                    | Down      |
|---------------------------|------------|----------------------------------|-----------|
| 🖃 🖳 🔂 [Non Group]         |            | File Name                        | File Time |
|                           |            | Admin\02 - Money For Nothing mp3 | 13.848 KB |
| 🔲 📃 JPA 1186IP showroom   |            | Admin 102 Never Know mp3         | 8 376 KB  |
| 🗌 📇 Jednotka logických vv |            | Admin/02 toto - africa mp3       | 11 593 KB |
| 🔤 🔄 Vzorek výroba PoE     |            | Wanninoz toto anica.mpo          | 11,000 KB |
|                           |            |                                  |           |
|                           |            |                                  |           |
|                           |            |                                  |           |
|                           |            |                                  |           |
|                           |            |                                  |           |
|                           |            |                                  |           |
|                           |            |                                  |           |
|                           |            |                                  |           |
|                           |            |                                  |           |
|                           |            |                                  |           |
|                           |            |                                  |           |
|                           |            |                                  |           |
|                           |            |                                  |           |
|                           |            |                                  |           |
|                           |            |                                  |           |
|                           |            |                                  |           |
|                           |            |                                  |           |
|                           |            |                                  |           |
| ]                         |            |                                  |           |
| Play                      | Stop       | 🔽 Random 🔽 Loop                  |           |

V levé části okna nazvané **Target Device** vybíráme, kam budeme přehrávat. Pomocí Select All můžeme vybrat všechna IP zařízení.

Pravá část okna je věnována playlistu hudebních souborů. K dispozici jsou tlačítka:

Up – posun hudebního Mp3 souboru v playlistu nahoru

Down - posun hudebního Mp3 souboru v playlistu dolů

Delete – vymazání hudebního souboru ze playlistu

Add – přidání hudebního souboru do playlistu. To zavolá okno, kde vidíme naši uživatelskou složku a veřejnou složku Public Files se svými hudebními obsahy, jak jsme naplnili v menu Média.

| Up Dir Cur Path: \ |          |           |  |
|--------------------|----------|-----------|--|
| Name               | Property | File Time |  |
| Admin              | Folder   |           |  |
| 🚞 Public Files     | Folder   |           |  |
|                    |          |           |  |
|                    |          |           |  |
|                    |          |           |  |
|                    |          |           |  |
|                    |          |           |  |
|                    |          |           |  |
|                    |          |           |  |
|                    |          |           |  |
|                    |          |           |  |
|                    |          |           |  |
|                    |          |           |  |
|                    |          |           |  |
|                    |          |           |  |
|                    |          |           |  |
|                    |          |           |  |
| 1                  |          |           |  |
|                    |          | 1         |  |
|                    | Cancel   |           |  |

Rozklikem složek vybereme potřebné Mp3 soubory. Tlačítkem UpDir se posunujeme ve struktuře složek nahoru.

| Name                               | Property | File Time |  |
|------------------------------------|----------|-----------|--|
| 🚸 002 Deep Inside - kopie.mp3      | File     | 5,530 KB  |  |
| 🚸 002 Deep Inside.mp3              | File     | 5,530 KB  |  |
| 🐟 01-pharrell-despicable_me.mp3    | File     | 6,000 KB  |  |
| 🐟 02 - Money For Nothing.mp3       | File     | 13,848 KB |  |
| 🚸 02 - Private Investigations      | File     | 11,126 KB |  |
| 🗞 02 - Private Investigations.mp3  | File     | 11,126 KB |  |
| 🐟 02 Never Know.mp3                | File     | 8,376 KB  |  |
| 🚸 02 toto - africa.mp3             | File     | 11,593 KB |  |
| 🐟 03 gary moore - still lues.mp3   | File     | 6,320 KB  |  |
| 🚸 03 One.mp3                       | File     | 4,305 KB  |  |
| 🚸 08 whitesnake - is this love.mp3 | File     | 10,998 KB |  |
| 🐟 david sandborn - the seducti     | File     | 3,688 KB  |  |
| 🐟 stereo_test.mp3                  | File     | 5,100 KB  |  |
| 🐟 Vamos_A La Playa.mp3             | File     | 2,427 KB  |  |
|                                    |          |           |  |
|                                    |          |           |  |
|                                    |          |           |  |
|                                    |          |           |  |
|                                    |          |           |  |

Tlačítkem Ok potvrdíme výběr. Vybrat samozřejmě můžeme několik souborů najednou, pomocí klávesy Ctrl nebo Shift.

V dolní části okna se už jen nachází

| Play                                                                                                    | Stop                    | 🔽 Random             | 🔽 Loop | , kde |
|----------------------------------------------------------------------------------------------------|-------------------------|----------------------|--------|-------|
| Play – spuštění přehrávání<br>Stop – zastavení přehrávání<br>Random – náhodné přehrávání<br>Loop – přehrávání stále dokola<br>Menu Nápověda: |                         |                      |        |       |
|                                                                                                    | Contae<br>Suppo<br>Help | ct information<br>rt |        |       |

Toto menu obsahuje odkazy na kontaktní informace výrobce systému IP Audio, dále odkaz na poradnu výrobce a na tento návod k použití. Vše elektronicky, z webu <u>www.dexon.cz</u>. Za účelem zobrazení se volá defaultní internetový prohlížeč.

# **APLIKACE IP AUDIO TALKPLAY**

Aplikace IP Audio Talkplay slouží ke vzdálenému dohledu, monitoringu, hlášení a přehrávání v systému Dexon IP Audio. Je určena pro mobilní zařízení (tablet, smartphone) s operačním systémem Android 5.0 a vyšším.

## Instalace aplikace:

Pro správné fungování musí být mobilní zařízení přihlášeno na WiFi nebo přes mobilní data a dále v aplikaci Server / Nastavení musí být zapnuto Enable Internet Mode. Jedná se tak o topologii WAN, a tudíž je nutný dostup na Server z internetu nebo jiné sítě, jak popisujeme v kapitole Topologie WAN (v internetu).

Instalační soubor ipaudio.apk stáhněte z webu dexon.cz.

Je publikován:

- u jakéhokoliv IP zařízení https://www.dexon.cz/katalog/plosne-instal-ozvuceni/ip-ozvuceni/
- nebo můžete použít přímý odkaz <u>https://data.dexon.cz/software/ipaudio.apk</u>

Aplikace bude publikována i na Google Play.

Při instalaci bude potřeba pravděpodobně povolit tzv. instalaci z cizích zdrojů.

# Spuštění aplikace a přihlášení:

Aplikaci spustíme pomocí ikony:

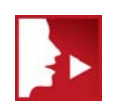

Na chvíli dostáváme úvodní stránku:

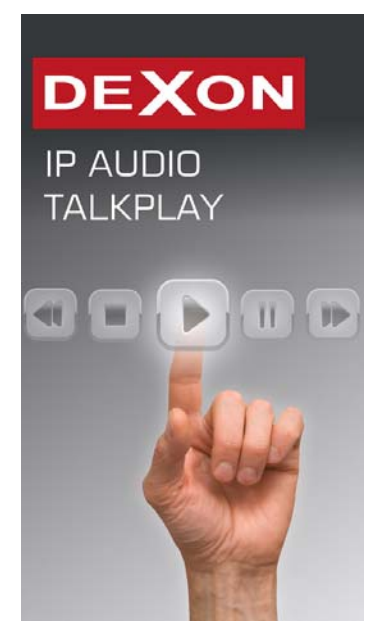

Aplikace se načte a dostáváme se na stránku pro přihlášení. Za tímto účelem musíme mít založeného uživatele v Server / Nastavení.

|               | 🛜 📶 23% 🗐 14:16      |
|---------------|----------------------|
| IP Login      |                      |
| Server IP     |                      |
| 128.0.181.50  |                      |
| Jser Name     |                      |
| Admin         |                      |
| Jser Password |                      |
| •••••         |                      |
| 🗹 Save Name   | e 🗾 Save<br>Password |
| LOGIN         | SERVER               |
|               |                      |
|               |                      |
|               |                      |
|               |                      |
| 2             |                      |
| IP LOGIN      | CLOUD LOGIN          |

V budoucnu budeme moci celý systém provozovat i v cloudu, proto je již zde možnost i tohoto přihlášení. Nás ale zajímá tlačítko IP Login.

Na této stránce tedy zadáme uživatelské jméno, heslo (obojí můžeme nechat ukládat), IP adresu serveru nebo routeru centrály, a přihlásíme se pomocí tl. Login Server. Jsme-li úspěšní (konektivita je v pořádku, uživatel existuje a má dostatečná práva), dostáváme hlavní menu aplikace.

## Hlavní menu aplikace IP Audio Talkplay:

Prvky hlavního menu jsou:

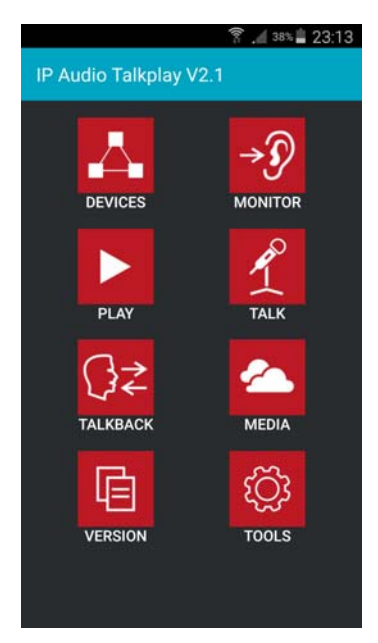

**Devices** – slouží k zobrazení připojení všech IP zařízení. Je zde vidět jejich provozní stav a některým je možné nastavit hlasitost

Monitor – místo, kde můžeme monitorovat interkomy

Play – zde můžeme přehrát hlášení do vybraného IP zařízení

Talk – na této stránce provádíme hlášení přímo mikrofonem mobilního zařízení

Talkback – provádění zpětných hovorů s interkomem (ve vývoji)

Média – sekce, kde vidíme centralizovaný hudební obsah ze serveru s možnosti uploadu Mp3 souborů na server.

Version – kontrola, zda aplikace je aktuální Tools – nástroje

## Menu Devices:

Nacházíme se na stránce se stromovou strukturou, zobrazující skupiny a IP zařízení, ke kterým má aktuální uživatel právo.

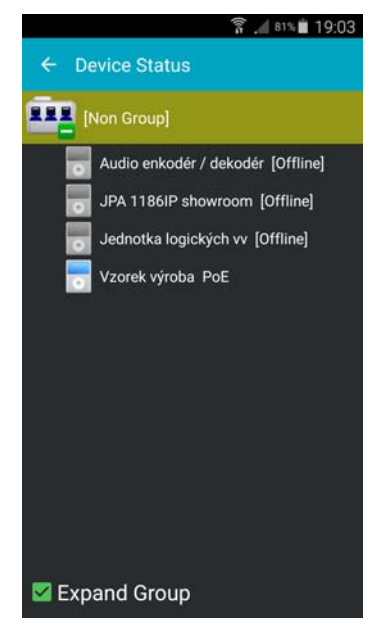

Ikonky s modrým displejem znamenají, že jsou online. Všechny skupiny můžeme rozbalit volbou Expand Group. Klikem na IP zařízení, které je online, zobrazíme jeho informace a můžeme nastavit jeho hlasitost.

| 第                                  |
|------------------------------------|
| ← 设备信息                             |
|                                    |
|                                    |
|                                    |
| Device Name : Vzorek<br>výroba PoE |
| IP Address : 93.99.152.239         |
| BIOS Version : 0.0.0               |
|                                    |
|                                    |
|                                    |
|                                    |
|                                    |
| Vol:1x.                            |

## Menu Monitor:

Bude doplněno po uvedení interkomů.

## Menu Přehrávat:

Klikem na ikonku Play se ihned dostáváme k výběru jednoho IP zařízení, do kterého chceme, aby se přehrávalo. Tato funkce není určená k dlouhodobému přehrávání. Záměrem je přehrát jedno konkrétní uložené hlášení.

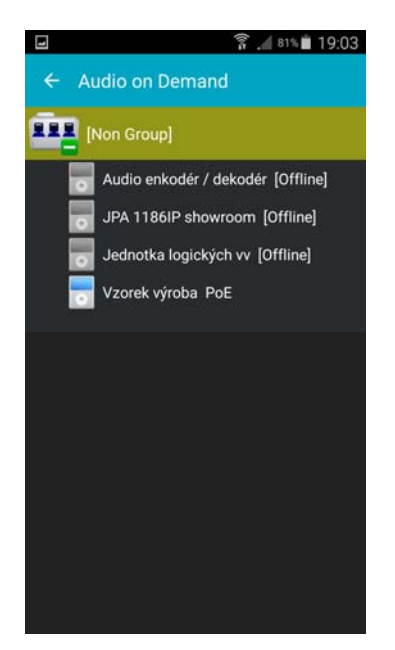

Následně z centra Médií vybereme složku a poté hudební soubor. Zobrazuje se nám obsah veřejné a uživatelské složky podle přihlášeného uživatele.

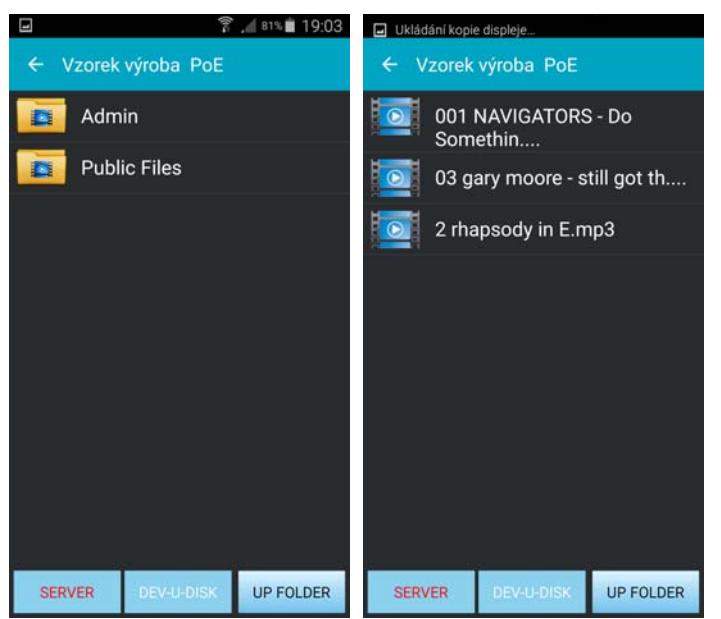

Zde tl Sever slouží pro výběr z centra Médií. Tl. Dev-u-disk slouží pro výběr hudebních souborů z paměťového média (USB Flash) zasunutého přímo v IP zařízení, je-li tímto vybaven, a tl Up Folder slouží pro přesun o úroveň výše ve struktuře složek. Jakmile vybereme hudební soubor, ocitneme se na stránce přehrávání:

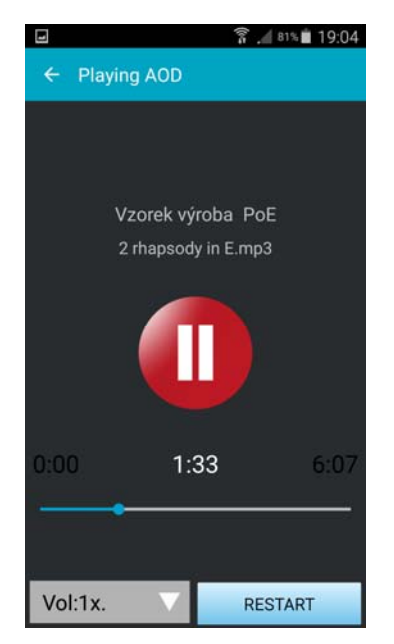

Prostředním velkým tl. můžeme přehrávání pozastavit. Stejně tak níže se nachází posuvník se zobrazením časů přehrávání, který také můžeme posouvat. V dolní části pak tl. Vol slouží k nastavení hlasitosti a tl. Restart pro obnovení přehrávání od začátku.

## Menu Talk:

Tuto část aplikace využijeme pro okamžité on-line hlášení vestavěným mikrofonem mobilního zařízení, např. smartphonu.

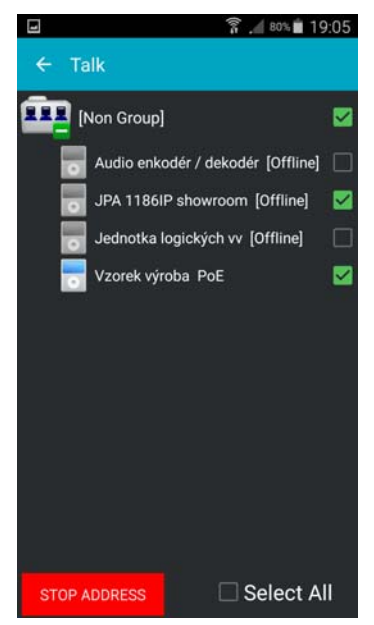

V horní části se nachází stromová struktura IP zařízení, která přináleží právě přihlášenému uživateli. Všechna zařízení vybereme pomocí volby Select All. Níže pak vidíme tl. Start / Stop Address, kterým započneme hlášení. Dané IP zařízení tak přejde do stavu Addressing.

## Menu Talkback:

Tato funkčnost je ve vývoji a umožní obousměrnou komunikaci a příjem zpětného hovoru z interkomu.

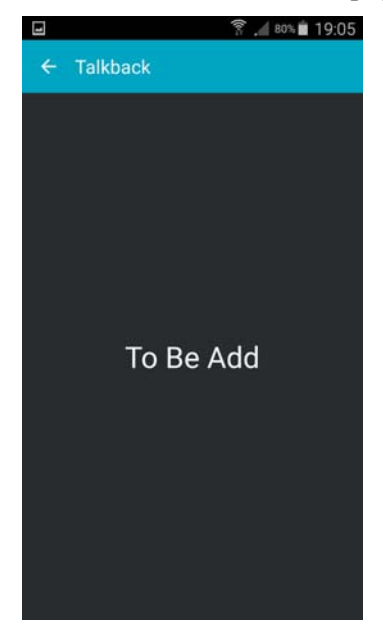

## Menu Média:

Menu média nás zavádí do stromové struktury centrální složky Médií, jak jsme ji již popsali dříve. Zobrazena je veřejná složka, do které vidí všichni uživatelé, a uživatelská složka, do které vidí pouze právě přihlášený uživatel. Rozklikem složky se postupně vnořujeme do struktury, přes podsložky, které můžeme vytvářet i zde, až k samotným hudebním souborům.

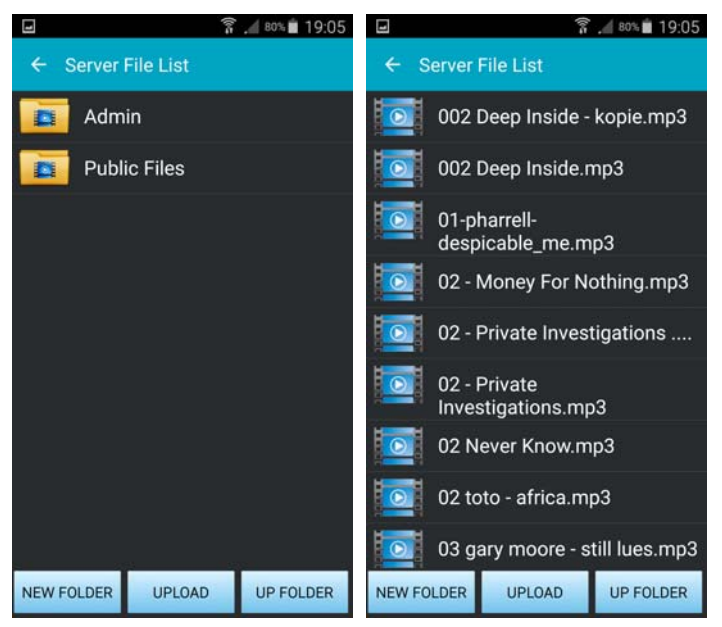

Tl. New Folder můžeme založit novou podsložku a tl. Up Folder se dostáváme ve struktuře o úroveň výše.

V případě že potřebujeme lokální hudební soubor, tedy Mp3 soubor uložený v mobilním zařízení, nahrát na server a tedy jej zpřístupnit jiným zařízením, či jiným uživatelům, podle toho, do které složky jej hodláme nahrát, použijeme za tímto účelem tl. Upload. Musíme se nacházet v dané složce a následně jsme vyzvání k výběru Mp3 souboru z mobilního zařízení a započneme samotné nahrávání souboru na server:

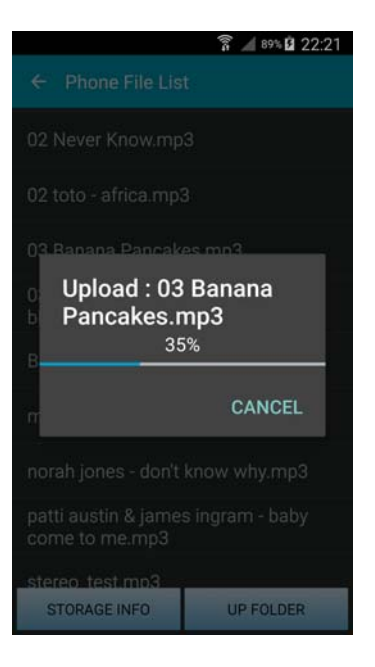

# Menu Version:

Tato stránka slouží k zjištění, zda naše aplikace je aktuální.

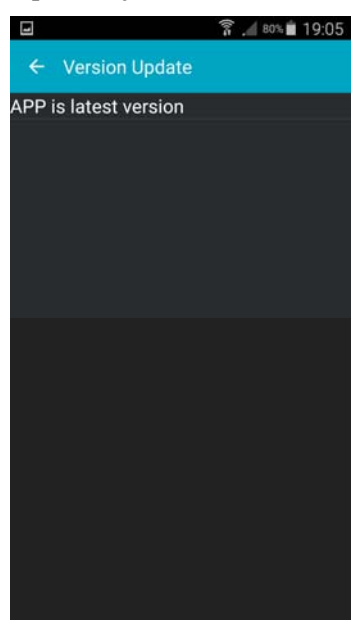

# Menu Tools:

V tomto menu je prozatím jen možnost ukončení aplikace. Další funkčnost zde přibude.

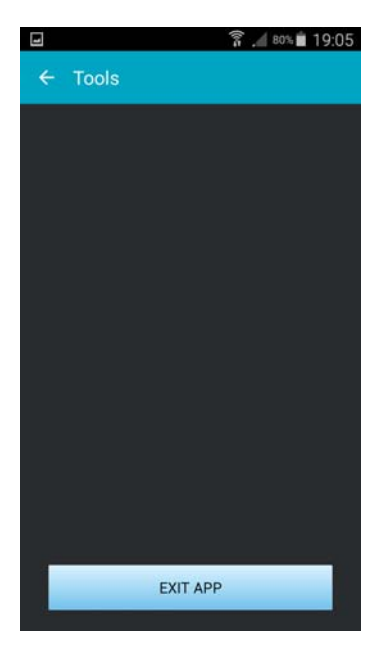

# VŠEOBECNĚ ZÁVĚREM

# Údržba IP zařízení:

Údržbou rozumíme opatrné vyčištění systému od prachu, překontrolování chování a kabeláže.

# Údržba software:

Pouze doporučujeme udržovat v pořádku hudební obsah v části Média, stejně jako nepoužívané hudební soubory, internetová rádia, nebo nepoužívané úlohy plánovače a přehrávače, vymazávat.

Také důrazně doporučujeme udržovat seznam uživatelů a ty již nepoužívané, odstraňovat, aby nemohlo dojít ke zneužití systému. S tím také souvisí potřeba měnit uživatelům hesla.

## **Odinstalace:**

Softwarové aplikace lze odinstalovat v menu Programy systému Windows.

## Likvidace, recyklace, schválení, bezpečnost IP zařízení:

Na základě zákona č. 7/2005 Sb. o odpadech z elektrických zařízení a zákonu č. 542/2020 Sb. o výrobcích s ukončenou životností, je společnost Dexon Czech s.r.o. zapsána v seznamu MŽP ČR a je účastníkem kolektivního systému Asekol pod klientským číslem 2005/10/10/92,BAT2005/10/10/92,DR-019488.

Ve smyslu zákona č. 297/2009 Sb. o odpadech, je společnost Dexon Czech s.r.o. registrována prostřednictvím správce Asekol do systému Ecobat.

Na základě zákona č. 477/2001 Sb. o obalech dodavatel systému Dexon Czech s.r.o. má uzavřenou smlouvu o sdruženém plnění se společnosti Ekokom a.s. pod klientským číslem EK-F06020790.

Na základě zákona č. 22/1997 Sb., je-li nařízením vlády stanoveno, výrobce ujišťuje, že bylo vydáno výrobcem prohlášení o shodě.

Výrobce prohlašuje, že nejsou v IP zařízeních použity nebezpečné látky (materiály) v rámci Směrnice 2011/65/ES Evropského parlamentu a Rady (RoHS2) o omezení používání určitých nebezpečných látek/materiálů v elektrických a elektronických zařízeních.

Samotné IP zařízení není možné likvidovat vyhozením do komunálního odpadu. Vzhledem k použitým materiálům, je nutné jej odevzdat na příslušných sběrných místech (sběrných dvorech) tzv. kolektivního systému (seznam na www.asekol.cz, www.env.cz), které likvidaci a recyklaci zajistí. Lze jej také odevzdat dodavateli, který jej předá výrobci ke zpětnému využití. Přístroj obsahuje nebezpečné kovy a materiály.

Kartónový obal přístroje vyhoď te do nádob komunálního odpadu určených pro papír.

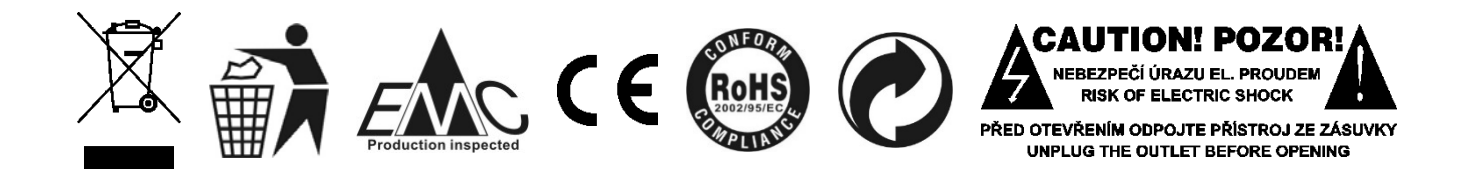

## Ochrana tohoto návodu Autorským zákonem:

Tento návod, stejně jako další přidružené návody k použití jsou duševním vlastnictvím níže uvedeného vydavatele a je tak chráněn zákonem č 121 / 2000 Sb.

Není dovoleno publikování, ani kopírování jakýchkoli částí tohoto návodu, pro účely jiné, než ryze soukromé uživatelské, bez písemného souhlasu vydavatele.

## Poznámka k verzi návodu:

Tento návod k použití je neustále aktualizován. Stáhněte si nejaktuálnější verzi návodu:

1. Vyhledáním výrobku na odkazu https://www.dexon.cz/podrobne-vyhledavani.html

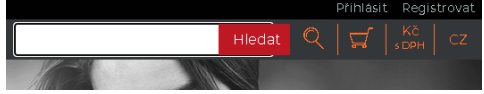

Zde zadejte označení technologie "IP Audio", pozor na mezeru. Prohledává se také archiv starších návodů, takže je takto možné nalézt i návody již nevyráběných výrobků.

2. Návod je dostupný elektronicky také přímo z prostředí aplikací v menu Nápověda.

Všechna IP zařízení mají publikovaný týž návod k použití, co se týče IP Audio technologie, a taktéž i softwarové vybavení.

Tento návod k použití byl publikován 26.06.2025.

© DEXON CZECH s.r.o. Zpracoval: Ing. Kamil Toman E-mail: podpora@dexon.cz